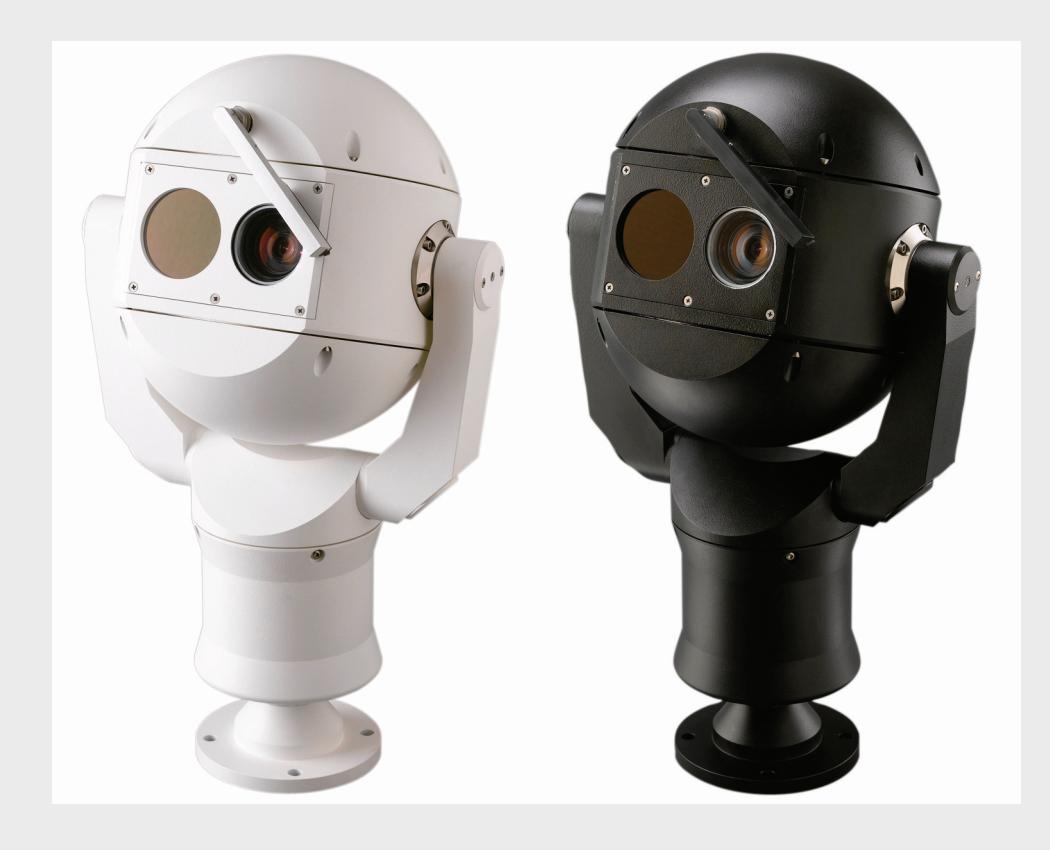

# Cámara Térmica MIC612 MIC612

es Manual de instalación

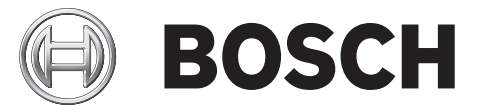

# Índice

| 1     | Seguridad                                                               | 6  |  |  |  |
|-------|-------------------------------------------------------------------------|----|--|--|--|
| 1.1   | Acerca de este manual                                                   | 6  |  |  |  |
| 1.2   | Convenciones de este manual                                             | 6  |  |  |  |
| 1.3   | Información legal                                                       | 7  |  |  |  |
| 1.4   | Instrucciones de seguridad importantes                                  | 7  |  |  |  |
| 1.5   | Directivas CE                                                           | 8  |  |  |  |
| 1.6   | Avisos importantes                                                      | 9  |  |  |  |
| 1.7   | Cumplimiento con FCC e ICES                                             | 11 |  |  |  |
| 1.8   | Avisos de Bosch                                                         | 12 |  |  |  |
| 1.9   | Servicio de atención al cliente y asistencia técnica                    | 13 |  |  |  |
| 2     | Desembalaje                                                             | 14 |  |  |  |
| 2.1   | Lista de piezas                                                         | 14 |  |  |  |
| 2.2   | Productos adicionales necesarios                                        | 14 |  |  |  |
| 2.3   | Herramientas adicionales necesarias                                     | 15 |  |  |  |
| 3     | Descripción de la instalación                                           | 16 |  |  |  |
| 3.1   | Montajes habituales                                                     | 17 |  |  |  |
| 3.2   | Posiciones de montaje                                                   | 18 |  |  |  |
| 3.3   | Acerca del cable de vídeo compuesto blindado MIC                        | 20 |  |  |  |
| 3.4   | Acerca de las entradas y salidas de alarma                              | 20 |  |  |  |
| 4     | Instalación                                                             | 21 |  |  |  |
| 4.1   | Configuraciones habituales de instalación                               | 21 |  |  |  |
| 4.2   | Descripción de pasos de instalación                                     | 22 |  |  |  |
| 4.3   | Montaje de la cámara                                                    | 23 |  |  |  |
| 4.4   | Instalación de la unidad de alimentación (PSU) MIC                      | 24 |  |  |  |
| 4.4.1 | Conexión a tierra en la PCB                                             | 25 |  |  |  |
| 4.4.2 | Potencia del fusible                                                    | 25 |  |  |  |
| 4.4.3 | Diseño de las unidades de alimentación (PSU) MIC para MIC612            | 26 |  |  |  |
| 4.4.4 | Instrucciones de instalación                                            | 27 |  |  |  |
| 4.4.5 | Puesta en marcha de la cámara con opción de calefactor instalada        | 33 |  |  |  |
| 4.5   | Ajuste del parasol opcional (MIC612)                                    | 34 |  |  |  |
| 5     | Introducción                                                            | 36 |  |  |  |
| 5.1   | Establecimiento del control de la cámara                                | 36 |  |  |  |
| 5.1.1 | Establecimiento del control de la cámara mediante un protocolo bifásico | 36 |  |  |  |
| 5.1.2 | Establecimiento del control de la cámara mediante el protocolo RS-485   | 36 |  |  |  |
| 5.2   | Conexión                                                                | 37 |  |  |  |
| 5.3   | Control de la cámara                                                    | 37 |  |  |  |
| 5.3.1 | Funcionamiento básico del teclado                                       | 37 |  |  |  |
| 5.3.2 | Navegación por los menús de visualización en pantalla (OSD).            | 38 |  |  |  |
| 5.3.3 | Comandos del teclado, protocolo de Bosch                                | 38 |  |  |  |
| 5.3.4 | Comandos del teclado, protocolo Pelco                                   | 39 |  |  |  |
| 5.3.5 | .3.5 Comandos especiales predefinidos, protocolo Pelco                  |    |  |  |  |
|       |                                                                         |    |  |  |  |

Ajuste de planos preseleccionados

Mediante el limpiador/lavador

Control de las reglas de alarma

Ejemplos de reglas de alarma

Estabilización de la imagen

Funciones avanzadas

Máscara de privacidad

Tour en preposición

Reglas de alarma

Grabar Tours

Configuración de tours de preposición

Especificación del título de una toma o zona

Programación del funcionamiento durante la inactividad

9.2

9.3

9.4

9.5

9.6

9.7

10

10.1

10.1.1

10.1.2

10.2

10.3

10.4

| <b>4</b> es   Í | ndice                                                                     | Cámara |
|-----------------|---------------------------------------------------------------------------|--------|
| 54              | Configuración de las direcciones de las dos cámaras de la MIC612          |        |
| 5.4<br>5./ 1    | Configuración de las direcciones de la cámara óntica mediante EastAddress |        |
| 54.1            | EastAddress, protocolo de Bosch                                           |        |
| 543             | FastAddress, Protocolos Pelco                                             |        |
| 544             | Comandos activos en FastAddress                                           |        |
| 5.5             | Establecimiento de contraseñas                                            |        |
| 5.5.1           | Contraseñas especiales                                                    |        |
| 5.5.2           | Establecimiento de contraseñas, protocolo de Bosch                        |        |
| 5.6             | Configuración de la cámara para el funcionamiento en posición invertida   |        |
| 6               | Menús de visualización en pantalla (OSD) (protocolo de Bosch)             |        |
| 6.1             | Menú Config. de Cámara                                                    |        |
| 6.2             | Menú Configur. cámara térmica                                             |        |
| 6.3             | Menú Configur. Lentes                                                     |        |
| 6.4             | Menú Config. de PTZ                                                       |        |
| 6.5             | Menú Config. de Pantalla                                                  |        |
| 6.6             | Menú Config. de Comunicac.                                                |        |
| 6.7             | Config. Alarma                                                            |        |
| 6.8             | Menú Idioma                                                               |        |
| 6.9             | Menú Diagnósticos                                                         |        |
| 7               | Menús de visualización en pantalla (OSD) (Protocolo Pelco)                |        |
| 7.1             | Menú Bosch                                                                |        |
| 7.2             | Config. de Cámara                                                         |        |
| 7.3             | Config. de PTZ                                                            |        |
| 7.4             | Otros menús                                                               |        |
| 8               | Funcionamiento de la cámara térmica                                       |        |
| 8.1             | Conmutación de vídeo                                                      |        |
| 8.2             | Corrección de campo plano (FFC)                                           |        |
| 8.3             | Visualización de la temperatura de la cámara térmica                      |        |
| 9               | Comandos habituales de usuario                                            |        |
| 9.1             | Establecimiento del modo Auto Pan                                         |        |

**72** 72

72

73

73

74

74

74

78

79

79

| Cámara Térmica MIC612 |                                                                       | Índice   es 5 |  |
|-----------------------|-----------------------------------------------------------------------|---------------|--|
| 10.5                  | Direcciones de acimut, elevación y brújula                            | 79            |  |
| 10.5.1                | Ajuste del punto de acimut cero                                       | 80            |  |
| 10.5.2                | Visualización del acimut, la elevación y las orientaciones de brújula | 80            |  |
| 11                    | Mantenimiento y solución de problemas                                 | 81            |  |
| A                     | Comandos de teclado (Protocolo de Bosch) por número                   | 82            |  |
| A.1                   | Comandos, cámara óptica                                               | 82            |  |
| A.2                   | Comandos, cámara térmica                                              | 85            |  |
|                       | Índice                                                                | 87            |  |

# 1 Seguridad

# 1.1 Acerca de este manual

Este manual se ha recopilado con mucha atención y se ha comprobado minuciosamente la información que contiene. El texto era completo y correcto en el momento de la impresión. Debido al desarrollo constante de los productos, el contenido del manual puede cambiar sin previo aviso. Bosch Security Systems no acepta responsabilidad alguna por los daños que resulten directa o indirectamente de fallos, procesos inacabados o discrepancias entre el manual y el producto que se describe.

# **1.2** Convenciones de este manual

En este manual se utilizan los siguientes símbolos y anotaciones para llamar la atención sobre situaciones especiales:

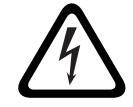

### ¡PELIGRO!

Este símbolo indica una situación de riesgo inminente, como "Tensión peligrosa", en el interior del producto. Si no se evita, puede provocar lesiones personales graves o incluso la muerte.

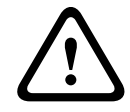

### ¡ADVERTENCIA!

Indica una situación potencialmente peligrosa. Si no se evita, puede provocar lesiones corporales graves o incluso la muerte.

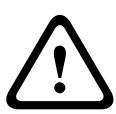

## ¡PRECAUCIÓN!

Riesgo medio

Indica una situación potencialmente peligrosa. Si no se evita, puede provocar lesiones menores o moderadas. Advierte al usuario de que la unidad incluye instrucciones importantes.

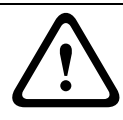

### ¡PRECAUCIÓN!

Indica una situación potencialmente peligrosa. Si no se evita, puede provocar daños materiales o riesgo de daños a la unidad.

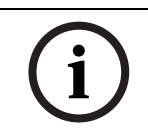

### ¡NOTA!

Este símbolo indica la existencia de información o de una directiva de la empresa relacionada directa o indirectamente con la seguridad del personal o la protección de la propiedad.

# 1.3 Información legal

### Copyright

Este manual es propiedad intelectual de Bosch Security Systems, Inc. y está protegido mediante copyright. Reservados todos los derechos.

#### **Marcas comerciales**

Es posible que todos los nombres de productos de hardware y software que se utilizan en este documento sean marcas comerciales registradas y por tanto deben tratarse como tales.

## **1.4** Instrucciones de seguridad importantes

Lea y respete las siguientes instrucciones de seguridad y guárdelas para poder consultarlas en el futuro. Preste atención a todas las advertencias de la unidad y de las instrucciones de funcionamiento antes de utilizar la unidad.

### ¡PRECAUCIÓN!

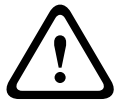

PARA REDUCIR EL RIESGO DE DESCARGA ELÉCTRICA, DESCONECTE LA FUENTE DE ALIMENTACIÓN ANTES DE ABRIRLA.

DESCONEXIÓN DE LA ALIMENTACIÓN: LAS FUENTES DE ALIMENTACIÓN SUMINISTRAN ENERGÍA SIEMPRE QUE EL CABLE DE ALIMENTACIÓN ESTÉ ENCHUFADO A LA TOMA DE ALIMENTACIÓN.

### ¡ADVERTENCIA!

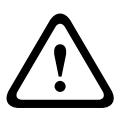

LA INSTALACIÓN SÓLO LA DEBE REALIZAR PERSONAL CUALIFICADO CONFORME AL NATIONAL ELECTRIC CODE DE EE.UU, NSI/NFPA, EL CÓDIGO ELÉCTRICO CANADIENSE Y LOS DEMÁS CÓDIGOS LOCALES APLICABLES EN CADA PAÍS.

BOSCH SECURITY SYSTEMS NO ACEPTA RESPONSABILIDAD ALGUNA POR DAÑOS NI PÉRDIDAS OCASIONADOS POR UNA INSTALACIÓN INCORRECTA O INADECUADA.

### ¡ADVERTENCIA!

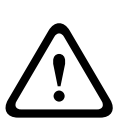

INSTALE LOS CABLES DE INTERCONEXIÓN EXTERNOS CONFORME A LAS NORMAS NEC Y ANSI/NFPA70 (PARA INSTALACIONES EN EE.UU.), AL CÓDIGO ELÉCTRICO CANADIENSE, PARTE I, CSA C22.1 (PARA INSTALACIONES EN CANADÁ), Y A LOS DEMÁS CÓDIGOS LOCALES APLICABLES EN CADA PAÍS. COMO PARTE DE LA INSTALACIÓN DEL EDIFICIO SERÁ NECESARIO PROTEGER EL CIRCUITO CON UN INTERRUPTOR AUTOMATICO HOMOLOGADO BIPOLAR Y DE 20 A O SU FUSIBLE CORRESPONDIENTE TAMBIÉN ES PRECISO CONTAR CON UN INTERRUPTOR BIPOLAR CON UNA SEPARACIÓN DE CONTACTO DE 3 MM COMO MÍNIMO,Y DE FÁCIL ACCESO . EL RECORRIDO DEL CABLEADO EXTERNO SE DEBE REALIZAR A TRAVÉS DE UN CONDUCTO METÁLICO CON TOMA DE TIERRA PERMANENTE.

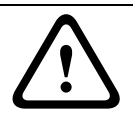

### ¡ADVERTENCIA!

LA CÁMARA SE DEBE MONTAR DIRECTA Y PERMANENTEMENTE EN UNA SUPERFICIE INCOMBUSTIBLE.

- 1. Este equipo se debe instalar de acuerdo con las instrucciones del fabricante.
- 2. No instalar cerca de fuentes de calor como radiadores, calefactores, estufas u otros equipos (incluidos amplificadores) que produzcan calor.
- 3. No instale la fuente de alimentación de la cámara cerca de zonas donde haya agua como, por ejemplo, una bañera, un lavabo o una piscina.
- 4. Aplique las precauciones de seguridad con sentido común, especialmente durante la instalación, momento en el que se pueden provocar lesiones si la cámara se cae.
- 5. No abra la unidad de la cámara. Hacerlo podría anular la garantía.
- 6. Utilice exclusivamente la fuente de alimentación indicada en este manual. Asegúrese de que la potencia de la corriente del cable de alimentación es adecuada para la unidad.
- 7. Antes de mover la unidad, desconecte el cable de alimentación. Desplace la unidad con cuidado. Si la empuja con fuerza o la golpea, podría dañar la unidad.

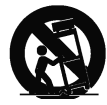

No coloque esta unidad en ningún pie, trípode, soporte o montaje inestable. La unidad se puede caer, causando heridas graves y/o provocando daños considerables a la misma. Si utiliza un conjunto de soporte, tenga cuidado al moverlo para evitar que el conjunto de cámara y soporte cause lesiones por posibles caídas. Si realiza una parada repentina, aplica una fuerza excesiva o lo coloca sobre una superficie inestable, el conjunto de soporte y/o la cámara pueden volcar. Monte la cámara conforme a las instrucciones del fabricante, y exclusivamente con accesorios de montaje MIC.

Para el transporte, gire el objetivo de manera que la ventana señale hacia la base. De esta manera protegerá el limpiador y las ventanas durante el transporte.

- 8. No enfoque la cámara hacia el sol. Bosch Security Systems no se responsabiliza de daño alguno a las cámaras que se hayan enfocado directamente al sol.
- 9. No invierta el ángulo de giro o inclinación de la cámara. Hacerlo dañará el engranaje de cadena accionado por motor y se anulará la garantía.

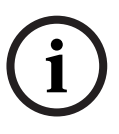

### ¡NOTA!

Este dispositivo está diseñado para su utilización exclusiva en zonas públicas. Las leyes federales de EE.UU. prohíben estrictamente la grabación ilegal de comunicaciones orales.

# 1.5 Directivas CE

La MIC612 cumple con las siguientes directivas CE:

- Directiva EMC (89/336/CE según enmiendas)
- Directiva sobre maquinaria (98/37/CE)
- Directiva LV (73/23/CE)
- RoHS (Restricción de uso de sustancias peligrosas) 2002/95/EC
- WEEE (Reciclaje de productos eléctricos y electrónicos) 200/96/EC.

### ¡NOTA!

Este equipo contiene componentes eléctricos o electrónicos que se deben reciclar correctamente con el fin de cumplir con la directiva 2002/96/EC de la Unión Europea en relación a la directiva de reciclaje de aparatos eléctricos y electrónicos (WEEE). Póngase en contacto con su proveedor local para conocer el procedimiento de reciclaje de este equipo.

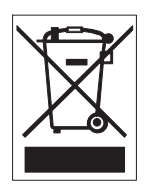

**Declaración sobre el medio ambiente:** este símbolo indica que los aparatos electrónicos y eléctricos que hayan terminado su vida útil se deben recoger y no desecharse junto a los residuos domésticos. Suele haber sistemas de recogida distintos para los productos electrónicos y eléctricos que ya no se utilizan. Deposite estas unidades en alguna instalación de reciclado respetuosa con el medio ambiente, según la *Directiva Europea 2002/96/EC*. Bosch está firmemente comprometida con la protección del medio ambiente. La cámara se ha diseñado y fabricado con componentes y materiales de alta calidad que se pueden reciclar y reutilizar.

# 1.6 Avisos importantes

**Arranque en frío**: si la cámara se enciende en una temperatura muy baja (por ejemplo, -40 °C), espere 30 minutos para que se caliente antes del funcionamiento. En algunos casos, puede que sea necesario reiniciar la cámara (Aux ON 911) o encenderla y apagarla antes de que el vídeo utilizable esté disponible.

**Ventilación:** la cámara es una unidad totalmente hermética y no requiere indicación especial respecto a la ventilación.

**Entrada de objetos y líquidos:** con la excepción del conector de la base, la cámara puede exponerse a líquidos no corrosivos sin que se produzcan daños. No introduzca objetos en el conector de la base porque podría dañar las patillas de conexión y la cámara no funcionaría correctamente.

**Tormenta eléctrica:** para una mayor protección durante tormentas eléctricas o cuando la unidad no se utiliza o no se supervisa durante un período prolongado, desenchufe la unidad de la toma de corriente y desconecte el cable del sistema. De esta forma evitará que se produzcan daños en la unidad debidos a tormentas eléctricas o subidas de tensión.

**Fuentes de alimentación:** utilice la unidad sólo con el tipo de fuente de alimentación que se indica en la etiqueta. Antes de continuar, desconecte el cable de alimentación de la unidad que va a instalar.

- Para unidades con fuentes de alimentación externas, use exclusivamente aquellas recomendadas o aprobadas.
- Para unidades con una fuente de alimentación limitada, esta fuente de alimentación debe cumplir las directivas de *EN60950*. La sustitución de piezas puede dañar la unidad o provocar un incendio o una descarga eléctrica.
- Para unidades de 18 VCA, la tensión aplicada a la entrada de alimentación de la unidad no debe superar un ±10%. El cableado proporcionado por el usuario debe cumplir las normativas de electricidad locales (Clase 2 de niveles de alimentación). No conecte a tierra la fuente en los terminales o en los terminales de alimentación eléctrica de la unidad.
- Si no está seguro del tipo de fuente de alimentación que debe utilizar, consulte al distribuidor o a la compañía eléctrica local.

**Pérdida de vídeo:** dado que la pérdida de vídeo es un elemento inherente a la grabación de vídeo digital, Bosch Security Systems no se hace responsable de ningún daño derivado de la pérdida de información de vídeo. Para minimizar el riesgo de pérdida de información digital, Bosch Security Systems recomienda la implementación de varios sistemas de grabación redundantes, así como el uso de un procedimiento para realizar copias de seguridad de toda la información analógica y digital.

**Señal de la cámara:** proteja el cable con un protector primario si la señal de la cámara supera los 42,7 metros (140 pies), según la norma *NEC800 (CEC sección 60)*.

**Toma de tierra de la cámara:** para el montaje de la cámara en entornos potencialmente húmedos, asegúrese de conectar el sistema a tierra mediante el conector correspondiente de la fuente de alimentación (consulte la sección sobre la conexión de la fuente de alimentación externa).

#### Toma de tierra coaxial:

- Conecte el sistema de cableado a tierra si conecta un sistema de cableado externo a la unidad.
- Los equipos de exteriores sólo deben conectarse a las entradas de la unidad una vez que el enchufe con toma de tierra se haya conectado a una toma de corriente que también la tenga, o que su terminal con toma de tierra esté correctamente conectado a una fuente con toma de tierra.
- Desconecte los conectores de entrada de la unidad de los equipos de exteriores antes de desconectar el enchufe con toma de tierra o el terminal con toma de tierra.
- Tome las precauciones de seguridad adecuadas, tales como conectar tomas de tierra a cualquier dispositivo de exterior que se acople a esta unidad.

**Toma de tierra y polarización:** esta unidad puede disponer de un enchufe de línea corriente alternativa polarizado (un enchufe con una patilla más ancha que la otra). Esta característica de seguridad hace que el enchufe encaje en la toma de corriente de una sola forma. Si no puede insertar el enchufe completamente en la toma, póngase en contacto con un electricista cualificado para que sustituya la toma antigua. Respete el objetivo de seguridad del enchufe polarizado.

Sólo en modelos para EE.UU.: la *sección 810* del *National Electrical Code, ANSI/NFPA N.º 70*, proporciona instrucciones para realizar una toma de tierra adecuada de la estructura de montaje y soporte, del coaxial a una unidad de descarga, así como información sobre el tamaño de los conductores de tierra, la ubicación de la unidad de descarga, la conexión a electrodos de tierra y los requisitos de la toma de tierra.

**Potencia del fusible:** por motivos de protección de seguridad del dispositivo, el sistema de protección de los circuitos debe asegurarse con una potencia de fusible de 16 A como máximo. En conformidad con la norma *NEC800 (CEC sección 60)*.

Además, esta unidad puede disponer de un enchufe de tres patillas con toma de tierra (un enchufe con una tercera patilla para conexión a tierra). Esta característica de seguridad permite que el enchufe sólo encaje en una toma de corriente con toma de tierra. Si no puede insertar el enchufe en la toma, póngase en contacto con un electricista cualificado para que sustituya la toma antigua. Respete el objetivo de seguridad del enchufe con toma de tierra. **Equipo conectado permanentemente:** incorpore un dispositivo de desconexión de fácil acceso en el cableado del edificio.

Equipo conectable: instale la toma para la conexión junto al equipo para facilitar el acceso. **Sobrecarga**: no sobrecargue las tomas de corriente ni los alargadores. Puede provocar incendios o descargas eléctricas.

**Ajuste de los controles:** ajuste únicamente los controles que se especifican en las instrucciones de funcionamiento. Un ajuste incorrecto de otros controles podría provocar daños en la unidad.

**Conexiones, cambios o modificaciones:** únicamente se deben utilizar conexiones y accesorios especificados por Bosch. Cualquier cambio o modificación del equipo que no haya sido aprobado expresamente por Bosch podrá invalidar la garantía o, en caso de contrato de autorización, la autoridad para utilizar el equipo.

1.7

# Cumplimiento con FCC e ICES

### FCC ET ICES INFORMATION (aplicaciones comerciales)

(Sólo en modelos para EE. UU. y Canadá, CLASE A)

### ¡NOTA!

Este es un producto de **Clase A**. El equipo podría causar interferencias de radio en un entorno doméstico, en cuyo caso el usuario debe tomar las medidas oportunas.

Este dispositivo cumple con el *apartado 15* de las *normas de la FCC*. El funcionamiento está sujeto a las siguientes condiciones:

- Este dispositivo no debe causar interferencias perjudiciales.
- Este dispositivo debe aceptar cualquier interferencia recibida, incluidas las que puedan provocar un funcionamiento no deseado.

Este equipo ha sido probado y cumple los límites establecidos para dispositivos digitales de **Clase A**, de conformidad con lo dispuesto en el apartado 15 de las normas de la FCC e ICES-003 para la industria en Canadá. Dichas limitaciones se han establecido con el fin de proporcionar una protección adecuada frente a interferencias perjudiciales cuando el equipo se utiliza en un entorno **comercial**. Este equipo genera, utiliza e irradia energía de radiofrecuencia y, si no se instala y utiliza de conformidad con el manual de instrucciones, puede causar interferencias perjudiciales para las comunicaciones por radio. Si se utiliza en zonas residenciales, puede que cause interferencias perjudiciales, en cuyo caso el usuario deberá corregir, a su cargo, dichas interferencias.

No se podrá realizar ninguna modificación, intencional o involuntaria, que no haya sido aprobada específicamente por la parte responsable del cumplimiento. Dichas modificaciones podrían invalidar la autoridad del usuario para manejar el equipo. Si fuera necesario, el usuario debe consultar al distribuidor o a un técnico cualificado de radio y televisión para corregir el problema.

Puede que el usuario encuentre útil el siguiente folleto, preparado por la Federal Communications Commission: How to Identify and Resolve Radio-TV Interference Problems (Cómo identificar y solucionar problemas de interferencia de radio y televisión). Este folleto está disponible en la oficina Government Printing Office (Oficina estatal de impresión) de EE. UU., Washington, DC 20402, n.º de ref. 004-000-00345-4.

### **INFORMATIONS FCC ET ICES (applications commerciales )**

(modèles utilisés aux États-Unis et au Canada uniquement, CLASSE A)

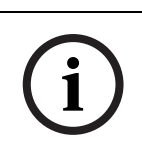

**¡NOTA!** Ce produit est un appareil de **Classe A**. Son utilisation dans une zone résidentielle risque de provoquer des interférences. Le cas échéant, l'utilisateur devra prendre les mesures nécessaires pour y remédier.

Ce produit est conforme aux normes FCC partie 15. la mise en service est soumises aux deux conditions suivantes:

- cet appareil ne peut pas provoquer d'interférence nuisible et
- cet appareil doit pouvoir tolérer toutes les interférences auxquelles il est soumit, y compris les interférences qui pourraient influer sur son bon fonctionnement.

Suite à différents tests, cet appareil s'est révélé conforme aux exigences imposées aux appareils numériques de Classe A en vertu de la section 15 du règlement de la Commission fédérale des communications des États-Unis (FCC). Ces contraintes sont destinées à fournir une protection raisonnable contre les interférences nuisibles quand l'appareil est utilisé dans une installation commerciale. Cette appareil génère, utilise et émet de l'energie de fréquence radio, et peut, en cas d'installation ou d'utilisation non conforme aux instructions, générer des interférences nuisibles aux communications radio. L'utilisation de ce produit dans une zone résidentielle peut provoquer des interférences nuisibles. Le cas échéant, l'utilisateur devra remédier à ces interférences à ses propres frais.

Au besoin, l'utilisateur consultera son revendeur ou un technicien qualifié en radio/télévision, qui procédera à une opération corrective. La brochure suivante, publiée par la Commission fédérale des communications (FCC), peut s'avérer utile : « How to Identify and Resolve Radio-TV Interference Problems » (Comment identifier et résoudre les problèmes d'interférences de radio et de télévision). Cette brochure est disponible auprès du U.S. Government Printing Office, Washington, DC 20402, États-Unis, sous la référence n° 004-000-00345-4.

# **1.8** Avisos de Bosch

### Exención de responsabilidad

Underwriter Laboratories Inc. ("UL") no ha probado el rendimiento ni la fiabilidad de los aspectos relacionados con la seguridad o la señalización de este producto. UL sólo ha probado lo relacionado con los riesgos de incendio, descarga o daños personales según aparece en los documentos de UL *Standard(s) for Safety for Closed Circuit Television Equipment, UL 2044* y Standard(s) for Safety for Information Technology Equipment, UL 60950-1. La certificación de UL no cubre el rendimiento ni la fiabilidad de los aspectos relacionados con la seguridad o la señalización de este producto. UL NO CREA DE NINGÚN MODO REPRESENTACIONES, GARANTÍAS O CERTIFICACIONES RELACIONADAS CON EL RENDIMIENTO O LA FIABILIDAD DE NINGUNA FUNCIÓN

RELACIONADA CON LA SEGURIDAD O LA SEÑALIZACIÓN DE ESTE PRODUCTO.

# **1.9** Servicio de atención al cliente y asistencia técnica

Si la unidad necesitara algún tipo de servicio, póngase en contacto con el centro de servicio de Bosch Security Systems más cercano para obtener una autorización de devolución e instrucciones de envío.

Centros de servicio EE.UU. Centro de reparaciones Teléfono: 800-556-2283 / Fax: 800-366-1329

Correo electrónico: repair@us.bosch.com

#### Servicio de atención al cliente

Teléfono: 888-289-0096 / Fax: 585-223-9180

Correo electrónico: security.sales@us.bosch.com

### Asistencia técnica

Teléfono: 800-326-1450 / Fax: 585-223-3508 ó 717-735-6560

Correo electrónico: technical.support@us.bosch.com

### Canadá

Teléfono: 514-738-2434 / Fax: 514-738-8480

### Europa, Oriente Medio, África

### Centro de reparaciones

Teléfono: 31 (0) 76-5721500 / Fax: 31 (0) 76-5721413 Correo electrónico: RMADesk.STService@nl.bosch.com

#### Asia

### Centro de reparaciones

Teléfono: 65 63522776 / Fax: 65 63521776 Correo electrónico: rmahelpdesk@sg.bosch.com

### Servicio de atención al cliente

Teléfono: 86 (0) 756 7633117 ó 86 (0) 756 7633121 / Fax: 86 (0) 756 7631710 Correo electrónico: customer.service@cn.bosch.com

### Garantía e información adicional

Si tiene alguna consulta sobre la garantía o desea obtener más información, póngase en contacto con el representante de Bosch Security Systems o visite nuestro sitio Web en www.boschsecurity.com.

# 2 Desembalaje

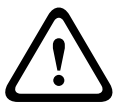

# ¡PRECAUCIÓN!

Preste especial atención al levantar o desplazar las cámaras MIC612 por su peso (10,66 kg / 23,5 lb).

- Este equipo, aunque reforzado, se tiene que desembalar y manipular con cuidado.
  Compruebe el exterior del embalaje por si observa daños visibles. Si parece que algún componente se ha dañado durante el transporte, informe al transportista inmediatamente.
- Compruebe que se hayan incluido todas las piezas que se mencionan en la lista de piezas que aparece a continuación. Si falta algún artículo, comuníquelo al representante de ventas o al representante de atención al cliente de Bosch Security Systems.
- No utilice este producto si algún componente parece estar dañado. En caso de que algún artículo esté dañado, póngase en contacto con Bosch Security Systems.
- La caja de cartón original es el embalaje más seguro para transportar la unidad y deberá utilizarse para la devolución de la misma en caso de que deba repararse. Guárdela, ya que es posible que la necesite en el futuro.

# 2.1 Lista de piezas

El paquete que contiene la cámara MIC serie 612 también debe incluir los siguientes elementos:

| Cantidad | Pieza                                              |
|----------|----------------------------------------------------|
| 1        | Cámara termica MIC Serie 612                       |
| 1        | Manual de instalación MIC Serie 612 (este folleto) |
| 4        | Tornillos y arandelas M8 de acero inoxidable       |
| 1        | Junta Nebar                                        |

# 2.2 **Productos adicionales necesarios**

En la siguiente tabla se indican los productos adicionales, que Bosch u otros fabricantes venden por separado, necesarios para el funcionamiento de las cámaras MIC Serie 612:

| Cantidad     | Producto                                       | Número de       | Tamaño |
|--------------|------------------------------------------------|-----------------|--------|
|              |                                                | referencia      |        |
|              |                                                | MIC-THERCBL-2M  | 2 m    |
| 1 por MIC612 | Cable de vídeo compuesto blindado para         | MIC-THERCBL-10M | 10 m   |
|              | cámaras térmicas MIC                           | MIC-THERCBL-20M | 20 m   |
|              | (Consulte el número y longitud del modelo a la | MIC-THERCBL-20M | 25 m   |
|              | derecha)                                       |                 |        |
| 1 por MIC612 | Unidad de alimentación (PSU) para cámaras      | MIC-240PSU-2,   |        |
|              | térmicas                                       | MIC-115PSU-2,   |        |
|              |                                                | MIC-24PSU-2     |        |
|              | Accesorios de montaje                          |                 |        |

# 2.3 Herramientas adicionales necesarias

En la siguiente tabla se indican las herramientas adicionales necesarias (no suministradas por Bosch):

| Cantidad | Pieza                                                                               |
|----------|-------------------------------------------------------------------------------------|
| 1        | Llave de 13 mm para la base PCD, pernos de fijación                                 |
| 1        | Destornillador de 3 mm para los bloques de terminales de la fuente de               |
|          | alimentación MIC                                                                    |
| 1        | Destornillador de 8 mm para los tornillos de fijación de la carcasa de la fuente de |
|          | alimentación MIC                                                                    |
| 1        | Sellador de silicona para asegurar un sellado impermeable [si no utiliza la junta   |
|          | Nebar]                                                                              |

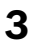

# Descripción de la instalación

### ¡PRECAUCIÓN!

La instalación la debe realizar únicamente personal de servicio cualificado, y debe cumplir las normas del National Electric Code de EE.UU. y las normas aplicables en su país.

Las cámaras de la Serie MIC se han diseñado para una instalación sencilla en diversas opciones de montaje. El montaje utilizado con más frecuencia es un poste especial para cámaras CCTV en el que la cámara se fija directamente a la parte superior por medio de racores estándar de 101,6 mm (4 pulgadas). Este tipo de poste para cámaras constituye una plataforma de montaje sólida que minimiza el movimiento de la cámara y suele disponer de una carcasa con una base amplia que permite incorporar dispositivos auxiliares, como, por ejemplo, fuentes de alimentación.

La cámara también se puede montar en postes de farolas por medio del soporte de montaje en poste (MIC-PMB), aunque se debe tener en cuenta que las farolas pueden moverse a menudo y no son plataformas adecuadas para todas las condiciones o aplicaciones.

Para el montaje directamente en edificios, Bosch Security Systems fabrica una amplia gama de soportes adecuados para todas las instalaciones para edificios habituales en posición vertical (90°) o invertida.

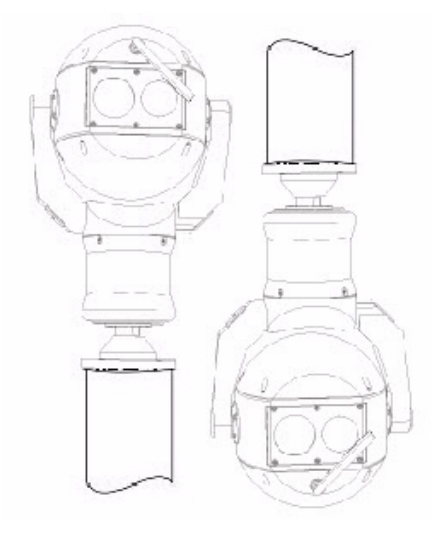

Figura 3.1 Posiciones de montaje de la cámara MIC: vertical, invertida

La adaptabilidad de la cámara permite una integración sencilla en una gran variedad de instalaciones móviles y redesplegables. Se incluyen salvavidas y otras embarcaciones de superficie/submarinas, vehículos del servicio de emergencia, vehículos de patrulla de carreteras, vehículos para controladores de aparcamiento y vehículos de control de multitudes.

3.1 Montajes habituales

A continuación se muestran algunos ejemplos de montaje normal para las cámaras de la serie MIC.

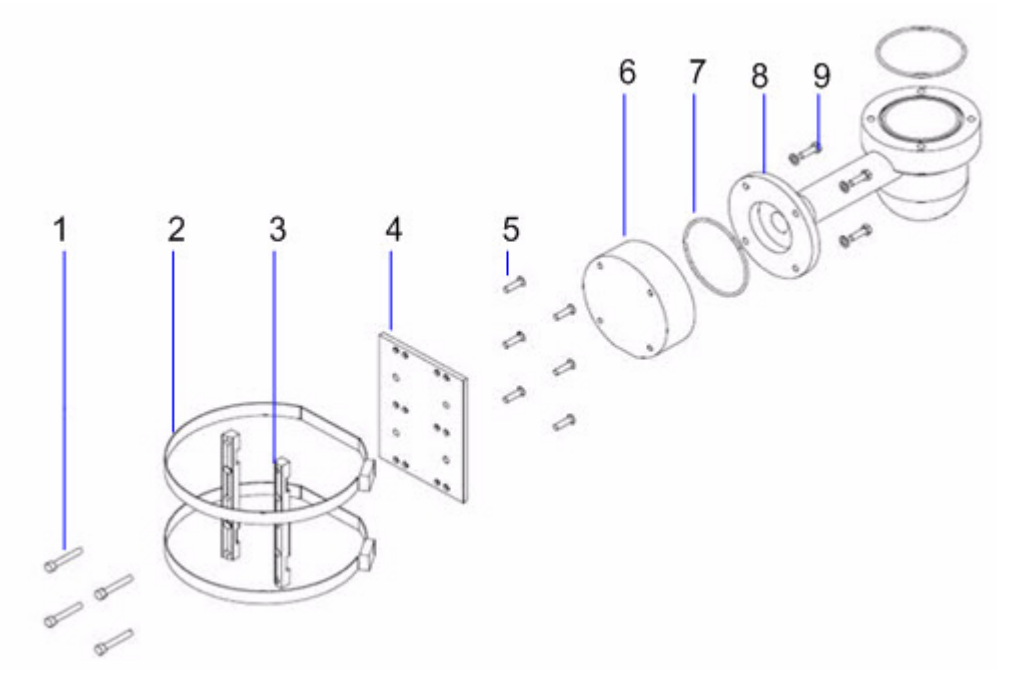

Figura 3.2 Montaje habitual en poste (soporte de montaje en poste (MIC-PMB) con adaptador de conducción de perfil corto (MIC-SCA) y soporte de montaje en pared (MIC-WMB)

| Número | Descripción                                                          |
|--------|----------------------------------------------------------------------|
| 1      | Pernos de fijación para el adaptador de conductos poco profundos     |
| 2      | Cintas para el poste de acero inoxidable de 90 mm                    |
| 3      | Bloques para el soporte de montaje en poste                          |
| 4      | Placa para soporte de montaje en poste                               |
| 5      | Pernos de fijación para la placa para el soporte de montaje en poste |
| 6      | Adaptador de conducción de perfil corto                              |
| 7      | Anillo tórico                                                        |
| 8      | Soporte de montaje en pared                                          |
| 9      | Pernos de fijación para soporte de montaje en pared                  |

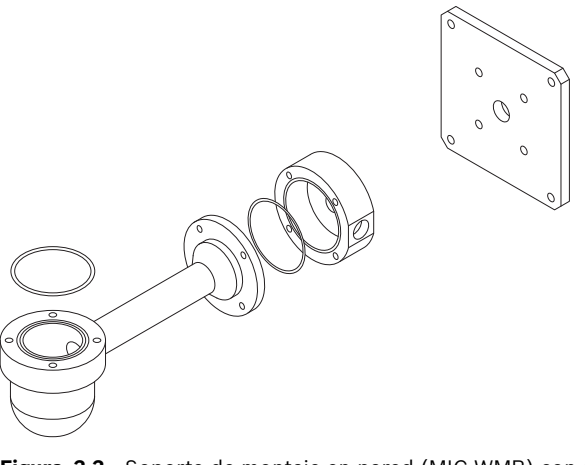

Figura 3.3 Soporte de montaje en pared (MIC-WMB) con adaptador de conducción de perfil corto (MIC-SCA) y esparcidor (MIC-SPR)

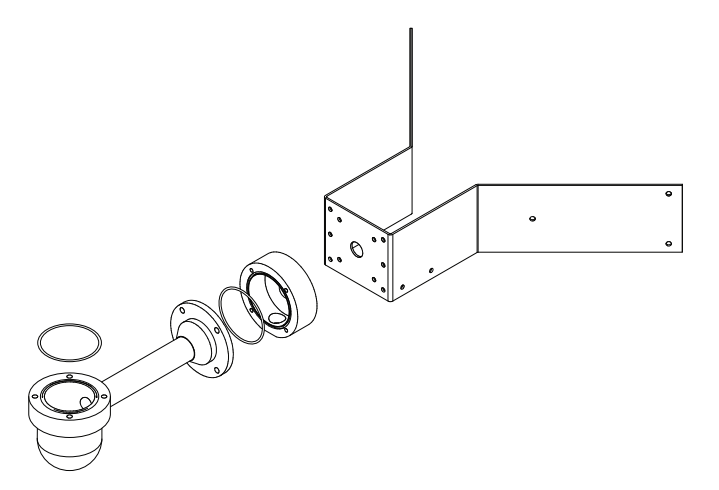

Figura 3.4 Montaje habitual en esquina (de izquierda a derecha: soporte de montaje en pared (MIC-WMB), adaptador de conducción de perfil corto (MIC-SCA) y soporte de montaje en esquina (MIC-CMB))

# 3.2 Posiciones de montaje

### ¡PRECAUCIÓN!

La cámara puede montarse en posición vertical con el objetivo hacia arriba o hacia abajo. Para obtener la imagen con la orientación correcta en una instalación con el objetivo de la cámara hacia abajo, rote el ángulo de inclinación de la cámara 180°. Para obtener más información, consulte Sección 5.6 Configuración de la cámara para el funcionamiento en posición invertida, Página 44.

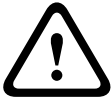

Si la cámara se monta con el objetivo hacia abajo, es fundamental que el conector y la base de la cámara queden completamente sellados para impedir la entrada de agua. Si entra agua en el conector, es posible que cause la corrosión de las patillas, lo que podría provocar un mal funcionamiento de la unidad. Para evitar que entre agua en las roscas de conexión del cable de vídeo compuesto, la rosca de 25 mm se debe sellar tras la instalación final con cinta PTFE. También puede aplicar a la rosca una abundante cantidad de algún sellador adecuado antes de su ajuste final.

Las cámaras MIC Serie 612 se puedan montar en posición vertical (ángulo recto, 90°) o invertida (ángulo recto hacia abajo, 90°). Consulte en la figura siguiente las formas correctas de montar la cámara.

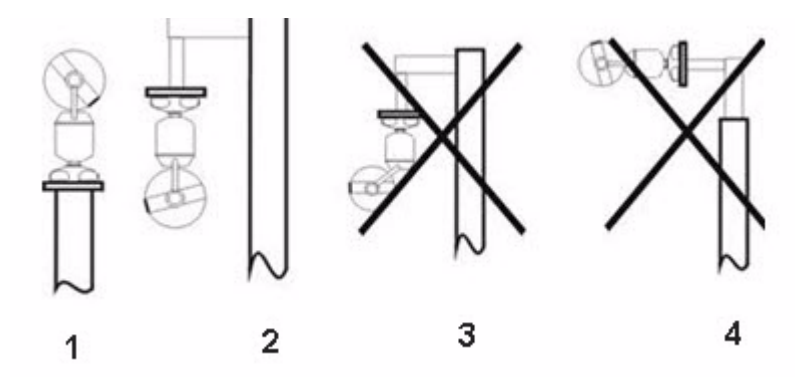

Figura 3.5 Diagrama del montaje: formas correctas (izquierda) e incorrectas (derecha)

| Número | Descripción                                                  |
|--------|--------------------------------------------------------------|
| 1      | Forma correcta, vertical                                     |
| 2      | Forma correcta, invertida                                    |
| 3      | Forma incorrecta, invertida e inclinada                      |
| 4      | Forma incorrecta, invertida en la parte superior de un poste |

# 3.3 Acerca del cable de vídeo compuesto blindado MIC

Los cables de vídeo compuestos blindados MIC son multiconductores de varias longitudes (y de diferentes calibres, entre 14 y 18) que proporcionan todas las conexiones de alimentación, vídeo y telemetría entre la fuente de alimentación MIC y la cámara MIC. Los cables están prefabricados con un conector hembra de 14 vías en un extremo para fijarlos al conector macho instalado en la base de la cámara. En el otro extremo, los cables terminan en hilos sueltos (sin terminar) para conectarlos en los terminales de la fuente de alimentación MIC.

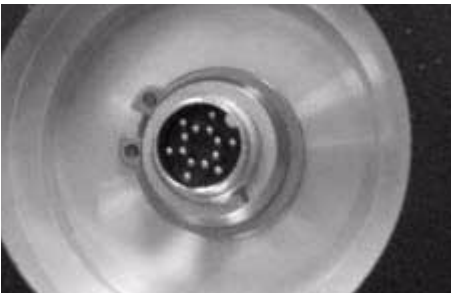

Figura 3.6 Cable de vídeo compuesto antes de realizar la conexión a la cámara MIC612

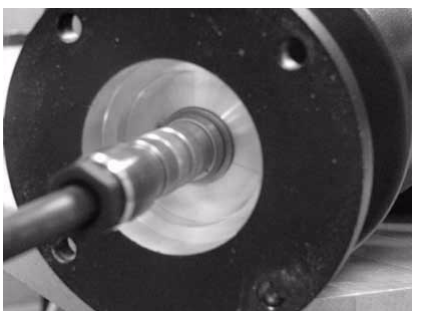

Figura 3.7 Cable de vídeo compuesto conectado a la cámara MIC612

### ¡NOTA!

Bosch no recomienda el uso del cable de vídeo compuesto para distancias superiores a 25 m entre la cámara MIC y la fuente de alimentación.

Para evitar que entre agua en las roscas de conexión del cable de vídeo compuesto, la rosca de 25 mm se debe sellar tras la instalación final con cinta PTFE. También puede aplicar a la rosca una abundante cantidad de algún sellador adecuado antes de su ajuste final.

3.4

# Acerca de las entradas y salidas de alarma

En la siguiente tabla se identifica el número de entradas y salidas de alarma disponibles con y sin una tarjeta de alarma de 8 entradas instalada en la fuente de alimentación MIC.

| ¿Tarjeta de alarma | Número de          | Número de         |
|--------------------|--------------------|-------------------|
| instalada?         | entradas de alarma | salidas de alarma |
| Sí                 | 8                  | 2                 |
| No                 | 1                  | 0                 |

# 4 Instalación

### ¡PRECAUCIÓN!

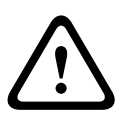

La instalación la debe realizar personal cualificado conforme a la norma ANSI/NFPA 70 (el National Electric Code<sup>®</sup> (NEC), el Código Eléctrico Canadiense, parte I (también denominado Código CE o CSA C22.1) y todas las normas aplicables en su país. Bosch Security Systems, Inc. no acepta responsabilidad alguna por daños ni pérdidas ocasionados por una instalación incorrecta o inadecuada.

### ¡PRECAUCIÓN!

Asegúrese de que se aplica una fijación sólida entre el eje de giro la cámara y la superficie de montaje para asegurar la cámara MIC con el fin de evitar el peligro de caída del producto durante la instalación. Preste especial atención al levantar o desplazar las cámaras MIC612 por su peso.

# 4.1 Configuraciones habituales de instalación

Ejemplo 1. Configuración con conexión de protocolo bifásico de Bosch, que requiere MIC-BP3 o MIC-BP4 (se venden por separado).

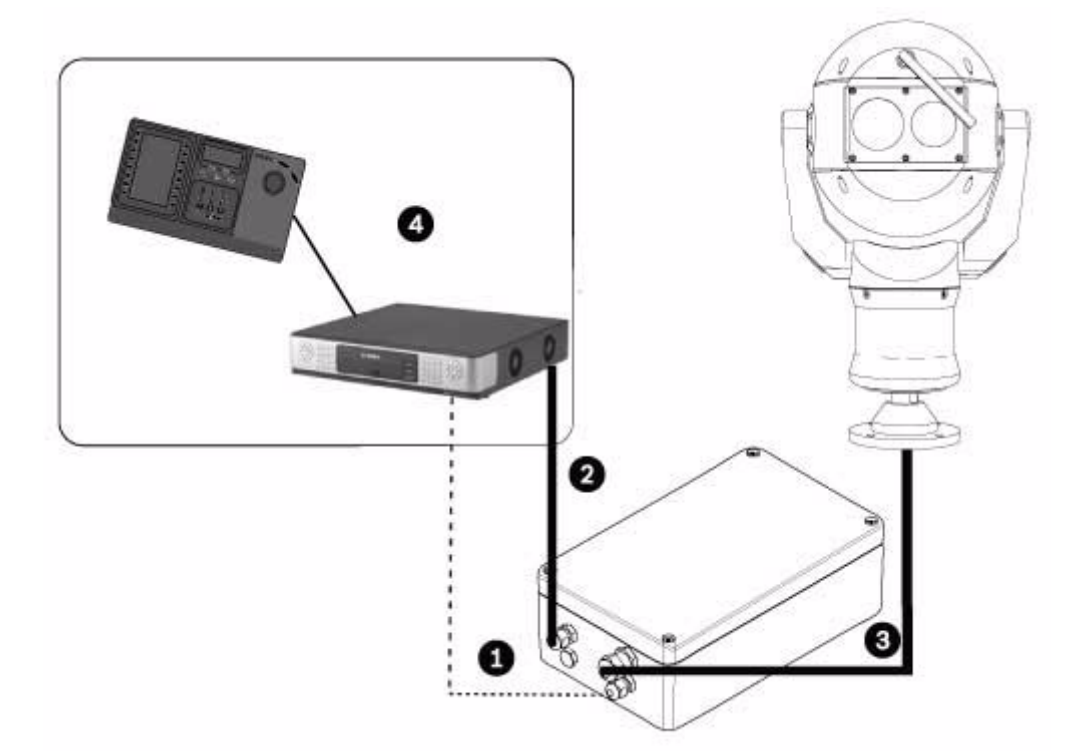

Figura 4.1 MIC612 conectada a una fuente de alimentación MIC, conectada a un sistema de control de bloque de terminales mediante un cable de par trenzado blindado (STP) de protocolo bifásico.

| Número | Descripción                                                                       |
|--------|-----------------------------------------------------------------------------------|
| 1      | Conexión Bifásica entre fuente de alimentación MIC y sistema de control de bloque |
|        | de terminales                                                                     |
| 2      | Conexión de vídeo entre fuente de alimentación MIC y sistema de control de bloque |
|        | de terminales                                                                     |
| 3      | Cable de vídeo compuesto blindado entre cámara MIC y fuente de alimentación MIC   |
| 4      | Sistema de control de bloque de terminales (con Divar 700 o similar) con los      |
|        | enlaces correspondientes                                                          |

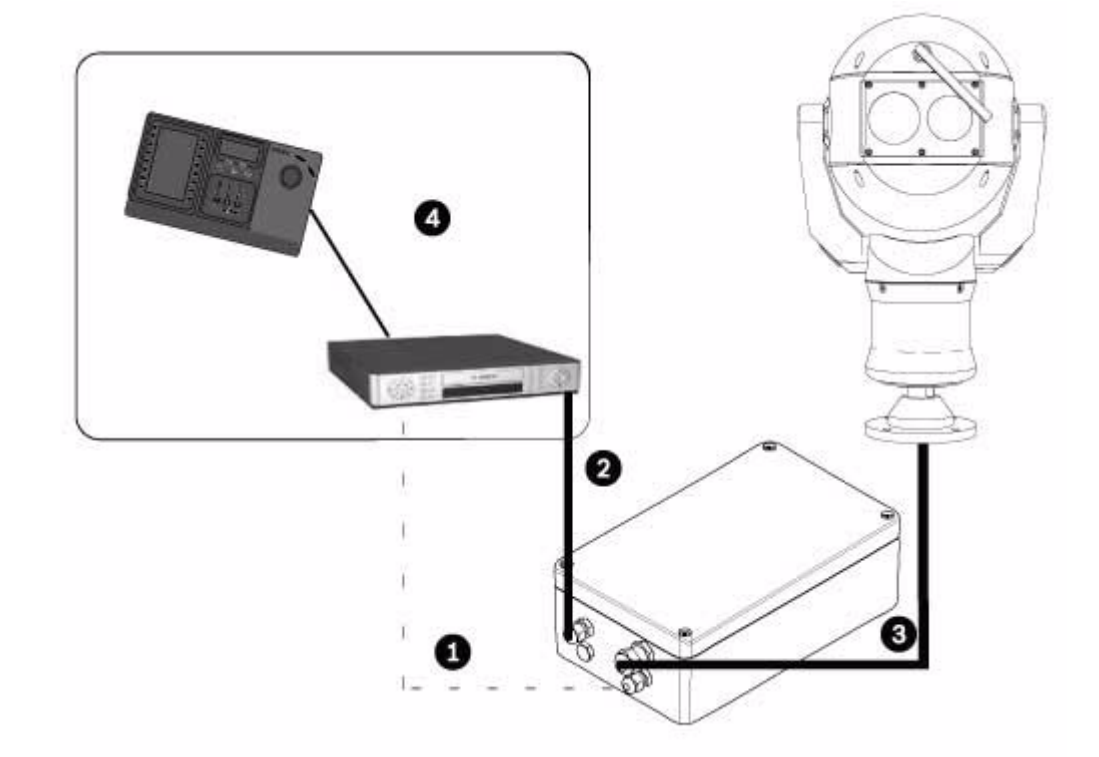

Ejemplo 2. Configuración con conexión de protocolo RS-485

Figura 4.2 MIC612 conectada a una fuente de alimentación MIC, conectada a un sistema de control de bloque de terminales por RS-485.

| Número | Descripción                                                                        |
|--------|------------------------------------------------------------------------------------|
| 1      | Conexión Bifásica entre fuente de alimentación MIC y sistema de control de bloque  |
|        | de terminales                                                                      |
| 2      | Conexión de vídeo entre fuente de alimentación MIC y sistema de control de bloque  |
|        | de terminales                                                                      |
| 3      | Cable de vídeo compuesto blindado entre cámara MIC y fuente de alimentación MIC    |
| 4      | Sistema de control de bloque de terminales (con Divar 400 ó 600 o similar) con los |
|        | enlaces correspondientes                                                           |

#### 4.2 Descripción de pasos de instalación

Siga estos pasos en el orden indicado para instalar la cámara MIC612. Nota: en función de la posición de montaje y la ubicación que desee, así como de los accesorios, es posible que no necesite seguir todos los pasos.

- 1. Monte la cámara. Consulte la Sección 4.3 Montaje de la cámara, Página 23.
- 2. Instale la unidad de alimentación (PSU). Consulte la Sección 4.4.4 Instrucciones de instalación, Página 27.
- Realice las conexiones necesarias para las funciones de alimentación, telemetría y 3. vídeo. Consulte la Sección 4.4.4 Instrucciones de instalación, Página 27.
- **Conecte la cámara al ordenador**. Consulte la Sección 5 Introducción. 4.
- 5. Configure la cámara para el funcionamiento en posición invertida (para cámaras montadas en posición invertida). Consulte la Sección 5.6 Configuración de la cámara para el funcionamiento en posición invertida, Página 44.
- Ajuste el parasol opcional. Consulte la Sección 4.5 Ajuste del parasol opcional (MIC612), 6. Página 34.

# 4.3 Montaje de la cámara

### ¡PRECAUCIÓN!

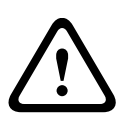

Los remaches no se incluyen con las cámaras MIC612 debido a que el tipo empleado depende del material al que se vayan a sujetar. El material debe soportar una carga mínima de 275 kg (600 libras). Los remaches pueden ser anclajes de cuña, de camisa, de expansión única, de doble expansión, de tornillo de máquina, o "empernado directo" con una tuerca. Todos los remaches deberán ser de acero inoxidable 303 (A2) como mínimo, con un diámetro de 8 mm (5/16 pulgadas). Los pernos deben introducirse por todo lo largo de la superficie de montaje y asegurarse con una arandela plana, una arandela de bloqueo y una tuerca. Los pernos sin cabeza se deben sujetar al hormigón o soldarse a una contraplaca de acero. Los pernos de anclaje se pueden utilizar para estructuras ciegas sin acceso a la parte posterior.

Para montar una cámara de la serie MIC, siga estos pasos:

- Elija una ubicación segura para el montaje y para la cámara. Busque un lugar para montar la cámara de forma que no se pueda manipular intencionada ni accidentalmente. Asegúrese de que la ubicación de la instalación dispone del adecuado aislamiento de conductores de potencia y luz, conforme a las normas NEC725 y NEC800 (normas CEC 16-224 y CEC sección 60). No instale la cámara cerca de:
  - Fuentes de calor
  - Líneas eléctricas, circuitos de alimentación o luces ni en lugares en los que pueda entrar en contacto con éstos
- 2. Asegúrese de que la superficie elegida es capaz de sostener el peso combinado de la cámara y el soporte de montaje en todo tipo de condiciones de carga, vibración y temperatura. Las cámaras MIC612 se deben fijar en una de las superficies siguientes:
  - Hormigón sólido/fundido
  - Unidad de mampostería de hormigón (bloque de hormigón)
  - Ladrillo (todos los tipos)
  - Metal (acero/Aluminio, mínimo 1/8 pulgadas de grosor)

**Nota:** si la cámara se coloca en una zona muy expuesta donde es posible que caigan rayos, se recomienda instalar un conductor de descargas eléctricas en un radio de 0,5 m de la cámara y al menos a 1,5 m por encima de ella. La estructura de la carcasa de la cámara es capaz de resistir descargas secundarias. Si se aplica la protección correcta contra descargas eléctricas, no deberían producirse daños en la cámara ni en los componentes electrónicos internos. Asimismo, si se realiza una conexión a tierra en la cubierta, la unidad quedará protegida frente a descargas secundarias. (Consulte el paso 8).

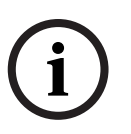

### ¡NOTA!

Las cámaras MIC 612 disponen de un fusible interno de protección. El fusible (XF4001) es una pieza que no requiere mantenimiento y se debe sustituir en un centro de servicio de Bosch. NO abra la carcasa de la cámara.

- 3. Ajuste los soportes de montaje con firmeza, cumpliendo con todas las precauciones de seguridad y normativas de construcción locales.
- 4. Eleve la cámara con cuidado hasta el punto de montaje.
- 5. Conecte el extremo del conector hembra de 14 vías del cable de vídeo compuesto blindado al enchufe macho situado en la base de la cámara. Enrosque el manguito del conector del cable en el enchufe hasta que quede firmemente sujeto (aproximadamente cuatro (4) vueltas desde el comienzo del enroscado).

- 6. Conecte la cámara a tierra por medio de uno de los pernos de fijación suministrados. Realice la conexión a tierra de la cámara en un solo punto para evitar bucles de tierra y distorsiones de vídeo (barras de zumbido), provocadas por interferencias eléctricas, que aparecen en la imagen de la cámara en la sala de control. Tenga en cuenta que:
  - El módulo y la carcasa de la cámara están aislados eléctricamente, por lo que la carcasa debe conectarse a tierra de forma segura. Esta conexión a tierra debe ser una conexión de enlace (por ejemplo, uno de los pernos de fijación) a la carcasa exterior de las cámaras y debe conectarse al poste de la toma de tierra de la base PCD de la cámara.
  - Si todo el sistema es de cobre y las imágenes de la cámara se transmiten a la sala de control mediante el cable coaxial de cobre, la cámara debe conectarse a tierra sólo en el punto de terminación de vídeo de la sala de control. En este caso, la "conexión a tierra" en la tarjeta de circuitos impresa debe interrumpirse. Consulte la Sección 4.4.1 Conexión a tierra en la PCB, Página 25.
  - Si el vídeo se transmite a la sala de control a través de algún medio de conexión que no sea eléctrico como, por ejemplo, fibra óptica, radiotransmisión o microondas, la cámara debe conectarse a tierra en el punto de transmisión de la unidad de alimentación. Para ello puede utilizarse la conexión a tierra de la fuente de alimentación.
  - Si se tiene que realizar una doble conexión a tierra, debe colocar un transformador de aislamiento de vídeo entre las dos conexiones a tierra.
- 7. Utilice tuercas, pernos y arandelas de acero inoxidable M8 x 20 mm para fijar la base PCD de la cámara al soporte de montaje. También puede utilizar una junta Nebar o un sellador de silicona apropiado adicional para asegurar un sellado impermeable entre la base y la superficie de montaje. Apriete firmemente todos los pernos.
- 8. Proteja todos los cables y conductos.

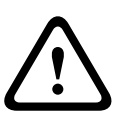

### ¡ADVERTENCIA!

Si la cámara se monta con el objetivo hacia abajo, es fundamental que el conector y la base de la cámara queden completamente sellados para impedir la entrada de agua. Si entra agua en el conector, es posible que cause la corrosión de las patillas, lo que podría provocar un mal funcionamiento de la unidad.

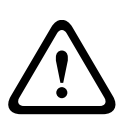

4.4

### ¡ADVERTENCIA!

Para evitar que entre agua en las roscas de conexión del cable de vídeo compuesto, la rosca de 25 mm se debe sellar tras la instalación final con cinta PTFE (no incluida). También puede aplicar a la rosca una abundante cantidad de algún sellador adecuado antes de su ajuste final.

# Instalación de la unidad de alimentación (PSU) MIC

Cada unidad de alimentación (PSU) MIC proporciona todas las conexiones necesarias de alimentación, vídeo y telemetría de una sola cámara MIC. Cada fuente de alimentación MIC cuenta con homologación CE y FCC y dispone de una carcasa de aluminio fundido resistente a la intemperie (con certificación IP65). Entre sus características se incluyen:

- Preinstalación para varias tarjetas de interfaz optativas en el interior de la carcasa de la fuente de alimentación MIC (por ejemplo, una tarjeta de alarma de 8 entradas (MIC-ALM))
- Preinstalación para una tarjeta de interfaz de señales (MIC-BP4) para conectar la telemetría al equipo bifásico de Bosch
- Terminal atornillada para la conexión de todos los cables (compuestos, de telemetría y auxiliares) dentro y fuera de la carcasa

 Terminación y aislamiento de tierra dentro de la unidad para controlar correctamente la conexión a tierra de la señal de vídeo y evitar bucles de tierra

Cada unidad de alimentación MIC incluye las siguientes piezas:

- Tres (3) casquillos de cable M12 para el equipo auxiliar, de vídeo y telemetría.
- Un (1) casquillo M16 para la conexión del cable de vídeo compuesto blindado a la cámara MIC.
- Un (1) casquillo de cable NPT de 1/2 pulg. para la conexión del cable de alimentación.
- Un (1) NPT de 1/2 pulg. y un (1) tapón obturador M12.

Las cámaras MIC612 pueden utilizar las siguientes unidades de alimentación: MIC-240PSU-2 (230 VCA), MIC-115PSU-2 (115 VCA) o MIC-240PSU-2 (24 VCA). Las dimensiones (Al. x An. x Pr.) de las carcasas de la unidad de alimentación son: 90 x 260 x 160 mm (3,54 x 10,24 x 6,3 pulg.). El peso es 3,2 kg (7,1 lb).

## ¡NOTA!

Con la MIC612, utilice sólo las fuentes de alimentación especificadas.

## 4.4.1 Conexión a tierra en la PCB

La tarjeta de circuitos impresa (PCB) dispone de una opción de conexión a tierra, cerca del bloque de terminales HD1, para permitir configurar la fuente de alimentación para diferentes esquemas de conexión a tierra:

- Si hay una conexión independiente entre la masa y el blindaje de vídeo, la conexión a tierra debe interrumpirse. Esto suele suceder en sistemas conectados de cobre, en los que todos los cables coaxiales de vídeo de cobre se pasan a la sala de control para conectarlos a una puesta a tierra central.
- Si se usa fibra óptica u otras conexiones indirectas para la comunicación de datos y vídeos con la sala de control, la conexión a tierra se deja intacta siempre que sea el único punto de referencia de tierra para la cámara.

## 4.4.2 Potencia del fusible

Las fuentes de alimentación MIC para las cámaras MIC612 cuentan con cuatro (4) fusibles de 20 mm (números 13 y 16 en la *Figura 4.3*) en los portafusibles. Las potencias de estos fusibles son fijas en el secundario de baja tensión, pero cambian con la tensión de entrada en el primario de alta tensión. La siguiente tabla muestra los valores de fusible que se deben instalar para una protección correcta de las fuentes de alimentación MIC-240PSU-2 y MIC-115PSU-2. **Nota:** FS 4 no existe.

| ID      | Función del fusible | Tipo  | Potencia para     | Potencia para     | Potencia para     |
|---------|---------------------|-------|-------------------|-------------------|-------------------|
| del     |                     |       | primario          | primario          | primario          |
| fusible |                     |       | de 240 V          | de 115 V          | de 24 V           |
| FS 1    | Protección de       | Crist | Protección contra | Protección contra | Protección contra |
|         | cámara MIC          | al    | sobretensión, 1,6 | sobretensión, 1,6 | sobretensión, 1,6 |
|         |                     |       | A (T)             | A (T)             | A (T)             |
| FS 2    | Protección del      | Crist | Fundido rápido,   | Fundido rápido,   | Fundido rápido,   |
|         | primario            | al    | 200 mA            | 500 mA            | 2,5 A             |
| FS 3    | Protección del      | Crist | Protección contra | Protección contra | Protección contra |
|         | calefactor 1        | al    | sobretensión, 1,6 | sobretensión, 1,6 | sobretensión, 1,6 |
|         |                     |       | A (T)             | A (T)             | A (T)             |
| FS 5    | Protección del      | Crist | Protección contra | Protección contra | Protección contra |
|         | calefactor 2        | al    | sobretensión, 1,6 | sobretensión, 1,6 | sobretensión, 1,6 |
|         |                     |       | A (T)             | A (T)             | A (T)             |

## 4.4.3 Diseño de las unidades de alimentación (PSU) MIC para MIC612

La figura siguiente muestra el diseño de la tarjeta de circuitos impresa en las fuentes de alimentación MIC para cámaras sin infrarrojos, con números de llamada en el lateral o debajo del ID de la conexión/terminal o el terminal, y en los fusibles. La tabla que aparece en la parte inferior de la figura identifica las conexiones.

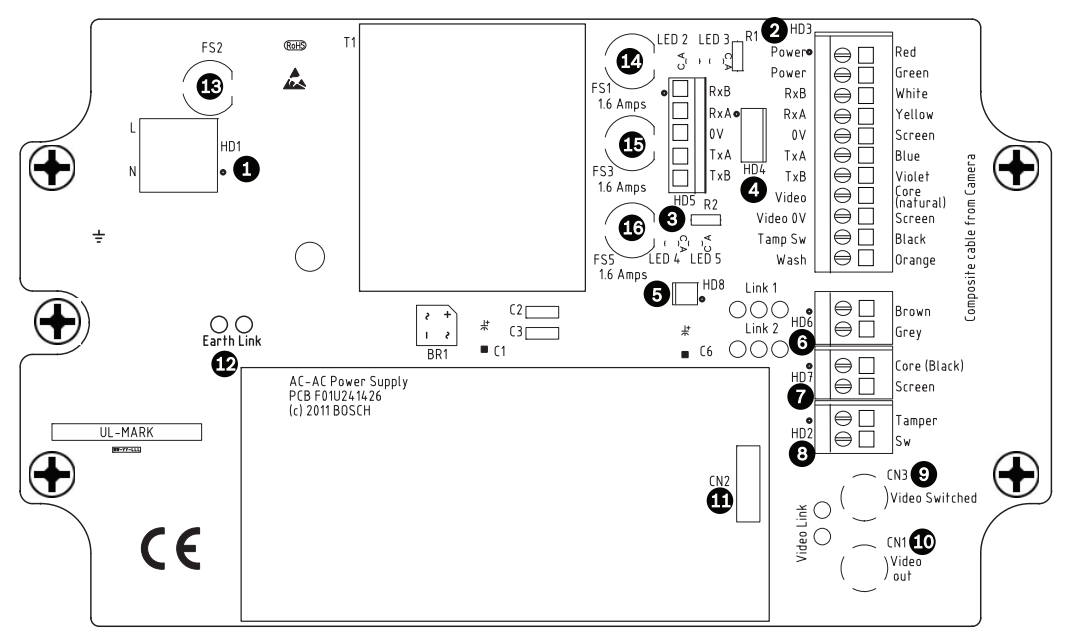

Figura 4.3 Diseño de MIC-240PSU-2 y MIC-115PSU-2

| Número | ID de conexión /   | Descripción/función de conexión /     | Tipo de conexión /   |
|--------|--------------------|---------------------------------------|----------------------|
|        | terminal en la PCB | terminal                              | terminal             |
| 1      | HD1                | Entrada de alimentación de CA         | Terminal atornillado |
| 2      | HD3                | Cable de vídeo compuesto blindado     | Terminal atornillado |
|        |                    | (conexiones a la cámara)              |                      |
| 3      | HD5                | Control RS-485                        | Terminal atornillado |
| 4      | HD4                | Bloque de conexiones de telemetría    | Conector Molex       |
| 5      | HD8                | USB para convertidor RS-485           | Conector Molex       |
| 6      | HD6                | [Opcional] Auxiliar, calefactor       | Terminal atornillado |
| 7      | HD7                | Vídeo (cable de vídeo compuesto)      | Terminal atornillado |
| 8      | HD2                | Contacto de sabotaje                  | Terminal atornillado |
| 9      | CN3(Vídeo          | Conexión coaxial                      | Toma BNC             |
|        | conmutado)         | (salida de vídeo visible/térmica      |                      |
|        |                    | conmutada)                            |                      |
| 10     | CN1(Salida de      | Conexión coaxial                      | Toma BNC             |
|        | vídeo)             | (Salida de vídeo visible)             |                      |
| 11     | CN2                | Terminal de tarjeta auxiliar          | Conector             |
| 12     | Conexión a tierra  | Conexión a tierra                     |                      |
| 13     | FS2                | Fusible 2 - Protección del primario   |                      |
| 14     | FS1                | Fusible 1 - Protección de la cámara   |                      |
|        |                    | MIC                                   |                      |
| 15     | FS3                | Fusible 3 - Protección del calefactor |                      |
|        |                    | 1                                     |                      |
| 16     | FS5                | Fusible 5 - Protección del calefactor |                      |
|        |                    | 2                                     |                      |

### 4.4.4 Instrucciones de instalación

#### ¡PELIGRO!

- RIESGO DE DESCARGA ELÉCTRICA

Para reducir el riesgo de descarga eléctrica, desconecte la alimentación de la unidad antes de abrir o realizar alguna operación en la fuente de alimentación. Antes de sustituir algún fusible de la fuente de alimentación MIC, desconecte la alimentación. Las unidades disponen de alimentación siempre que el cable de alimentación esté enchufado a la fuente de alimentación.

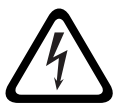

- Las fuentes de alimentación MIC tienen una protección interna independiente que recubre el bloque terminal (HD1) de entrada del cable de alimentación. Sólo el personal cualificado debe quitar esta protección y conectar los cables de alimentación de la red eléctrica. La protección SE DEBE volver a instalar y asegurar antes de conectar la alimentación.
- El cable de alimentación tendrá conductores con una sección transversal máxima de 12 AWG.
- Será necesario proteger el circuito derivado con un disyuntor homologado de 2 polos y 15 A o fusibles de derivación nominales. También se debe incorporar externamente al equipo un dispositivo de desconexión de fácil acceso con 2 polos y una separación entre contactos de 3 mm como mínimo.

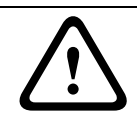

### ¡ADVERTENCIA!

Para cumplir con las normas y especificaciones UL, todos los cables externos de aplicaciones de instalación **se deben** pasar por un conducto metálico con toma de tierra permanente.

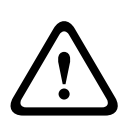

### ¡PRECAUCIÓN!

Salvo la conexión a tierra, las conexiones del calefactor y los fusibles correspondientes, las fuentes de alimentación MIC no disponen de piezas ajustables por el usuario. Las cámaras MIC no contienen piezas que requieran mantenimiento por parte del usuario.

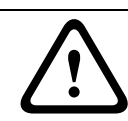

### ¡PRECAUCIÓN!

Bosch recomienda utilizar una fuente de alimentación ininterrumpida (UPS) en conexión con una cámara MIC / instalación de fuente de alimentación.

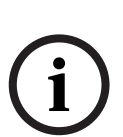

### ¡NOTA!

Para mantener el índice de protección IP de la carcasa de la fuente de alimentación, instale sólo los conectores o concentradores de conductos reconocidos o catalogados con la misma clasificación medioambiental que la carcasa y de acuerdo con las instrucciones de instalación del concentrador o conector.

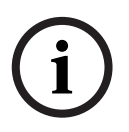

### ¡NOTA!

Consulte el *Manual de instalación de la fuente de alimentación MIC* incluido con la fuente de alimentación para obtener más información acerca de cómo instalar una fuente de alimentación MIC y conectarla a la cámara MIC612.

Para instalar la fuente de alimentación, siga estos pasos:

- 1. Seleccione un lugar para montar la fuente de alimentación MIC de forma que no se pueda manipular intencionada ni accidentalmente. Bosch recomienda usar un armario con cierre.
- 2. Localice los cuatro (4) orificios para el montaje de la carcasa de la fuente de alimentación. (*Figura 4.4* muestra uno de los orificios). Consulte la ilustración de dimensiones en el apéndice para la ubicación de los orificios. Las dimensiones que se muestran son sólo para los orificios de montaje. Los otros 4 orificios son sólo para asegurar la tapa y de referencia.
- 3. Con un taladro, haga los cuatro (4) orificios en la superficie de montaje para los anclajes apropiados para los tornillos M6 (no suministrados).
- 4. Afloje los cuatro (4) tornillos prisioneros de cabeza Phillips en la parte superior de la tapa de la carcasa de la fuente de alimentación (elemento 2, *Figura 4.4*). Levante la tapa y colóquela al revés junto a la carcasa.

### ¡NOTA!

No fuerce, corte ni altere de ninguna otra manera, el cable conductor de tierra (que aparece en la figura) en el interior de la tapa y el borne de puesta a tierra.

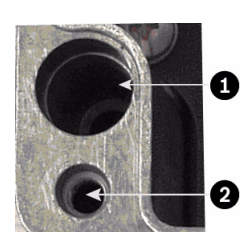

Figura 4.4 Orificios para tornillos para el montaje de la carcasa; orificios para tornillos para la tapa de la carcasa

| Número | Descripción                                     |  |
|--------|-------------------------------------------------|--|
| 1      | Orificio para tornillo de montaje en la carcasa |  |
| 2      | Orificio para tornillo de la tapa en la carcasa |  |
|        |                                                 |  |

5. Asegure la carcasa a la superficie de montaje con cuatro (4) tornillos y arandelas M6 de acero inoxidable (no suministrados), que encajan en los orificios grandes de la carcasa, como muestra la *Figura 4.4*.

## ¡NOTA!

Si va a asegurar la carcasa de la fuente de alimentación en posición vertical (por ejemplo, en una pared), una persona debe sujetar la tapa de la carcasa mientras que otra asegura en su sitio el cuerpo de la carcasa, para evitar daños en cualquier parte de la carcasa y/o lesiones a/ los instalador(es).

6. Desatornille los cuatro (4) tornillos M3 de la protección interna del bloque de terminales de entrada de alta tensión (marcada con "Danger") que recubre el terminal del cable de alimentación HD1; guarde los tornillos.

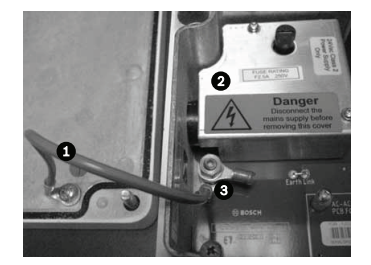

Figura 4.5 Carcasa con blindaje y cable conductor de tierra entre el poste de la toma de tierra y la tapa de la carcasa

| Número | Descripción                                    |  |
|--------|------------------------------------------------|--|
| 1      | Cable conductor de tierra a tapa de la carcasa |  |
| 2      | Protección interna                             |  |
| 3      | Borne de puesta a tierra                       |  |

- 7. Quite la protección interna y colóquela cerca, fuera de la carcasa de la fuente de alimentación. Ahora puede acceder al orificio para el cable de alimentación y el tapón obturador M20 que cubre el orificio.
- 8. Retire el tapón obturador. Instale el conducto adecuado (metal) en lugar del tapón obturador. Asegure el conducto según las recomendaciones del fabricante del conducto.

#### ¡PRECAUCIÓN!

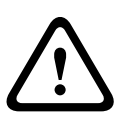

Sólo las instalaciones con conductos cumplen con las normas UL. Si elige utilizar un cable de alimentación sin conducto (no recomendado), ajuste el casquillo de cable NPT de 1/2 pulg. (suministrado) en lugar del tapón obturador. Nota: es más fácil pasar primero el cable por el casquillo cuando está fuera de la carcasa y seguidamente instalar el casquillo en la carcasa. Compruebe que los casquillos de cable tienen suficiente espacio para que los cables puedan pasar (aproximadamente 60 mm por cualquier lateral de la carcasa).

- 9. Prepare el cable de alimentación como sea necesario y, a continuación, pase el cable por la carcasa.
- 10. Conecte los conductores neutro y activo a los terminales atornillados correctos del bloque terminal HD1 tal y como se indica en la siguiente tabla y conforme a lo impreso en la PCB. Tenga en cuenta la polaridad y tensión.

| Marca en la tarjeta de | Descripción   |  |
|------------------------|---------------|--|
| circuitos impresa      |               |  |
| A                      | Activo        |  |
| N                      | Neutro        |  |
| Ð                      | Toma a tierra |  |

- 11. Retire la tuerca de bronce y la arandela de cobre del borne de puesta a tierra (elemento 3, *Figura 4.6*); déjelos a un lado.
- 12. Retire el terminal de anillo (suministrado).
- 13. Inserte el conductor de tierra desde el cable de red (elemento 2, *Figura 4.6*) en la parte enroscada (tamaño M6, certificado por UL) del terminal de anillo y engárcelo en su lugar.
- 14. Coloque el terminal de anillo en el borne de puesta a tierra.

15. Vuelva a colocar la arandela de cobre. Asegúrela con la tuerca de bronce.

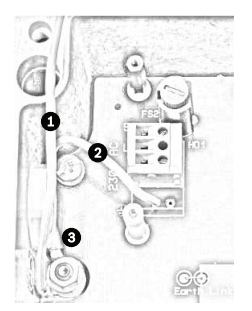

**Figura 4.6** Entrada de red sin protección, con el bloque terminal HD1 antes del cableado

| Número | Descripción                                                                 |  |
|--------|-----------------------------------------------------------------------------|--|
| 1      | Cable conductor de tierra a tapa de la carcasa                              |  |
| 2      | Cable conductor de tierra a la tarjeta de circuitos impresa de la fuente de |  |
|        | alimentación                                                                |  |
| 3      | Borne de puesta a tierra                                                    |  |

- 16. Vuelva a colocar la protección interna, con cuidado de no pillar los cables. Apriete los tornillos.
- 17. Pase el extremo no conectado del cable de vídeo compuesto blindado por la parte superior derecha del casquillo de cable M16 de 1/2 pulg. (elemento 2, *Figura 4.7*).

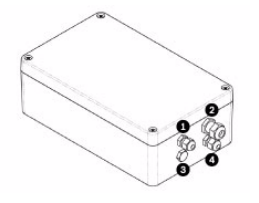

Figura 4.7 Carcasa de la fuente de alimentación MIC, con casquillos de cable identificados

| Número | Descripción                                   | Tamaño del casquillo de cable |
|--------|-----------------------------------------------|-------------------------------|
| 1      | Salida de vídeo óptico                        | M12                           |
| 2      | Cable de vídeo compuesto                      | M16                           |
| 3      | Salida de vídeo conmutada opcional            | M12                           |
| 4      | Bloque de terminales / Controles telemétricos | M12                           |

 Conecte el cable de vídeo compuesto blindado al bloque terminal HD3 (y, si es necesario, al HD6 y HD7) según el código de color que se muestra en la figura siguiente, y conforme a lo impreso en la PCB.

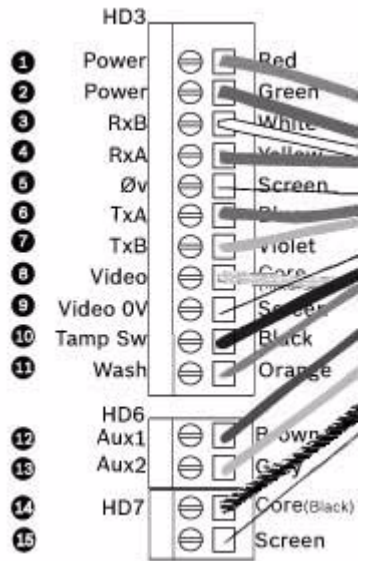

Figura 4.8 Vista esquemática de las conexiones de cables de vídeo compuestos

| N.º | ID, conexión/      | Marca PCB,   | Descripción/Función de conexión                            | Marca PCB,      |
|-----|--------------------|--------------|------------------------------------------------------------|-----------------|
|     | terminal + patilla | señal        |                                                            | Color del cable |
| 1   | HD3-1              | Alimentación | Alimentación de baja tensión (entrada 1) / Alimentación de | Rojo            |
|     |                    |              | CA                                                         |                 |
| 2   | HD3-2              | Alimentación | Alimentación de baja tensión (entrada 2) / Retorno de      | Verde           |
|     |                    |              | alimentación de CA                                         |                 |
| 3   | HD3-3              | RxB          | E/S de telemetría a RS-422/485 [Rx +]                      | Blanco          |
|     |                    |              | RxB de dúplex completo / Tx/RxB de semi-dúplex             |                 |
| 4   | HD3-4              | RxA          | E/S de telemetría a RS-422/485 [Rx -]                      | Amarillo        |
|     |                    |              | RxA de dúplex completo / Tx/RxA de semi-dúplex             |                 |
| 5   | HD3-5              | Ov           | Toma a tierra                                              | Pantalla        |
|     |                    |              | [Hilo de retorno por tierra / Blindaje]                    | (negro)         |
| 6   | HD3-6              | TxA          | E/S de telemetría a RS-422/485 [Tx-]                       | Azul            |
|     |                    |              | TxA de dúplex completo                                     |                 |
| 7   | HD3-7              | ТхВ          | E/S de telemetría a RS-422/485 [Tx]                        | Violeta         |
|     |                    |              | TxB de dúplex completo                                     |                 |
| 8   | HD3-8              | Vídeo        | Salida de vídeo de la cámara óptica                        | Principal       |
|     |                    |              | a la sala de control (coaxial, BNC CN1)                    |                 |
| 9   | HD3-9              | Vídeo 0V     | Retorno de señal de vídeo (cámara óptica)                  | Pantalla        |
|     |                    |              | (toma de tierra a la sala de control) (coaxial - BNC CN1)  |                 |
| 10  | HD3-10             | Tamp Sw      | [Opcional] Contacto de sabotaje                            | Negro           |
| 11  | HD3-11             | Lavador      | [Opcional] Señal de accionamiento del lavador              | Naranja         |
| 12  | HD6-1              | AUX1         | [Opcional] Conexión auxiliar (calefactor)*                 | Marrón          |
| 13  | HD6-2              | AUX2         | [Opcional] Conexión auxiliar (calefactor)                  | Gris            |
| 14  | HD7-1              |              | Salida conmutada de vídeo a la sala de control             | Principal       |
|     |                    |              | (salida de vídeo visible/térmica conmutada)                | (negro)         |
| 15  | HD7-2              |              | Conexión a tierra de la señal de vídeo conmutada           | Pantalla        |
|     |                    |              |                                                            | (negro)         |

### ¡NOTA!

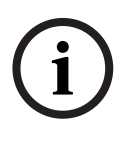

Debe conectar el hilo de retorno por tierra con blindaje total del cable de vídeo compuesto al chasis de la fuente de alimentación para realizar una conexión a tierra del chasis. Engarce el hilo de retorno por tierra a la lengüeta con terminal de anillo conectada al tornillo de montaje de la PCB situada a la derecha de la toma BNC CN3 (vídeo conmutado). Consulte la *Figura 4.3* para conocer la ubicación del tornillo.

\* Si va a conectar un calefactor, consulte la Sección 4.4.5 Puesta en marcha de la cámara con opción de calefactor instalada.

- 19. Vuelva a deslizar el cable para que el blindaje esté en el centro del casquillo.
- 20. Apriete el casquillo de cable para que sujete firmemente el cable de vídeo compuesto blindado. Para garantizar que la protección EMC sea correcta, es importante que el blindaje del cable trenzado se acople a las abrazaderas internas del casquillo.
- 21. Si es necesario, conecte un contacto de sabotaje al bloque terminal HD2.
- 22. Realice las conexiones de vídeo necesarias. Introduzca el cable coaxial de su elección (consulte la tabla siguiente para identificar el tipo de cable recomendado, la distancia máxima y otras especificaciones para la conexión de vídeo coaxial entre la fuente de alimentación MIC y el sistema de control del bloque de terminales) por la parte superior izquierda del casquillo de cable M12 (elemento 1, *Figura 4.7*).

| Tipo de cable; Distancia | RG-59/U; 300 m (1.000 pies)                            |
|--------------------------|--------------------------------------------------------|
| máxima                   | RG-6/U; 450 m (1.500 pies)                             |
|                          | RG-11/U; 600 m (2.000 pies)                            |
| Tamaño                   | D.E. entre 4,6 mm (0,181 pulg.) y 7,9 mm (0,312 pulg.) |
| Blindaje                 | Malla de cobre: 95%                                    |
| Conductor central        | Centro de cobre estándar                               |

- 23. Engarce el extremo del cable con un conector de terminal BNC.
- 24. Conecte el cable de salida de vídeo a la toma BNC CN1.
- 25. Sólo para salida doble de vídeo: si es necesario, retire el tapón obturador que cubre el orificio del casquillo de cable M12 de la parte inferior izquierda (elemento 3, *Figura 4.7*). Introduzca un segundo cable de salida de vídeo por el casquillo y, a continuación, conecte el cable de salida de vídeo conmutado a la toma BNC CN3. Este segundo cable proporciona control de vídeo de la cámara óptica y de la cámara térmica; los usuarios pueden cambiar de una cámara a otra.
- 26. Introduzca el cable de telemetría a través del casquillo M12 de la parte inferior derecha (elemento 4, *Figura 4.7*).
- 27. Conecte el control RS-485 del bloque de terminales al bloque terminal HD5, tal y como se indica en la tabla siguiente:

| Marca en la tarjeta | Nombre de la   | Descripción / Función       | Número de |
|---------------------|----------------|-----------------------------|-----------|
| de circuitos        | señal          | de la conexión              | patillas  |
| impresa             | de telemetría  |                             |           |
| (PCB sin IR)        |                |                             |           |
| RxB                 | RX +           | RS485+ a la cámara          | 1         |
| RxA                 | Rx -           | RS485- a la cámara          | 2         |
| OV                  | Toma de tierra | 0V desde la sala de control | 3         |
| TxA                 | Tx -           | RS485- a la sala de control | 4         |
| TxB                 | Tx +           | RS485+ a la sala de control | 5         |

**Nota**: el bloque terminal está colocado con los terminales atornillados a la izquierda, junto a los fusibles. Las patillas están numeradas de arriba abajo en esa posición. Las PCB de la unidad de alimentación sin infrarrojos están marcadas.

28. Si va a conectar tarjetas complementarias adicionales (por ejemplo, una tarjeta para alarmas de 8 entradas (MIC-516ALM) o alarmas de 8 entradas más accionamiento de bomba del lavador (MIC-ALM) y/o una tarjeta bifásica (MIC-BP4)) quite alguno de los tapones que cubren otro de los orificios e inserte el casquillo M12 (elemento 3, *Figura 4.7*). Acople el casquillo M12 suministrado. Realice las conexiones adecuadas para conectar la terminal CN2.

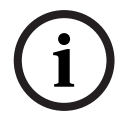

4.4.5

## ¡NOTA!

Para instalar la tarjeta de alarma MIC de 8 entradas (MIC-ALM) o el convertidor bifásico (MIC-BP4), consulte los manuales correspondientes.

- 29. Tras realizar el cableado, conecte la fuente de alimentación a la toma de corriente.
- 30. Verifique que los siguientes LED estén encendidos:

| LED   | Descripción                                |  |
|-------|--------------------------------------------|--|
| LED 2 | Suministro de 18 VCA activo para la cámara |  |
| LED 4 | Suministro activo para calefactor opcional |  |
| LED 3 | Suministro de 18 VCA activo para la cámara |  |
| LED 5 | Suministro activo para calefactor opcional |  |

31. Vuelva a colocar la tapa de la carcasa y apriete los cuatro (4) tornillos prisioneros de la cubierta para asegurarse de que la carcasa quede herméticamente cerrada.

### Puesta en marcha de la cámara con opción de calefactor instalada

Para activar los calefactores, debe cambiar dos enlaces de la tarjeta de circuitos impresa (PCB) de la fuente de alimentación. Siga estos pasos:

- 1. Desconecte la fuente de alimentación de la toma de corriente.
- 2. Localice el enlace 1 y el enlace 2 en la PCB, junto al bloque terminal HD6. El ajuste predeterminado es OV.

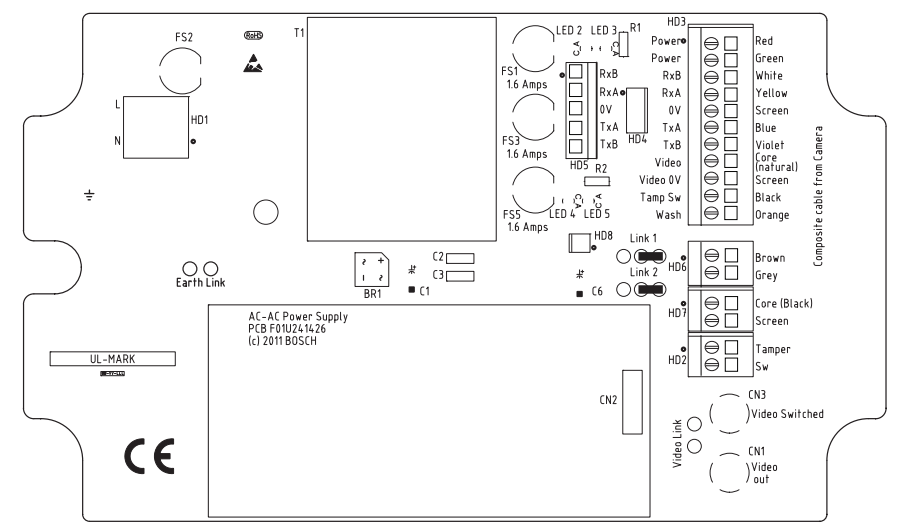

Figura 4.9 Conexión de la PCB ajustada a OV

- 3. Rompa los dos hilos de soldadura y quite cualquier resto de soldadura.
- Suelde los hilos, con hilo de cobre estañado, desde los puntos de soldadura de la izquierda hasta los centrales. La fuente de alimentación suministrará 18 VCA al bloque terminal HD6.

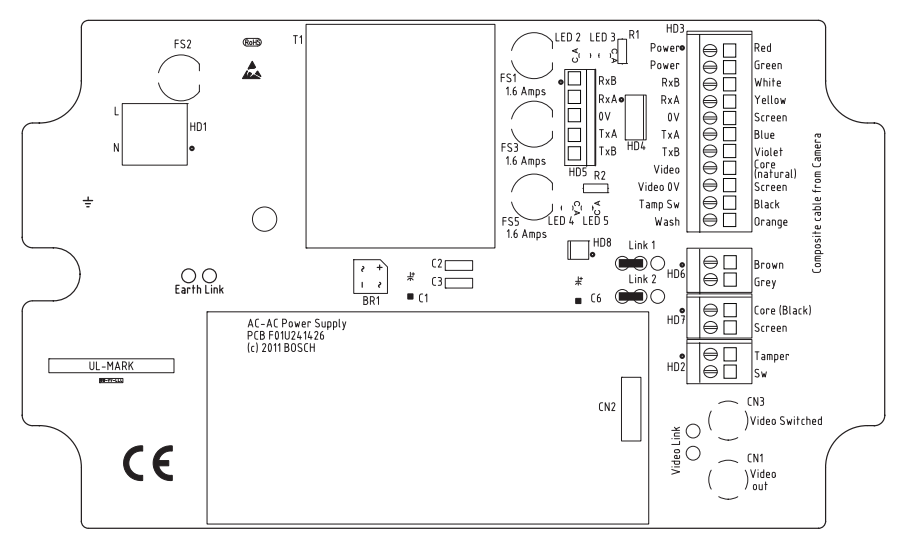

Figura 4.10 Conexión de la PCB ajustada a 18V

- 5. Localice los hilos marrón y gris del cable de vídeo compuesto.
- 6. Conecte los hilos del calefactor marrón y gris al bloque terminal HD6 según lo etiquetado en la PCB. Los calefactores tienen control termostático y se encenderán automáticamente a +5 °C (+41 °F) y se apagarán a +15 °C (+59 °F).
- 7. Compruebe todas las conexiones.
- 8. Cierre la carcasa de la fuente de alimentación.
- 9. Vuelva a conectar la fuente de alimentación a la toma de corriente.

## 4.5

# Ajuste del parasol opcional (MIC612)

El parasol MIC612 se ha diseñado para proporcionar protección adicional contra la radiación solar directa. Se trata de un armazón en dos piezas que se suministra con ocho (8) bulones de acero inoxidable y ocho (8) arandelas y tornillos de fijación M3. Para ajustar el parasol, siga los siguientes pasos:

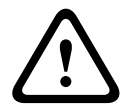

### ¡PRECAUCIÓN!

NO RETIRE la tapa de la cámara, y no invierta el ángulo de giro o inclinación manualmente. Hacerlo podría anular la garantía. Esto puede desgastar también los dientes de los engranajes internos.

- 1. Encienda la cámara de modo que puede girar su cabezal para ajustar la mitad inferior del parasol (consulte el paso 8).
- 2. Gire la cámara encendida (no lo haga a mano) hasta que la parte inferior del cabezal mire hacia arriba.
- 3. Retire los cuatro (4) pernos de fijación de la tapa de la cámara.
- 4. Coloque un bulón de acero inoxidable en cada orificio para tornillos y apriete con un destornillador de cabeza plana.
- 5. Una vez colocados los cuatro (4) bulones, alinee los orificios del parasol con los bulones correspondientes. Presione el parasol hasta que encaje correctamente en el cabezal de la cámara.
- 6. Ajuste el parasol a los bulones con tornillos y arandelas M3 de acero inoxidable.

- 7. Gire la cámara encendida (no lo haga a mano) hasta que la parte superior del cabezal mire hacia arriba.
- 8. Repita los pasos dos a seis en la parte superior de la tapa de la cámara. Una vez instaladas correctamente, ambas mitades del parasol deben estar alineadas y unirse en la parte posterior del cabezal de la cámara.

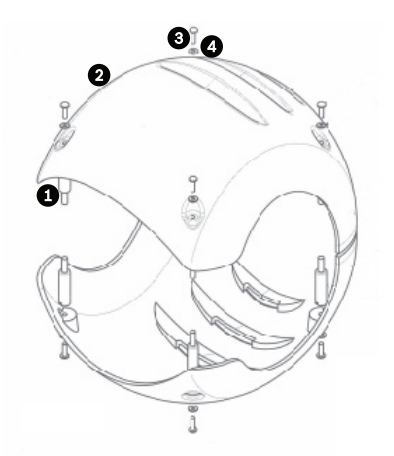

Figura 4.11 Descripción gráfica del montaje del parasol

| Número | Descripción                                                              |  |
|--------|--------------------------------------------------------------------------|--|
| 1      | Separador/perno sin cabeza, acero inoxidable 316.                        |  |
| 2      | Parasol                                                                  |  |
| 3      | Tornillos M3 x 10 mm, acero inoxidable 316, Pozidriv con cabezal de giro |  |
| 4      | Arandela M3, acero inoxidable 316                                        |  |

# 5 Introducción

Instale y realice las conexiones de la cámara conforme a las instrucciones de este manual y de los manuales de la fuente de alimentación y los dispositivos de montaje. Un sistema normal incluye teclado, matrices, monitor y las conexiones de cables apropiadas. Consulte los manuales de los distintos productos para obtener instrucciones completas de instalación y configuración para cada uno de los componentes del sistema.

# 5.1 Establecimiento del control de la cámara

La unidad MIC612 es compatible con dos protocolos de comunicación (bifásico y RS-485) y con los protocolos de controlador Bosch y Pelco D y P (teclado) que permiten enviar comandos a la cámara y recibir información desde ella.

## 5.1.1 Establecimiento del control de la cámara mediante un protocolo bifásico ¡NOTA!

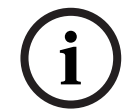

El protocolo bifásico funciona sólo con el protocolo de controlador Bosch. No funciona con el protocolo de controlador Pelco.

El protocolo estándar de Bosch es el bifásico, y lo usa para enviar datos de control de giro/ inclinación/zoom. Las conexiones bifásicas necesitan un convertidor bifásico MIC-BP3 o MIC-BP4 (se vende por separado).

| Tipo de cable              | Par trenzado blindado (STP)                      |
|----------------------------|--------------------------------------------------|
| Sistema                    | Semi-dúplex, conexión múltiple                   |
| Distancia máxima           | 1.524 m (5.000 pies) [se recomienda Belden 8760] |
| Velocidad de transmisión   | 31,25 KHz                                        |
| Calibre                    | 1,02 mm (18 AWG)                                 |
| Resistencia de terminación | 100 Ω                                            |
| Conector de terminal       | Terminales atornillados                          |
| Tensión                    | 4 Vp-р                                           |

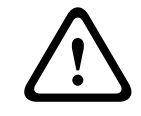

### ¡PRECAUCIÓN!

La protección bifásica debe conectarse sólo al extremo del cabezal.

### 5.1.2

## Establecimiento del control de la cámara mediante el protocolo RS-485

Los usuarios pueden conectar: a través de a) PC -> RS-232 ->convertidor RS-232 a RS-485-> MIC612 o

b) PC ->USB a RS-485 -> MIC612.

El protocolo RS-485 permite controlar una red de conexión múltiple y se utiliza de forma específica para un máximo de 32 controladores y 32 receptores en un bus sencillo de 2 hilos. La cámara MIC612 se puede conectar en modo de 2 ó 4 hilos. Los protocolos de conexión disponibles son: Pelco, OSRD de Bosch (mediante un teclado con salida RS-485), Bicom a través de la serie (mediante software CTFID; ver manual de usuario de la herramienta para obtener información de la instalación), y protocolos Forward Vision.

| Tipo de cable            | Par trenzado blindado (STP)                 |
|--------------------------|---------------------------------------------|
| Sistema                  | Semi-dúplex, diferencial, conexión múltiple |
| Distancia máxima         | 1.219 m (4.000 pies)                        |
| Velocidad Baudios máxima | 57,6 Kb                                     |
| Calibre                  | 0,511 mm (24 AWG)                           |
| Impedancia del cable     | 120 Ω                                       |
#### ¡PRECAUCIÓN!

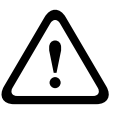

Bosch recomienda disponer de varias conexiones RS-485 como series conectadas de nodos punto a punto (de conexión múltiple) como línea o como bus. **No** se recomienda disponer de conexiones RS-485 en estrella, en anillo o como redes de conexión múltiple. Las configuraciones en estrella y en anillo pueden provocar reflejos en las señales o una impedancia de terminación demasiado alta o baja.

En el modo de protocolo Pelco, la cámara está configurada de fábrica para su funcionamiento con RS-485.

- 1. Conecte los terminales Tx del controlador en los terminales Tx de la caja de alimentación. Consulte el *Manual de instalación de la fuente de alimentación de la serie MIC* para obtener instrucciones de cableado detalladas.
- 2. Gire o incline el joystick del teclado para confirmar que se ha establecido el control en la cámara (cinco (5) segundos aproximadamente).

# 5.2 Conexión

Al encender la alimentación de la cámara, una pantalla de inicio o texto muestra el tipo de dispositivo (MIC612), el modelo de cámara, el tipo de vídeo (PAL o NTSC), la versión de firmware y, si procede, la dirección MAC.

# 5.3 Control de la cámara

Los métodos más habituales para controlar la MIC612 son:

- Mediante un teclado y menús de visualización en pantalla (OSD). Este método es el más común. Consulte la Sección 5.3.1 Funcionamiento básico del teclado, Página 37.
- Mediante el software de la Herramienta de configuración de dispositivos de imágenes (CTFID) que se ejecuta en un PC con Bilinx o el protocolo de comunicación RS-232/RS-485. Visite www.boschsecurity.es para descargar la última versión del software y el Manual de usuario de la Herramienta de configuración de dispositivos de imagen.
- Mediante una interfaz gráfica de usuario (GUI) de PC.

#### 5.3.1 Funcionamiento básico del teclado

En las tablas siguientes se resume el funcionamiento básico de un teclado estándar y las funciones de control disponibles en una cámara MIC612.

| Funciones de                                                             | Uso                                                                    |
|--------------------------------------------------------------------------|------------------------------------------------------------------------|
| teclado                                                                  |                                                                        |
| habituales                                                               |                                                                        |
| Teclas de función                                                        | Permiten seleccionar un ajuste de control específico.                  |
| Teclas numéricas                                                         | Permiten introducir un número del 0 al 9.                              |
| Tecla de cámara                                                          | Permite seleccionar un número de cámara.                               |
| Tecla Intro                                                              | Permite introducir una selección.                                      |
| Tecla Focus Ajusta el enfoque de la lente o realiza una selección del me |                                                                        |
|                                                                          | modo <b>OSD</b> .                                                      |
| Tecla Iris                                                               | Ajusta el iris de la lente o realiza una selección del menú en el modo |
|                                                                          | OSD.                                                                   |
| Tecla LED                                                                | Indica una tecla activa.                                               |
| Pantalla LCD                                                             | Muestra el estado actual.                                              |
| Joystick                                                                 | Controla las funciones de giro/inclinación/zoom (PTZ) de la cámara.    |

 Tabla 5.1
 Funciones de teclado habituales

| Funcionamiento de la cámara              | Método de control                               |
|------------------------------------------|-------------------------------------------------|
| Para girar de un lado a otro             | Mueva el joystick hacia la izquierda o derecha. |
| Para inclinar hacia arriba o hacia abajo | Mueva el joystick hacia delante y hacia atrás.  |
| Para ampliar la imagen                   | Gire el joystick hacia la derecha.              |
| Para reducir la imagen                   | Gire el joystick hacia la izquierda.            |

 Tabla 5.2
 Controles de teclado habituales para una cámara MIC612

#### 5.3.2

#### Navegación por los menús de visualización en pantalla (OSD).

Los menús OSD proporcionan acceso a los ajustes programables de la cámara. Los menús OSD muestran sólo los submenús que corresponden a una configuración MIC determinada. Algunos elementos del menú (indicados con una L) están bloqueados y sólo se pueden utilizar si se introduce una contraseña del sistema. Los elementos de los menús marcados con un asterisco (\*) son los ajustes de fábrica predeterminados, salvo que se indique lo contrario.

# i

#### ¡NOTA!

Tras un período de 4,5 minutos de inactividad, se agota el tiempo de espera del menú OSD y éste se cierra sin advertencia previa. Es posible que se pierdan algunos ajustes del menú actual que no se hayan salvado.

#### Para navegar por los menús OSD:

- 1. Utilice el joystick para resaltar un elemento de menú.
- 2. Pulse la tecla **Focus** o **Iris** para abrir un elemento de menú.
- 3. Siga las instrucciones que aparecen en pantalla.

**Nota**: para seleccionar el elemento **Salir del menú** desde cualquier lugar del menú actual, utilice el comando Zoom.

#### 5.3.3 Comandos del teclado, protocolo de Bosch

Los comandos de control del teclado están compuestos por una secuencia de tres (3) entradas con la siguiente convención: 1) una tecla de **Función** + 2) una tecla numérica de **Comando** + 3) la tecla **Intro**.

 En función del tipo de teclado, las teclas de función de control están etiquetadas de la siguiente manera:

ACT O AUX ON

DES o AUX OFF

 $\textbf{ESTABLECER} \ o \ \textbf{ESTABLECER} \ \textbf{PLANO}$ 

#### PLANO O MOSTRAR PLANO

(i)

#### ¡NOTA!

La convención usada para los comandos de teclas de control en este manual es ACT, DES, SET y PLANO. Consulte el Manual de su teclado para obtener información sobre las convenciones de nomenclatura de las teclas.

- Los números de los comandos van del 1 al 999. Consulte la Sección A Comandos de teclado (Protocolo de Bosch) por número para obtener una lista completa de los comandos del teclado para el protocolo de Bosch.
- La tecla **Intro** también puede estar etiquetada con el símbolo ∞.

Por ejemplo, el comando del teclado que permite realizar un giro continuo de 360° con la cámara MIC612 es:

ACT-1-INTRO (pulse la tecla ACT, el número 1 y, a continuación, pulse INTRO).

5.3.4

#### Comandos del teclado, protocolo Pelco

Los comandos de control de Pelco se componen de una secuencia de dos (2) entradas de teclado con la siguiente convención: 1) un **número de comando** y 2) una entrada de tecla de **Función**.

La cámara MIC612 utiliza la tecla de comando **PRESET** para salvar y recuperar las preselecciones (posiciones prefijadas) 1 a 99.

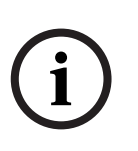

;NOTA!

Para salvar una preselección, introduzca el número deseado y mantenga pulsada la tecla **PRESET** durante dos (2) segundos aproximadamente. Para recuperar una preselección, introduzca el número (o comando) de preselección deseado y, a continuación, pulse brevemente y suelte la tecla **PRESET**.

| Comando de teclado   | Acción del | Descripción                                           |
|----------------------|------------|-------------------------------------------------------|
|                      | usuario    |                                                       |
| 0-Patrón             | Pulsar     | Inicia la reproducción continua de la grabación según |
|                      |            | el ajuste de grabación actual (A o B) en el Menú de   |
|                      |            | Configuración.                                        |
|                      | Mantener   | Inicia la grabación según el ajuste de grabación      |
|                      | pulsado    | actual (A o B) en el Menú de Configuración. Pulse     |
|                      |            | ACK para terminar la grabación.                       |
| 1-Patrón             | Pulsar     | Inicia la reproducción continua de la grabación A.    |
|                      | Mantener   | Inicia la grabación A. Pulse ACK para terminar la     |
|                      | pulsado    | grabación.                                            |
| 2-Patrón             | Pulsar     | Inicia la reproducción continua de la grabación B.    |
|                      | Mantener   | Inicia la grabación B. Pulse ACK para terminar la     |
|                      | pulsado    | grabación.                                            |
| 3-Patrón             | Pulsar     | Inicia el tour predeterminado estándar de la cámara   |
|                      |            | MIC612 (Tour 1).                                      |
| 4-Patrón             | Pulsar     | Inicia el tour predeterminado personalizado de la     |
|                      |            | cámara MIC612 (Tour 2).                               |
| 1 – Aux On / Aux Off | Pulsar     | Activa / desactiva la salida de alarma 1.             |
|                      |            | Este comando sólo se admite si se ha instalado una    |
|                      |            | tarjeta de alarma de 8 entradas en la unidad de       |
|                      |            | alimentación al encender la cámara.                   |
| 2 – Aux On / Aux Off | Pulsar     | Activa / desactiva la salida de alarma 2.             |
|                      |            | Este comando sólo se admite si se ha instalado una    |
|                      |            | tarjeta de alarma de 8 entradas en la unidad de       |
|                      |            | alimentación al encender la cámara.                   |
| 91 – Aux On          | Pulsar     | Activa Escaneo de zonas (muestra los títulos de       |
|                      |            | zona).                                                |
| 92 – Aux On          | Pulsar     | Desactiva Escaneo de zonas (elimina los títulos de    |
|                      |            | zona)                                                 |

#### 5.3.5 Comandos especiales predefinidos, protocolo Pelco

Algunos comandos preseleccionados del modo **Pelco** tienen una funcionalidad especial y anulan la función normal preseleccionada de Pelco, como se indica a continuación:

| Comando     | Descripción                                                                            |  |
|-------------|----------------------------------------------------------------------------------------|--|
| predefinido |                                                                                        |  |
| 33-PRESET   | Permite girar la cámara 180° (da la vuelta).                                           |  |
| 34-PRESET   | Permite ir al <b>giro cero</b> (posición inicial original).                            |  |
| 81-PRESET   | Inicia el Tour predeterminado 1.                                                       |  |
| 82-PRESET   | Inicia el Tour predeterminado 2.                                                       |  |
| 92-PRESET   | Permite establecer el límite del giro a la <b>izquierda</b> para la función AutoScan   |  |
|             | con <b>límites</b> habilitados.                                                        |  |
| 93-PRESET   | Permite establecer el límite del giro a la <b>derecha</b> para la función AutoScan con |  |
|             | límites habilitados.                                                                   |  |
| 94-PRESET   | Inicia un <b>tour predeterminado</b> .                                                 |  |
| 95-PRESET   | Permite activar o desactivar la opción Límites del Menú de Configuración para          |  |
|             | la función AutoScan.                                                                   |  |
|             | Ejecuta el <b>Menú de Configuración</b> principal de Pelco si se pulsa durante 2       |  |
|             | segundos.                                                                              |  |
| 96-PRESET   | Detiene una exploración.                                                               |  |
| 97-PRESET   | Inicia FastAddress (exploración aleatoria de Pelco).                                   |  |
| 99-PRESET   | Inicia una exploración automática.                                                     |  |

#### ¡NOTA!

comandos preseleccionados admitidos.

i

5.4

# Configuración de las direcciones de las dos cámaras de la MIC612

Algunos controladores Pelco no admiten todos los números de comando preseleccionados. Consulte la documentación del controlador Pelco concreto para obtener información de los

Una vez encendida la cámara, debe establecer la dirección. Las cámaras óptica y térmica del MIC612 tienen direcciones diferentes. La dirección de la cámara óptica se establece a través del OSD y FastAddress. La dirección de la cámara térmica se establece a través del OSD y una dirección única. De fábrica, la dirección predeterminada de la cámara óptica es "0" y la dirección predeterminada de la cámara térmica es la de la cámara óptica + 1.

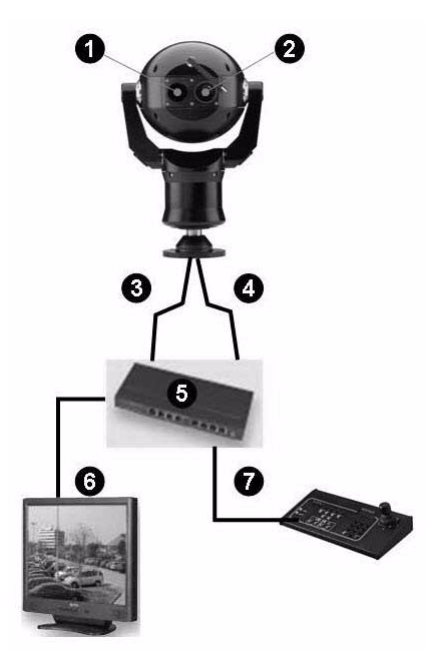

 Número
 Descripción

 1
 Ventana de visualización de cámara óptica

 2
 Ventana de visualización de cámara térmica

 3
 Conexión de cámara óptica a una matriz

 4
 Conexión conmutable (mediante los comandos Aux) de cámara óptica o cámara térmica a una matriz

 5
 Matriz

 6
 Monitor

 7
 Teclado

#### 5.4.1 Configuración de las direcciones de la cámara óptica mediante FastAddress

La cámara MIC612 ofrece asignación remota de la cámara óptica mediante la función "FastAddress", lo que le permite establecer o cambiar la dirección de la cámara mediante el teclado y los menús en pantalla. La función FastAddress permite instalar primero todas los cámaras y, a continuación, establecer las direcciones mediante el sistema de control. Esta función facilita la futura reasignación de las cámaras debido a que no es necesario desplazarse hasta su ubicación física para cambiar su dirección.

#### ¡NOTA!

No es necesario establecer la dirección de la cámara si utiliza la comunicación Bilinx.

**FastAddress** se almacena en una memoria no volátil y no cambia si se desconecta la alimentación o se restablecen los ajustes predeterminados.

#### 5.4.2 FastAddress, protocolo de Bosch

En el protocolo de Bosch, hay tres (3) comandos de FastAddress:

**ACT-999-INTRO**: muestra y programa todas las cámaras del sistema que no cuentan con una dirección.

#### ¡NOTA!

Si se establece un teclado en un número de cámara que ya tiene dirección, la cámara también responde a este comando.

- **ACT-998-INTRO**: muestra y programa todas las cámaras del sistema con o sin dirección.
- ACT-997-INTRO: muestra el estado actual de la dirección de todas las cámaras del sistema de forma simultánea.

#### Para establecer una dirección en una cámara que carezca de ella:

- Seleccione el número de cámara en la que desea utilizar FastAddress. El sistema muestra el número de cámara en el teclado y la imagen en el monitor correspondiente.
- 2. Pulse **#-INTRO** (donde **#** se refiere al número de cámara sin dirección).
- 3. Pulse **ACT-999-INTRO** para activar la visualización en pantalla de las cámaras del sistema que no tienen dirección.
- 4. Siga las instrucciones que aparecen en pantalla. Cuando el proceso **FastAddress** haya finalizado, recibirá una confirmación en pantalla.

#### Para cambiar o borrar una dirección de una cámara con dirección:

- 1. Seleccione el número de cámara en la que desea utilizar **FastAddress**. El sistema muestra el número de cámara en el teclado y la imagen en el monitor correspondiente.
- 2. Pulse **#-INTRO** (donde **#** se refiere al número de cámara con dirección).
- 3. Pulse **ACT-998-INTRO** para activar la visualización en pantalla de todas las cámaras del sistema, tengan o no dirección.
- 4. Siga las instrucciones que aparecen en pantalla. Cuando el proceso **FastAddress** haya finalizado, recibirá una confirmación en pantalla.

La siguiente tabla identifica la configuración de la cámara térmica si cambia la dirección de la cámara óptica.

| Dirección               | Nueva dirección, cámara | Dirección, cámara        |  |
|-------------------------|-------------------------|--------------------------|--|
| predeterminada, óptica  | óptica                  | térmica                  |  |
| 0                       | Un número distinto de 0 | El número de la cámara   |  |
|                         |                         | óptica + 1               |  |
| Un número distinto de 0 | 0 u otro número         | -Sin cambio de dirección |  |

Puede cambiar la dirección de la cámara térmica mediante la herramienta CTFID; no hay código Aux código para ello.

#### 5.4.3 FastAddress, Protocolos Pelco

Esta sección incluye instrucciones para establecer una FastAddress con un controlador o teclado Pelco.

- La cámara óptica de la MIC612 con la dirección establecida en 0 responde a todos los comandos establecidos en cualquier dirección.
- El protocolo **Pelco-P** debe utilizar las direcciones 1 a 32.
- El protocolo **Pelco-D** debe utilizar las direcciones 1 a 254.

#### ¡NOTA!

Puede utilizar una cámara MIC612 previamente configurada con una dirección por encima de 32 (límite superior de Pelco-P) o 254 (límite superior de Pelco-D) sin necesidad de volver a establecer nuevas direcciones. Sin embargo, no puede haber dos (2) direcciones iguales. Por ejemplo:

Las direcciones de Pelco-P por encima de 32 se repiten en múltiplos de 32 (1, 33, 65 y 97 son las mismas).

Las direcciones de Pelco-D por encima de 254 se repiten en múltiplos de 254 (1, 255, 509 y 763 son las mismas).

#### Para establecer una Fastaddress con un teclado Pelco:

- 1. Mantenga pulsado **95-PRESET** durante dos segundos para abrir el Menú de Configuración de Pelco.
- 2. Mueva el joystick para seleccionar el menú Bloqueo de Comando.
- 3. Pulse el botón FOCUS o IRIS para que el Bloqueo de Comando pase a DES.
- 4. Vaya al **FastAddress** menú y pulse el botón **FOCUS** o **IRIS** para abrirlo.
- 5. Use el joystick para introducir el identificador único de la cámara.
  - Mueva el joystick arriba y abajo para seleccionar el número.
  - Mueva el joystick hacia la derecha para pasar a la siguiente posición numérica.
- 6. Mueva el joystick a la derecha para seleccionar Continuar. A continuación, pulse el botón **FOCUS** o **IRIS**.
- 7. Use el teclado para introducir el número de **FastAddress**. A continuación, pulse el botón **Cámara**.

Nota: para usar un número de FastAddress ya asignado a otra cámara, deberá borrar antes el número.

- 8. Mueva el joystick hacia abajo y después hacia arriba para establecer el número de **FastAddress**.
- Pulse el botón FOCUS o IRIS para almacenar el número de la FastAddress.
   El menú de visualización en pantalla confirma que la cámara ha almacenado el número de la FastAddress.

#### 5.4.4 Comandos activos en FastAddress

La tabla siguiente identifica los comandos que funcionarán y los que no cuando los usuarios envíen comandos a través de la FastAddress de la cámara térmica:

| Los comandos que funcionarán | Los comandos que no        |
|------------------------------|----------------------------|
|                              | funcionarán                |
| Giro, inclinación            | Comandos de menú           |
| Comandos de cámara térmica   | Comandos de cámara visible |
| Algunos comandos Aux         | Algunos comandos Aux       |
| (lista que rellenar)         |                            |

## 5.5 Establecimiento de contraseñas

Las contraseñas sirven para controlar el acceso a los menús de comandos bloqueados. Los comandos no bloqueados están disponibles para todos los usuarios. La longitud de las contraseñas es de cuatro (4) dígitos.

#### 5.5.1 Contraseñas especiales

En la siguiente tabla se identifican las contraseñas especiales y su función y nivel de seguridad.

| Contraseña       | Función / Nivel de seguridad                                          |
|------------------|-----------------------------------------------------------------------|
| 0000             | Habilita la seguridad y exige al usuario que introduzca el comando de |
| (predeterminada) | desbloqueo DES-90-INTRO para activar un comando bloqueado.            |
| 9999             | Deshabilita la seguridad y permite que todos los usuarios accedan a   |
|                  | los comandos bloqueados.                                              |

#### 5.5.2 Establecimiento de contraseñas, protocolo de Bosch Para establecer o cambiar una contraseña (comando bloqueado):

- 1. Pulse **DES-90-INTRO** para desactivar el bloqueo de comandos.
- 2. Pulse SET-802-INTRO para acceder al menú de contraseñas.
- 3. Incline el joystick hacia arriba o hacia abajo para seleccionar un número. Incline el joystick hacia la derecha para pasar a la siguiente posición numérica.
- 4. Siga las instrucciones en pantalla y salve la contraseña. Recibirá una confirmación en pantalla.

# 5.6 Configuración de la cámara para el funcionamiento en posición invertida

La visualización de vídeo desde una cámara instalada en posición invertida aparecerá al revés hasta que la orientación del vídeo se establezca como "posición invertida." Siga estos pasos:

- 1. Acceda al Menú de Configuración principal de la visualización en pantalla (OSD). Aparece la pantalla **Menú de Configuración**.
- 2. Seleccione el submenú "Config. de PTZ". Aparece la pantalla Config. de PTZ.
- 3. Seleccione la opción "Orientación".
- 4. Seleccione el valor "Invertir", que gira el vídeo 180°. El vídeo debe aparecer en vertical.

# Menús de visualización en pantalla (OSD) (protocolo de Bosch)

En este capítulo se identifica y se describe cada opción del menú OSD, así como el ajuste predeterminado para cada opción, para el protocolo de Bosch. Para obtener instrucciones paso a paso, consulte la *Sección 9 Comandos habituales de usuario, Página 72* y la *Sección 10 Funciones avanzadas, Página 76*.

Para abrir el Menú de Configuración principal (comandos bloqueados) en el protocolo de Bosch:

- 1. Pulse **DES-90-INTRO** para desactivar el bloqueo de comandos.
- 2. Pulse ACT-46-INTRO para acceder al Menú de Configuración. Aparece la pantalla Menú de Configuración.

| Menú de Configuración    |
|--------------------------|
| Salir                    |
| Config de Cámara         |
| Configur, cámara térmica |
| Configur. Lentes         |
| Config. de PTZ           |
| Config. de Pantalla      |
| Config. de Comunicac.    |
| Config. Alarma           |
| Idioma                   |
| Avanzado                 |
| Diagnósticos             |
| Focus/Iris: seleccionar  |

**Opciones del Menú de Configuración:** 

| Menú             | Descripción                                                                 |
|------------------|-----------------------------------------------------------------------------|
| Salir            | Permite salir del menú.                                                     |
| Config. de       | Permite acceder a los ajustes configurables de la cámara, como: balance de  |
| Cámara           | blancos, ganancia, nitidez, sincronización, sincronismo de línea,           |
|                  | retroiluminación, obturador y modo noche.                                   |
| Configur.        | Permite acceder a los ajustes de la cámara térmica.                         |
| cámara térmica   |                                                                             |
| Configur. Lentes | Permite acceder a los ajustes configurables de la lente, como: foco, iris,  |
|                  | velocidad de zoom y zoom digital.                                           |
| Config. de PTZ   | Permite acceder a los ajustes configurables de giro/inclinación/zoom (PTZ), |
|                  | como: función Auto Pan, tours, velocidad de PTZ, periodo de inactividad,    |
|                  | función AutoPivot y límites de inclinación.                                 |
| Config. de       | Permite acceder a los ajustes modificables de la pantalla, como: OSD,       |
| Pantalla         | enmascarar zona y máscara de privacidad.                                    |
| Config. de       | Permite acceder a ajustes de comunicación, como: AutoBaud y Bilinx.         |
| Comunicac.       |                                                                             |
| Config. Alarma   | Permite acceder a los ajustes de alarma, como: entradas, salidas y reglas.  |
| Idioma           | Muestra el idioma.                                                          |
| Avanzado         |                                                                             |
| Diagnósticos     | Muestra el estado de los eventos de diagnóstico.                            |

#### ¡NOTA!

i

Cada Menú de Configuración contiene las siguientes opciones: **Salir** (para salir del menú actual) y **Restaura valor predefinidos** (para restaurar la configuración predefinida sólo del menú actual). El resto del capítulo identifica concretamente sólo las opciones de menú exclusivas de un menú de configuración específico.

**6.1** 

# Menú Config. de Cámara

El **Menú Config. de Cámara** contiene los ajustes que se pueden cambiar/personalizar para la cámara óptica (visible).

| Config. de Cámara           |             |
|-----------------------------|-------------|
|                             |             |
| Salir                       |             |
| * Bal blanco:               | AUTO EXT.   |
| * Control de ganancia:      | AUTO        |
| * Ganancia Máxima:          | 6 (4**)     |
| * Nitidez:                  | 12          |
| * Compensación contraluz:   | DES         |
| WDR:                        | DES         |
| * Obturador:                | Auto SensUP |
| * Obturador:                | 1/60        |
| * Auto SensUP Max:          | 15x         |
| * Modo Noche:               | AUTO        |
| * Modo Noche Color:         | DES         |
| * Umbral Modo Noche:        | 55          |
| * Pre-Comp:                 | 1           |
| Estabilización:             | ACT         |
| Restaura valor predefinidos |             |
|                             |             |
| * = Ajuste de fábrica       | •           |
| Focus/Iris: seleccion       | ar          |

#### **Bal blanco**

Mantiene la reproducción de color correcta (balance de blancos) a medida que cambia la temperatura de color de una escena (por ejemplo, de luz del día a iluminación fluorescente).

| Opción            | Descripción                                                             |  |
|-------------------|-------------------------------------------------------------------------|--|
| Bal. blanco autom | (Ajuste predeterminado) Permite ajustar el color de la cámara mediante  |  |
| ext.              | el intervalo ampliado.                                                  |  |
| Bal. blanco       | Permite ajustar el color de la cámara de forma constante.               |  |
| automático        |                                                                         |  |
| Bal. blanco       | Permite optimizar el color de la cámara para las condiciones habituales |  |
| interior          | en interiores.                                                          |  |
| Bal. blanco       | Permite optimizar el color de la cámara para las condiciones habituales |  |
| exterior          | en exteriores.                                                          |  |
| Bal. blanco 1     | Permite establecer los ajustes de color de la cámara para la escena     |  |
| pulsac            | actual.                                                                 |  |
| Manual            | Permite a los usuarios ajustar la ganancia de rojo y azul. Control      |  |
|                   | deslizante: – (de 1 a 100) +                                            |  |
| Exterior          | Ajusta automáticamente el color de la cámara en escenas de exteriores.  |  |
| automático        |                                                                         |  |
| Lámpara de sodio  | Ajusta automáticamente el color de la cámara en escenas con             |  |
| automática        | iluminación de vapor de sodio.                                          |  |
| Lámpara de sodio  | Permite a los usuarios ajustar el color en escenas con iluminación de   |  |
|                   | vapor de sodio.                                                         |  |

#### Control de ganancia

Ilumina electrónicamente las escenas más oscuras, lo que puede provocar la presencia de granulado en las escenas con poca luz. Opciones: Auto (ajuste predeterminado), DES.

#### Ganancia máxima

Ajusta el nivel de ganancia máxima que permite el control de ganancia cuando se ha establecido en **AUTO**.

Control deslizante: - (de 1 a 6) + (1=8 db, 2=12 db, 3=16 db, 4=20 db, 5=24db, 6=28 db) Ajuste predeterminado: 6 (para cámaras de 28x); 4 (para cámaras de 36X).

#### Nitidez

Permite ajustar el nivel de nitidez de la imagen. Control deslizante: - (de 1 a 16) + Ajuste predeterminado: 8

#### Compensación contraluz

Mejora la calidad de la imagen cuando el nivel de iluminación de fondo es alto. Opciones: ACT, DES (ajuste predeterminado).

#### WDR

Rango dinámico extenso Opciones: ACT, DES (ajuste predeterminado), AUTO.

#### Obturador

Permite activar o desactivar la función Auto SensUP. Opciones: Auto SensUP (ajuste predeterminado), DES.

#### Obturador

Permite ajustar la velocidad del obturador electrónico (AES). Control deslizante: - (de 60 a 1/ 10000) +

1/60 seg. (NTSC) o 1/50 seg. (PAL)

#### Auto SensUP Max.

Permite establecer el límite de sensibilidad cuando la velocidad del obturador se establece en Auto SensUP. Opciones: 2x, 4x, 7,5x, 15x (ajuste predeterminado).

#### Modo noche

Permite seleccionar el modo nocturno (B/N) para mejorar la iluminación en escenas con poca luz. Opciones: ACT, DES, AUTO (ajuste predeterminado).

#### Modo Noche Color

Determina si el procesamiento de color sigue activo durante el Modo Noche. Opciones: ACT, DES (ajuste predeterminado).

#### **Umbral Modo Noche**

Permite ajustar el nivel de luz en el que la cámara cambia de forma automática del funcionamiento en modo noche (B/N). Control deslizante: – (de 10 a 55) +, (en incrementos de 5) 10 es anterior, 55 es posterior. Ajuste predeterminado: 55

#### Pre-Comp

Permite amplificar la ganancia de vídeo para compensar la necesidad de tender cables de gran longitud.

Control deslizante: - (de 1 a 10) + Ajuste predeterminado: 1

#### Estabilización

Elimina el temblor de la cámara en los ejes vertical y horizontal, lo que da como resultado una claridad de imagen excepcional sin reducir la sensibilidad de la cámara ni la calidad de la imagen. Opciones: ACT, DES (ajuste predeterminado).

# 6.2 Menú Configur. cámara térmica

El menú Configur. cámara térmica contiene los ajustes que se pueden cambiar para la cámara termal.

|   | Configur. cámara térmica   |              |  |  |
|---|----------------------------|--------------|--|--|
| ± | Salir                      |              |  |  |
| î | Modo termico:              | Punto Blanco |  |  |
| * | Ver medición PUNTOS:       | DES          |  |  |
| * | Modo AGC                   | EXTERIOR     |  |  |
| * | Segundo canal de vídeo     |              |  |  |
|   | Restaura valor predefinido | os           |  |  |
|   | * = Ajuste de fábrica      |              |  |  |
|   | Focus/Iris: seleccionar    |              |  |  |

#### Modo térmico:

permite ajustar el modo de visualización de la cámara térmica. Opciones:

| Opción    | Descripción                                                                                                    |
|-----------|----------------------------------------------------------------------------------------------------|
| Punto     | (Ajuste predeterminado) Los objetos calientes aparecen con más brillo que los                                   |
| Blanco    | fríos.                                                                                                    |
| Punto     | Los objetos calientes aparecen más oscuros que los fríos.                                                       |
| Negro     |                                                                                                    |
| Fusión    | Los objetos fríos aparecen de color azul oscuro o púrpura o negro; los calientes<br>aparecen de color amarillo. |
| Arco Iris | Los objetos fríos aparecen de color negro; los calientes aparecen en color rojo o<br>amarillo.                  |
| Arco      | Parecido a fusión, sin color azul ni púrpura.                                                                   |
| Brillante |                                                                                                    |
| Arco      | Parecido a fusión, con más color rojo en el centro de la gama.                                                  |
| Hierro 1  |                                                                                                    |
| Arco      | Parecido a fusión, con más color naranja en el centro de la gama.                                               |
| Hierro 2  |                                                                                                    |
| Sepia     | Los objetos fríos aparecen de color negro; los objetos calientes aparecen de color verde amarillento.           |
| Color 1   | Los objetos fríos aparecen de color púrpura y negro; los objetos calientes<br>aparecen de color rojo.           |
| Color 2   | Muy parecido a Arco Hierro 1.                                                                                   |
| Тіро      | Los objetos fríos aparecen de color azul; los objetos calientes aparecen de color                               |
| Fuego     | rojo.                                                                                                    |
| Lluvia    | Similar a Color 1, con más variaciones.                                                                         |
| Punto     | Los objetos fríos aparecen de color negro; los objetos calientes aparecen de color                              |
| Rojo      | rojo brillante.                                                                                                 |
| Punto     | Los objetos fríos aparecen de color negro; los objetos calientes aparecen de color                              |
| Verde     | verde brillante.                                                                                                |

#### Ver medición PUNTOS:

Controla la pantalla del medidor de puntos, activada o desactivada, y alterna entre grados C y F. El medidor de puntos debe estar activado antes de que se puedan mostrar la lectura Digital Termal o el Termómetro. Ajuste predeterminado: desactivado

#### Modo AGC

Ajusta el control de ganancia automático (AGC). Opciones:

| Opción     | Descripción                                                                     |
|------------|---------------------------------------------------------------------------------|
| Para       | (Ajuste predeterminado) El contraste y el brillo de la imagen se optimizan      |
| exteriores | automáticamente al variar la escena exterior.                                   |
| Para       | El contraste y el brillo de la imagen se optimizan automáticamente al variar la |
| interiores | escena interior.                                                                |
| Bajo       | Crea mejor contraste entre dos objetos de diferentes temperaturas.              |
| contraste  |                                                                                 |

#### Segundo canal de vídeo

Cambia el canal de vídeo entre la opción de cámara térmica y la de cámara visible (óptica).

# 6.3 Menú Configur. Lentes

El **Menú Configur. Lentes** contiene los ajustes de la lente que se pueden cambiar o personalizar.

|   | Configur.                     | Lentes    |  |
|---|-------------------------------|-----------|--|
|   |                               |           |  |
|   | Salir                         |           |  |
| * | Auto Foco:                    | SPOT      |  |
| * | Auto Iris:                    | CONSTANTE |  |
| * | Nivel de Auto Iris:           | 8         |  |
| * | Velocidad Foco:               | 2         |  |
| * | Velocidad de iris:            | 5         |  |
| * | Vel. Zoom Máx:                | RÁPIDA    |  |
| * | Zoom Digital:                 | ACT       |  |
|   | Restaura valores predefinidos |           |  |
|   |                               |           |  |
|   | * = Ajuste de fábrica         |           |  |
|   | Focus/Iris: seleccionar       |           |  |

#### Auto Foco

Permite enfocar automáticamente el sujeto que aparece en el centro de la pantalla. Opciones:

| CONSTANTE | El Auto Foco siempre permanece activo aunque la cámara se mueva.          |
|-----------|---------------------------------------------------------------------------|
| MANUAL    | El Auto Foco está deshabilitado; se debe usar el foco manual.             |
| SPOT      | (Ajuste predeterminado) La cámara activa el Auto Foco cuando deja de      |
|           | moverse. Una vez realizado el enfoque, la opción Auto Foco se deshabilita |
|           | hasta que la cámara se mueve de nuevo.                                    |

#### Auto Iris

Ajusta automáticamente el iris a las distintas condiciones lumínicas. Opciones:

| Opción | Descripción |
|--------|-------------|
|--------|-------------|

MANUAL El iris se debe ajustar de forma manual.CONSTANTE (Ajuste predeterminado) El Auto Iris permanece activo constantemente.

#### Nivel de Auto Iris

Reduce el nivel del iris de la cámara para una exposición correcta. Control deslizante: - (de 1 a 15) +. Ajuste predeterminado: 8.

#### **Velocidad Foco**

Permite ajustar la velocidad del foco manual. Control deslizante: – (de 1 a 15) +. Ajuste predeterminado: 2.

#### Velocidad de iris

Permite ajustar la velocidad del iris manual. Control deslizante: - (de 1 a 10) +. Ajuste predeterminado: 5.

#### Vel. Zoom Máx

Permite ajustar la velocidad del zoom manual. Opciones: LENTA, MEDIA, RÁPIDA (ajuste predeterminado).

#### **Zoom Digital**

Habilita o deshabilita el zoom digital. Opciones: ACT (ajuste predeterminado), DES.

# 6.4 Menú Config. de PTZ

El **Menú Config. de PTZ** contiene los ajustes de giro/inclinación/zoom que se pueden cambiar o personalizar.

|   | Config. de PTZ                 |        |
|---|--------------------------------|--------|
|   | Salir                          |        |
| * | Auto Pan:                      | 30 g/s |
| * | Tiempo de Tour 1:              | 5 seg  |
| * | Tiempo de Tour 2:              | 5 seg  |
| * | Vel. Fija P/T/Z:               | 4      |
| * | Inactividad:                   | DES    |
| * | Período de inactividad:        | 2 min  |
| * | Autopivot:                     | ACT    |
| * | Orientación                    | NORMAL |
| * | Congelar imagen en preposición | ACT    |
|   | Límite superior de inclinación |        |
|   | Acimut cero                    |        |
|   | Restaura valor predefinidos    |        |
|   |                                |        |
|   | * = Ajuste de fábrica          |        |
|   | Focus/Iris: seleccionar        |        |

#### Auto Pan

Permite ajustar la velocidad de cámara durante el Auto Pan y AutoScan. Control deslizante: – (de 1°/seg a 60°/seg) +. Ajuste predeterminado: 30° /seg.

#### Tiempo de Tour 1

Permite cambiar el tiempo de espera entre preselecciones durante el tour. Control deslizante: - (de 3 seg a 10 min) +. Ajuste predeterminado: 5 seg.

#### Tiempo de Tour 2

Permite cambiar el tiempo de espera entre preselecciones durante el tour. Control deslizante: - (de 3 seg a 10 min) +. Ajuste predeterminado: 5 seg.

#### Vel. fija

#### P/T/Z

Permite establecer la velocidad de giro y de inclinación cuando se ejerce el control mediante un controlador de velocidad fija. Control deslizante: – (de 1 a 15) + Ajuste predeterminado: 4.

#### Inactividad

Selecciona el modo al que vuelve una cámara MIC612 tras el período de inactividad establecido. Opciones:

#### Opción Descripción

Escena 1 Vuelve a Predeterminado 1.

Aux. Ant. Vuelve a la actividad anterior, como los comandos Aux 1, 2, 7, 8, 50 ó 52.

**DES** (Ajuste predeterminado) Permanece en la escena actual indefinidamente.

#### Período de inactividad

Permite establecer el período de inactividad antes de que tenga lugar la acción anterior. Control deslizante: - (de 3 seg a 10 min) +. Ajuste predeterminado: 2 min.

#### Autopivot

Permite girar automáticamente la cámara 180° cuando sigue a un objeto en movimiento situado debajo de la cámara. Opciones: ACT (ajuste predeterminado), DES.

#### Orientación

Permite seleccionar las opciones de montaje. Opciones:

#### Opción Descripción

**NORMAL** (Ajuste predeterminado) La cámara está recta, vertical; el software no gira la visión.

INVERTIDA El software gira automáticamente el vídeo 180°.

#### Congelar imagen en preposición

Mantiene una imagen de vídeo en preposición mientras se mueve a otra preposición. Opciones: ACT (ajuste predeterminado), DES.

#### Límite superior de inclinación...

Permite establecer el límite de inclinación superior de la cámara. Utilice el joystick para moverse a una escena.

#### Acimut cero...

Permite establecer la posición de giro de grado cero. Utilice el joystick para moverse a una escena que desee establecer como la posición de giro de grado cero y brújula orientada hacia el norte. Para obtener más información, consulte la *Sección 10.5 Direcciones de acimut, elevación y brújula, Página 7*9.

## 6.5 Menú Config. de Pantalla

El **Menú Config. de Pantalla** contiene los ajustes de visualización que se pueden cambiar o personalizar.

|   | Config. de Pantalla         |            |  |
|---|-----------------------------|------------|--|
|   | <b>.</b>                    |            |  |
|   | Salir                       |            |  |
| * | Título OSD:                 | MOMENTÁNEO |  |
| * | Cámara OSD:                 | ACT        |  |
|   | Ajuste de pantalla          |            |  |
| * | Acimut:                     | DES        |  |
| * | Brújula:                    | DES        |  |
|   | Enmascarar Zona             |            |  |
|   | Máscara de privacidad       |            |  |
|   | Editar título de zona       |            |  |
|   | Editar título de escena     |            |  |
|   | Restaura valor predefinidos |            |  |
|   |                             |            |  |
|   |                             |            |  |
|   | * = Ajuste de fábrica       |            |  |
|   | Focus/Iris: seleccionar     |            |  |

#### Título OSD

Permite controlar la forma en que el OSD muestra los títulos de planos o zonas. Opciones:

| Opción     | Descripción                                                             |
|------------|-------------------------------------------------------------------------|
| DES        | Los títulos se ocultan.                                                 |
| ACT        | Los títulos aparecen de forma continua.                                 |
| MOMENTÁNEO | (Ajuste predeterminado) Los títulos aparecen durante unos segundos y, a |
|            | continuación, desaparecen de la pantalla.                               |

#### Cámara OSD

Permite controlar la forma en que el OSD muestra la información de respuesta de la cámara, como zoom digital, iris abierto/cerrado y foco cerca/lejos. Opciones: ACT (ajuste predeterminado), DES.

#### Ajuste de pantalla

Permite ajustar el brillo y la posición vertical del texto del título en pantalla. Opciones:

#### Opción Descripción

Arriba Permite mover el título de la pantalla hacia arriba.
Abajo Permite mover el título de la pantalla hacia abajo.
Brillante Permite aumentar el brillo y la intensidad del texto de la pantalla.
Oscura Permite disminuir el brillo y la intensidad del texto de la pantalla.

#### Acimut

Permite mostrar los valores de acimut/elevación. Opciones: ACT, DES (ajuste predeterminado). Para obtener más información, consulte la *Sección 10.5 Direcciones de acimut, elevación y brújula, Página 79*.

#### Brújula

Permite mostrar la orientación de la brújula. Opciones: ACT, DES (ajuste predeterminado). Para obtener más información, consulte la *Sección 10.5 Direcciones de acimut, elevación y brújula, Página 79.* 

#### Enmascarar Zona

Permite enmascarar determinadas zonas del vídeo. Pulse **Foco/Iris** para enmascarar o borrar una zona (de 1 a 16). Siga las instrucciones que aparecen en pantalla.

#### Máscara de privacidad

Permite enmascarar zonas sensibles. Seleccione la opción **Máscara** y siga las instrucciones que aparecen en pantalla para establecer una máscara de hasta 24 máscaras de privacidad disponibles, con un límite máximo de ocho (8) por escena. Para obtener más información, consulte la *Sección 10.2 Máscara de privacidad, Página 78*.

#### Editar título de zona

Permite editar los títulos de la zona (sector) existente Seleccione un título de zona para acceder a la paleta de caracteres. Para obtener instrucciones, consulte la *Sección 9.3 Especificación del título de una toma o zona, Página 73*.

#### Editar título de escena

Permite editar títulos de escenas (planos) existentes Seleccione un título de escena y elija una opción del menú:

- Editar título de escena para acceder a la paleta de caracteres. Para obtener instrucciones, consulte la Sección 9.3 Especificación del título de una toma o zona, Página 73.
- **Borrar escena** para eliminar el título de la escena seleccionada.

# 6.6 Menú Config. de Comunicac.

El **Menú Config. de Comunicac.** contiene ajustes de los controles de velocidad en baudios y Bilinx.

|     | Config. de Comunicac.                                                               |             |
|-----|-------------------------------------------------------------------------------------|-------------|
| * * | Salir<br>AutoBaud:<br>Velocidad Baudios:<br>Bilinx<br>Restaura valores predefinidos | ACT<br>9600 |
|     | * = Ajuste de fábrica<br>Focus/Iris: seleccionar                                    |             |

#### AutoBaud

Activa la detección de AutoBaud, que detecta y ajusta el protocolo de la cámara y la velocidad en baudios para que coincidan con los del controlador. Opciones: ACT (ajuste predeterminado), DES. Con ACT se aceptan de forma automática velocidades en baudios de entre 2.400 y 57.600.

**Nota**: si va a pasar de 2.400 a 57.600 baudios, debe establecer antes el valor 19.200 para que AutoBaud detecte la velocidad en baudios superior.

#### Velocidad Baudios

Permite establecer la velocidad en baudios de forma manual cuando el valor de AutoBaud es DES. Las opciones disponibles son 2.400, 4.800, 9.600 (ajuste predeterminado), 19.200, 38.400 y 57.600.

#### Bilinx

Activa la comunicación del control Bilinx. (Disponible sólo cuando no hay conexión a una unidad de interfaz de datos Bilinx). Opciones: ACT (ajuste predeterminado), DES.

# 6.7 Config. Alarma

El Menú Config. Alarma contiene entradas y salidas de alarma y reglas.

#### ¡NOTA!

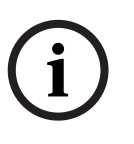

El número máximo de entradas de alarma es ocho (8), disponibles sólo en la tarjeta de alarma y accionamiento de bomba del lavador (MIC-ALM) (se vende por separado). Esta tarjeta sólo está disponible para unidades de alimentación sin infrarrojos. Consulte la *Sección Figura 4.3 Diseño de MIC-240PSU-2 y MIC-115PSU-2, Página 26* para obtener información sobre el número específico de entradas y salidas de alarma por unidad de alimentación.

| Config. Alarma                                                                                                    | Configuración entradas                                                                                                    |
|----------------------------------------------------------------------------------------------------|----------------------------------------------------------------------------------------------------|
| Salir<br>Ajustes de multialarma<br>Configuración entradas<br>Configuración salidas<br>Configurar reglas<br>Restaura valor predefinidos | Salir<br>1. Entrada de alarma 1 N.A.<br>2. Entrada de alarma 2 N.A.<br>3. Entrada de alarma 3 N.A.<br>4. Entrada de alarma 4 N.A.<br>5. Entrada de alarma 5 N.A.<br>6. Entrada de alarma 6 N.A.<br>7. Entrada de alarma 7 N.A.<br>8. Entrada de alarma 8 N.A.<br>9. NADA<br>10. NADA<br>12. NADA<br>12. NADA |
| Focus/Iris: seleccionar                                                                                                    | Derecha/Izquierda: seleccionar modo                                                                                                    |

#### Ajustes de multialarma

Permite la configuración de varias alarmas. Opciones: ACT; DES. Botón de casilla de verificación para "Seleccionar".

#### Opciones del submenú Configuración entradas:

#### Configuración entradas

Permite definir entradas físicas o eventos y comandos que se pueden usar en una regla. Hay doce (12) entradas de alarma disponibles.

#### Entradas 1-8

Define el tipo de entrada física (contacto en seco): N. A. (Normalmente abierta) (ajuste predeterminado) o N. C. (Normalmente cerrada)

#### Entradas 9-12

Permiten definir comandos de entrada que se pueden usar en una regla. Las entradas de comandos también se pueden personalizar mediante números de comandos del teclado no asignados.

#### Opción Descripción

- **NADA** (Ajuste predeterminado) Ningún comando definido.
- Aux On Responde a un comando de activación **ACT** (1-99) de teclado estándar o personalizado.
- Aux Off Responde a un comando de desactivación **DES** (1-99) de teclado estándar o personalizado.
- Plano Responde a un plano o escena preseleccionada, de 1 a 99.

#### Submenú Configuración salidas

| Configuración salidas        |  |
|------------------------------|--|
|                              |  |
| Salir                        |  |
| 1. NADA                      |  |
| 2. NADA                      |  |
| 3. NADA                      |  |
| 4. NADA                      |  |
| 5. NADA                      |  |
| 6. NADA                      |  |
| 7. NADA                      |  |
| 8. NADA                      |  |
| 9. NADA                      |  |
| 10. NADA                     |  |
| 11. NADA                     |  |
| 12. NADA                     |  |
| Focus/Iris: seleccionar tipo |  |
| Derecha/Izquierda:           |  |
| seleccionar modo             |  |

Opciones del submenú Configuración salidas:

#### configuración salidas

Permite definir salidas físicas y comandos de teclado para usarlos en una regla.

#### Salidas 1-4

Permite definir una salida física: N. A. (Circuito normalmente abierto) (ajuste predeterminado) o N. C. (Circuito normalmente cerrado).

#### Salidas 5-12

Permite definir una salida de comando para su uso en una regla.

| Opción     | Descripción                                                                    |
|------------|--------------------------------------------------------------------------------|
| Nada       | (Ajuste predeterminado) Ningún comando definido.                               |
| Aux On     | Responde a un comando de activación ACT del teclado.                           |
| Aux Off    | Responde a un comando de desactivación <b>DES</b> del teclado.                 |
| Plano      | Responde a un plano predeterminado.                                            |
| OSD        | Una visualización en pantalla.                                                 |
| Transmitir | Transmite un mensaje de vuelta al centro de control (disponible con conexiones |
|            | serie RS-232 y Bilinx).                                                        |
| NADA       | (Ajuste predeterminado) Ningún comando definido.                               |

#### Submenú Configurar reglas

#### ¡NOTA!

i

Puede programar un total de 12 reglas. Debe definir las entradas y salidas antes de programar una regla. Consulte la *Sección 6.7 Config. Alarma, Página 57* para obtener información sobre la configuración de entradas y salidas de alarma.

| Config                                                                                                    | urar reglas                                                 | Regl                                                | a 1                                  |
|----------------------------------------------------------------------------------------------------|-------------------------------------------------------------|-----------------------------------------------------|--------------------------------------|
| Salir<br>1. Regla 1<br>2. Regla 2<br>3. Regla 3<br>4. Regla 4                                                      | Habilitada<br>Deshabilitada<br>Inválida<br>Vacía            | Salir<br>Habilitada<br>Entrada:<br>NADA<br>NADA     | SÍ                                   |
| 5. Regla 5<br>6. Regla 6<br>7. Regla 7<br>8. Regla 8<br>9. Regla 9<br>10. Regla 10<br>11. Regla 11<br>12. Regla 12 | Vacía<br>Vacía<br>Vacía<br>Vacía<br>Vacía<br>Vacía<br>Vacía | Salida:<br>OSD<br>Plano 2<br>Relé de alarma<br>NADA | 2 seg                                |
| Focus/Iris: seleccionar                                                                                            |                                                             | Derecha/Izquierda: S<br>Focus/Iris: sel             | Seleccionar periodo<br>eccionar tipo |

**Opciones del submenú Configurar reglas:** 

#### configurar reglas

Muestra el estado de las reglas y le permite añadir algunas nuevas o modificar otras existentes.

#### Reglas 1-12

Muestran el estado de una regla en el lado derecho del menú. Opciones del estado de la regla:

| Opción        | Descripción                                                                  |
|---------------|------------------------------------------------------------------------------|
| Habilitada    | Las entradas y salidas de la regla están definidas correctamente y ésta está |
|               | activada.                                                                    |
| Deshabilitada | Las entradas y salidas de la regla están definidas, pero ésta está           |
|               | desactivada.                                                                 |
| Inválida      | La regla no tiene una entrada o salida, o una de ellas no es válida.         |
| Vacía         | (Ajuste predeterminado) La regla carece de entradas o salidas definidas.     |

La selección de un número de **Regla** otorga acceso a su menú de configuración. El **menú Regla #** le permite configurar una regla a partir de entradas y salidas de alarma definidas previamente. Una vez que se configura una alarma con entradas y salidas válidas, se puede activar o desactivar mediante su menú de configuración.

#### Opciones de Regla #:

#### Habilitada

Permite activar o desactivar la regla una vez definidas sus entradas y salidas. Sí sirve para habilitarla y NO para deshabilitarla (ajuste predeterminado).

#### Entrada

Permite cambiar en una lista de entradas válidas establecida en **Configuración Alarmas > Menú Configuración entradas** que define las entradas de la regla. Una regla puede tener hasta cuatro (4) entradas.

Entradas establecidas en el **Menú Configuración entradas**, incluidas **Aux On/Off (1-99)**, **Plano** y NADA (ajuste predeterminado).

#### Salida

Permite cambiar en una lista de salidas válidas establecida en **Configuración Alarmas > Menú Configuración salidas** que define las salidas de la regla.

Salidas establecidas en el **Menú Configuración salidas**, incluidas **Relé de alarma, Aux On/Off** (1-99), **Plano, OSD, Transmitir** y **NADA** (ajuste predeterminado).

Algunas salidas, como **las salidas de alarma 1-3, Relé de alarma**y **Aux On/Off**, se pueden configurar para que estén activas durante un intervalo de tiempo específico, como se explica a continuación:

**Segundos**: 1-5, 10, 15 ó 30

Minutos: 1-5 ó 10

Bloqueado: la alarma permanece activa hasta que se confirma.

Sigue a: la alarma sigue la regla de alarma.

Ajuste predeterminado: NADA

# i

¡NOTA!

Puede incluir hasta cuatro (4) eventos de **entrada** y **salida** en una única regla. Sin embargo, cada entrada y salida debe ser verdadera para que la regla de la alarma sea válida y esté habilitada.

# 6.8 Menú Idioma

El **Menú Idioma** contiene una lista de idiomas en los que están disponibles los menús en pantalla.

| Idioma                      |  |  |
|-----------------------------|--|--|
|                             |  |  |
| Salir                       |  |  |
| Inglés                      |  |  |
| Español                     |  |  |
| Francés                     |  |  |
| Alemán                      |  |  |
| Portugués                   |  |  |
| Polaco                      |  |  |
| Italiano                    |  |  |
| Neerlandés                  |  |  |
| Ruso                        |  |  |
| Checo                       |  |  |
| Focus/Iris: Guardar y Salir |  |  |

# 6.9 Menú Diagnósticos

El **Menú Diagnósticos** contiene una lista de eventos y herramientas de diagnóstico. La mayoría de estos elementos de menú solo se muestran en pantalla; no puede seleccionar valores diferentes.

| Diagnósticos                 |               |  |  |  |  |
|------------------------------|---------------|--|--|--|--|
| Salir                        |               |  |  |  |  |
| Estado de la alarma          |               |  |  |  |  |
|                              |               |  |  |  |  |
| Tomp intorna.                |               |  |  |  |  |
| Fuentee Alte Terrer          | Deg F / Deg C |  |  |  |  |
| Eventos Alta Temp:           | Deg F / Deg C |  |  |  |  |
| Temperatura máxima           | Deg F / Deg C |  |  |  |  |
| Eventos Baja Temp:           | Deg F / Deg C |  |  |  |  |
| Temperatura mínima:          | Deg F / Deg C |  |  |  |  |
| Humedad interna              | %             |  |  |  |  |
| Eventos de humedad           | 0             |  |  |  |  |
| Acceso Seguridad:            | 0             |  |  |  |  |
| Acceso CTFID:                | 0             |  |  |  |  |
| Restaurar Eventos:           |               |  |  |  |  |
| Eventos de arranque:         | 0             |  |  |  |  |
| Eventos de bajo voltaje:     | 0             |  |  |  |  |
| Eventos de pérdida de vídeo: | 0             |  |  |  |  |
| Tiempo de actividad total    | 0 h 0 min     |  |  |  |  |
| Patrón de prueba de la       | Act/Des       |  |  |  |  |
| cámara térmica               |               |  |  |  |  |
| Focus/Iris: Guardar y Salir  |               |  |  |  |  |

#### Estado de la alarma

Permite acceder al menú Estado de la alarma y muestra el estado de las entradas y salidas de alarma en tiempo real.

Entradas de alarma 1 a 8, salidas de alarma 1 a 2 (cerradas o abiertas)

#### BIST

Permite acceder al menú **Autotest integrado**. **Sí**, para iniciar el test. Si se confirma, se inician las pruebas BIST y se muestran los resultados. Los resultados habituales son:

| Flash de datos: | BIEN |
|-----------------|------|
| FPGA:           | BIEN |
| Bilinx:         | BIEN |

#### Temp. interna

Muestra la temperatura actual de la cámara, en grados Fahrenheit y en grados Celsius.

#### **Eventos Alta Temp**

Muestra el número de veces que se supera el umbral de temperatura alta.

#### Temperatura máxima

Muestra la máxima temperatura alcanzada en grados Fahrenheit y en grados Celsius.

#### Eventos Baja Temp:

Muestra el número de veces que se supera el umbral de temperatura baja.

#### Temperatura mínima

Muestra la mínima temperatura alcanzada en grados Fahrenheit y en grados Celsius.

#### Humedad interna

Muestra el porcentaje de humedad en el interior de la carcasa de la cámara.

#### Eventos de humedad

Muestra el número de veces que se ha superado el umbral de humedad en el interior de la carcasa de la cámara.

#### Acceso de seguridad

Muestra el número de veces que se desbloquea el menú de comandos bloqueados.

#### Acceso CTFID

Muestra el número de veces que se accede a la herramienta de configuración.

#### Restaurar Eventos

Muestra el número de eventos de reinicio.

#### Eventos de arranque

Muestra el número de eventos de arranque.

#### Eventos de bajo voltaje

Muestra el número de veces que la cámara ha caído por debajo del límite de tensión aceptable.

#### Eventos de pérdida de vídeo

Muestra el número de veces que se ha perdido el vídeo.

#### Patrón de prueba de la cámara térmica

Activa el modo patrón de prueba para verificar la electrónica (la salida del canal de datos digitales) de la cámara térmica.

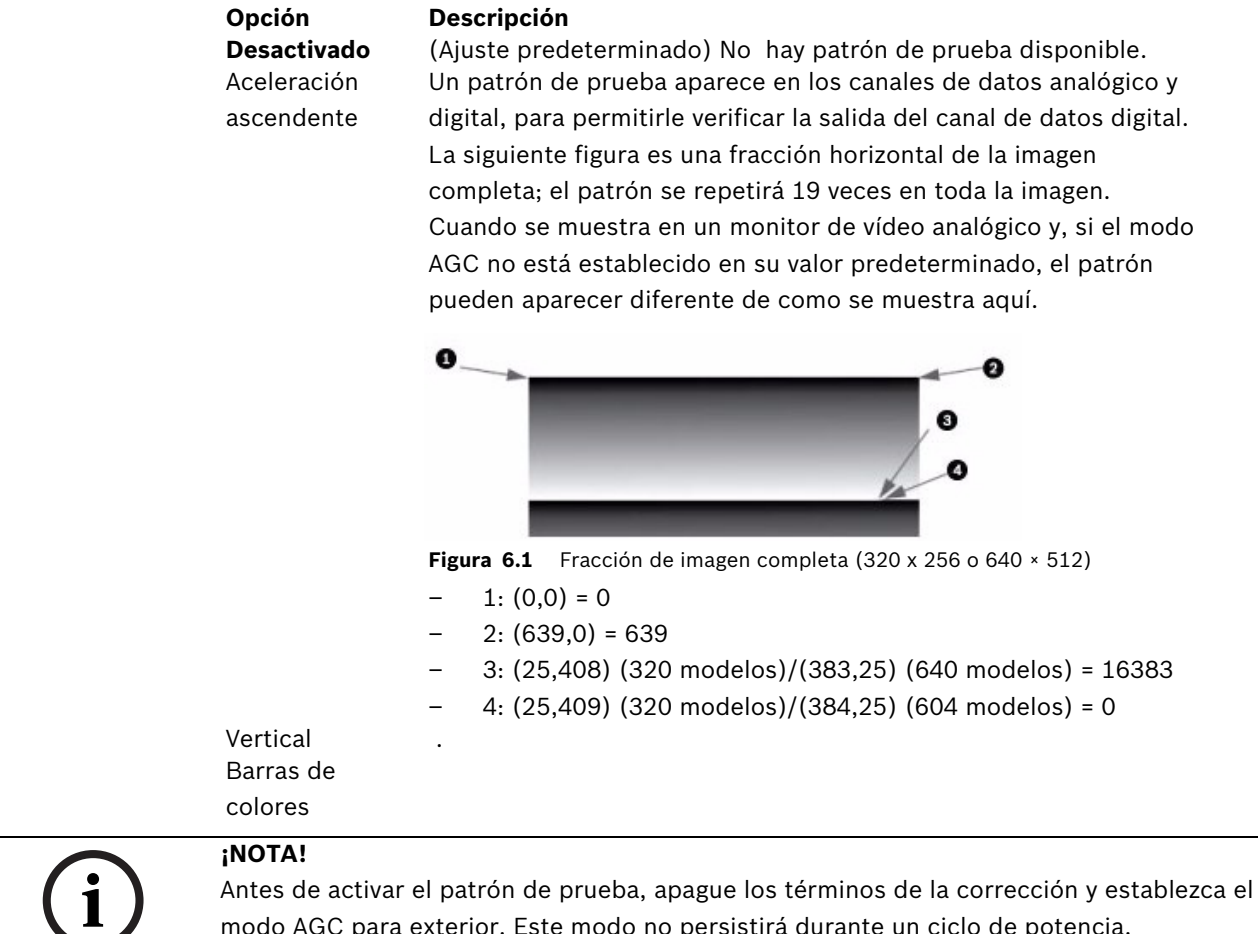

modo AGC para exterior. Este modo no persistirá durante un ciclo de potencia.

#### Tiempo de actividad total

Muestra el periodo de tiempo total durante el que el vídeo ha estado encendido.

#### Submenú de estado de la alarma

Este menú muestra el estado de las entradas y salidas de alarma. El submenú Estado de alarma aparece de forma diferente según los ajustes de multialarma.

| Estado de alarm             | na      |  |  |
|-----------------------------|---------|--|--|
|                             |         |  |  |
| Salir                       |         |  |  |
| Entrada de alarma 1         | Abierta |  |  |
| Entrada de alarma 2         | Abierta |  |  |
| Entrada de alarma 3         | Abierta |  |  |
| Entrada de alarma 4         | Abierta |  |  |
| Entrada de alarma 5         | Abierta |  |  |
| Entrada de alarma 6         | Abierta |  |  |
| Entrada de alarma 7         | Abierta |  |  |
| Entrada de alarma 8         | Abierta |  |  |
| Salida de alarma 1          | Abierta |  |  |
|                             |         |  |  |
| Focus/Iris: Guardar y Salir |         |  |  |

#### Entrada de alarma 1..8

Muestra el estado de las entradas de alarma 1 a 7. Alto Bajo Abierto (normalmente abierto) Cerrado (normalmente cerrado)

#### Salida de alarma

Muestra el estado de la salida de alarma

7

# Menús de visualización en pantalla (OSD) (Protocolo Pelco)

En este capítulo se identifica y se describe cada opción del menú OSD, así como el ajuste predeterminado para cada opción de protocolo Pelco. Para obtener instrucciones paso a paso, consulte la *Sección 9 Comandos habituales de usuario, Página 72* y la *Sección 10 Funciones avanzadas, Página 76*.

**Para abrir el menú de Configuración principal en el protocolo Pelco**: Pulse **95-PRESET** durante aproximadamente 2 segundos. Aparece la pantalla **Menú de Configuración**.

| Menú de Configuración          |           |  |
|--------------------------------|-----------|--|
|                                |           |  |
| Salir                          |           |  |
| Bloqueo de Comando:            | DES       |  |
| Menú Bosch                     |           |  |
| Config. de Cámara              |           |  |
| Config. de PTZ                 |           |  |
| Editar contraseña              |           |  |
| *FastAddress:                  | No Establ |  |
| Avanzado                       |           |  |
| Versión Del Programa           |           |  |
| Ack and Reset Alarms           |           |  |
| Restaurar todos los parámetros |           |  |
| Restaurar todas las memorias   |           |  |
| * = Ajuste de fábrica          |           |  |
| Focus/Iris: seleccionar        |           |  |

#### **Opciones del Menú de Configuración:**

| Menú                 | Descripción                                                            |
|----------------------|------------------------------------------------------------------------|
| Salir                | Permite salir del menú.                                                |
| Bloqueo de Comando   | Permite o prohíbe el acceso a los comandos bloqueados. (Si se ha       |
|                      | establecido una contraseña, se le solicita que la introduzca). El      |
|                      | ajuste predeterminado es <b>ACT</b> .                                  |
| Menú Bosch           | Permite el acceso al menú de configuración completo de la cámara       |
|                      | MIC612 y a todos sus ajustes.                                          |
| Config. de Cámara    | Permite acceder a los ajustes configurables de la cámara, como el      |
|                      | equilibrio de blancos y el modo noche.                                 |
| Config. de PTZ       | Permite acceder a los ajustes de giro/inclinación/zoom (PTZ) como      |
|                      | tours, velocidad de exploración, corrección de preselecciones,         |
|                      | límites, grabación y función AutoPivot.                                |
| Editar contraseña    | Permite cambiar la contraseña.                                         |
| FastAddress          | Permite establecer o cambiar una dirección de cámara.                  |
| Avanzado             |                                                                        |
| Versión Del Programa | Muestra las versiones del programa actual.                             |
| Ack and Reset Alarms | Permite confirmar y restablecer las alarmas activas.                   |
| Restaurar todos los  | Permite restaurar todos los ajustes predeterminados originales.        |
| parámetros           |                                                                        |
| Restaurar todas las  | Permite borrar todos los ajustes, incluidos los planos de escenas, los |
| memorias             | tours y las grabaciones almacenadas en la memoria de la cámara         |
|                      | MIC612.                                                                |

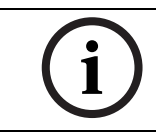

### ¡NOTA!

Si los comandos están bloqueados y pulsa **Focus** o **Iris**, la cámara muestra el siguiente mensaje en la pantalla: "El comando está bloqueado".

# 7.1 Menú Bosch

El **Menú Bosch** otorga acceso completo al **Menú de Configuración** principal de la cámara MIC612 y a todos sus ajustes de configuración.

| Menú Pelco                                                                                                    |                  | Menú Bosch                                                                                                    |
|----------------------------------------------------------------------------------------------------|------------------|----------------------------------------------------------------------------------------------------|
| Menú de Configuración                                                                                                    |                  | Menú de Configuración                                                                                                    |
| Salir<br>Bloqueo de Comando:<br>Menú Bosch<br>Config. de Cámara<br>Config. de PTZ<br>Editar contraseña<br>*FastAddress:<br>Avanzado<br>Versión Del Programa<br>Ack and Reset Alarms<br>Restaurar todos los parámetros<br>Restaurar todas las memorias<br>* = Ajuste de fábrica | DES<br>No Establ | Salir<br>Config. de Cámara<br>Configur. Lentes<br>Config. de PTZ<br>Config. de Pantalla<br>Config. de Comunicac.<br>Config. Alarma<br>Idioma<br>Avanzado<br>Diagnósticos |
| Focus/Iris: seleccionar                                                                                                    |                  | Focus/Iris: seleccionar                                                                                                    |

Consulte la Sección 6 Menús de visualización en pantalla (OSD) (protocolo de Bosch), Página 45 para obtener una descripción completa de los menús de Bosch y de los ajustes de configuración.

# 7.2 Config. de Cámara

El **Menú Config. de Cámara** de Pelco proporciona acceso a los ajustes de la cámara.

|     | Config. de Cámara                                |                              |
|-----|--------------------------------------------------|------------------------------|
| * * | Salir<br>Bal blanco:<br>Modo Noche:<br>Limpiador | EXTERIOR<br>AUTO<br>CONTINUO |
|     | * = Ajuste de fábrica<br>Focus/Iris: seleccionar |                              |

| Menú       | Descripción             | Submenú / Descripción                      | Ajuste        |
|------------|-------------------------|--------------------------------------------|---------------|
|            |                         |                                            | predeterminad |
|            |                         |                                            | ο             |
| Salir      | Sale del menú.?         |                                            |               |
| Balance de | Permite establecer un   | EXTERIOR: permite establecer un            | EXTERIOR      |
| blancos    | valor predeterminado    | ajuste predeterminado si el                |               |
|            | en caso de que el       | controlador deshabilita el balance de      |               |
|            | controlador Pelco       | blanco.                                    |               |
|            | desactive el balance de | INTERIOR: permite establecer un            |               |
|            | blanco.                 | ajuste predeterminado si el                |               |
|            |                         | controlador deshabilita el balance de      |               |
|            |                         | blanco.                                    |               |
| Modo Noche | Permite cambiar entre   | <b>ACT</b> : permite activar el modo Noche | ACT (sólo     |
|            | color y blanco y negro. | <b>DES</b> : permite desactivar el modo    | modos Día/    |
|            |                         | Noche.                                     | Noche)        |
|            |                         | AUTO: establece el valor Auto para el      |               |
|            |                         | modo Noche.                                |               |
| Limpiador  |                         | ACTIVADO/DESACTIVADO: activa/              | Continuo      |
|            |                         | desactiva el modo limpiador                |               |
|            |                         | seleccionado, respectivamente.             |               |
|            |                         | CONTINUO: el limpiador funciona de         |               |
|            |                         | forma continua hasta que se                |               |
|            |                         | desactiva manualmente o tras el            |               |
|            |                         | tiempo de espera de cinco minutos          |               |
|            |                         | que incorpora el sistema.                  |               |
|            |                         | INTERMITENTE: limpia dos veces y, a        |               |
|            |                         | continuación, se desactiva 15              |               |
|            |                         | segundos después.                          |               |
|            |                         | UNA TOMA: limpia cinco veces y, a          |               |
|            |                         | continuación, se apaga.                    |               |
|            |                         | LIMPIEZA Y LAVADO: el limpiador            |               |
|            |                         | limpia y lava.                             |               |

Opciones del menú Config. de Cámara

# 7.3 Config. de PTZ

Г

El **Menú Config. de PTZ** de Pelco proporciona acceso a los ajustes de PTZ como tours, velocidad de exploración, preseleccionados, límites, grabación y función AutoPivot.

|   | Config. de PTZ          |        |
|---|-------------------------|--------|
|   | <b>• •</b>              |        |
|   | Salır                   |        |
| * | Editar Tour 1           |        |
| * | Editar Tour 2           |        |
| * | Tiempo de Tour 1:       | 5 seg  |
| * | Tiempo de Tour 2:       | 5 seg  |
| * | Velocidad explorac.     | 30 g/s |
|   | Corrija preselecciones  |        |
| * | Límites:                | DES    |
| * | Grabando:               | "A"    |
| * | Autopivot:              | ACT    |
|   |                         |        |
|   | * = Ajuste de fábrica   |        |
|   | Focus/Iris: seleccionar |        |

#### Opciones del menú Config. de PTZ:

| Menú           | Descripción                    | Submenú / Descripción                       | Ajuste   |
|----------------|--------------------------------|---------------------------------------------|----------|
|                |                                |                                             | predete  |
|                |                                |                                             | rminado  |
| Salir          | Sale del menú.?                |                                             |          |
| Editar Tour 1  | Permite acceder al <b>Menú</b> | Salir: permite salir del menú.              |          |
|                | Añadir / Borrar escenas en     | Escena (1 - 5): permite añadir o            |          |
|                | el Tour 1 estándar.            | eliminar escenas del <b>tour estándar</b> . |          |
| Editar Tour 2  | Permite acceder al <b>Menú</b> | Salir: permite salir del menú.              |          |
|                | Editar tour personalizado.     | Escena (1 - 5): permite añadir o            |          |
|                |                                | eliminar escenas del <b>tour</b>            |          |
|                |                                | personalizado.                              |          |
| Tiempo de Tour | Cambia el tiempo de espera     | Control deslizante: – (de 3 seg a 10        | 5 seg.   |
| 1              | entre preseleccionados.        | min.) +                                     |          |
| Tiempo de Tour | Cambia el tiempo de espera     | Control deslizante: – (de 3 seg a 10        | 5 seg.   |
| 2              | entre preseleccionados.        | min.) +                                     |          |
| Velocidad      | Cambia las velocidades de      | Control deslizante: – (de 1°/seg a          | 30°/seg. |
| explorac.      | Auto Pan y AutoScan.           | 60°/seg) +                                  |          |
| Corrija        | Permite modificar las          | Escenas 1-99                                |          |
| preselecciones | escenas preseleccionadas.      |                                             |          |
| Límites        | Permite cambiar los límites    | ACT o DES                                   | DES      |
|                | de AutoScan.                   |                                             |          |
| Grabaciones    | Permite seleccionar el         | " <b>A</b> " ○ " <b>B</b> ".                | "A"      |
|                | patrón de grabación 1 ó 2 si   |                                             |          |
|                | el comando de patrón           |                                             |          |
|                | normal no responde.            |                                             |          |
| AutoPivot      | Permite seguir a un sujeto     | ACT o DES                                   | ACT      |
|                | cuando se encuentra bajo la    |                                             |          |
|                | cámara, sin invertir las       |                                             |          |
|                | imágenes.                      |                                             |          |

# 7.4 Otros menús

| Menú                              | Descripción                                                                                                    | Ajuste<br>predete<br>rminado |
|-----------------------------------|----------------------------------------------------------------------------------------------------|------------------------------|
| Editar contraseña                 | Permite establecer o visualizar la contraseña. Consulte<br>la Sección 5.5 Establecimiento de contraseñas,<br>Página 44.                                                          |                              |
| FastAddress                       | Establece o cambia la dirección.                                                                                                    | No<br>Establ                 |
| Versión Del Programa              | Muestra la versión del programa de la cámara.                                                                                                    |                              |
| Ack and Reset Alarms              | Confirma y restablece las alarmas. Si no hay ninguna<br>entrada de alarma activa, el OSD lo indica mediante el<br>mensaje: "No hay alarmas activas".                             |                              |
| Restaurar todos los<br>parámetros | Permite restaurar todos los ajustes predeterminados de fábrica originales.                                                                                                    |                              |
| Restaurar todas las<br>memorias   | Permite restaurar todos los ajustes predeterminados<br>de fábrica originales y borrar los ajustes programados<br>por el usuario, como grabaciones y escenas<br>preseleccionadas. |                              |

# 8 Funcionamiento de la cámara térmica

# 8.1 Conmutación de vídeo

Para cambiar el Canal de vídeo 2 entre la cámara óptica (visible) y la térmica, entre en el menú Configur. cámara térmica del OSD, seleccione la opción Segundo canal de vídeo y, a continuación, vuelva a la opción apropiada.

# 8.2 Corrección de campo plano (FFC)

La cámara térmica utiliza un proceso interno llamado Corrección de campo plano (FFC) para mejorar la calidad de la imagen de vídeo termal que aparece en el monitor. Durante este proceso, un obturador gira delante de la Matriz de plano focal (FPA) para ofrecer una temperatura uniforme (un campo plano) para cada elemento detector. Durante el proceso (que dura menos de un segundo), la imagen de vídeo termal en directo se congela, y así continúa mientras que la cámara actualiza los coeficientes de corrección. Una vez finalizado el proceso, el vídeo en directo vuelve automáticamente. Con una salida de matriz más uniforme, la calidad de la imagen debería mejorar.

Unos 2 segundos antes de un funcionamiento automático FFC, la cámara térmica muestra un pequeño cuadrado verde en la parte superior derecha de la salida de vídeo. Este símbolo cuadrado se denomina Símbolo inminente de campo plano; advierte de que FFC está a punto de comenzar.

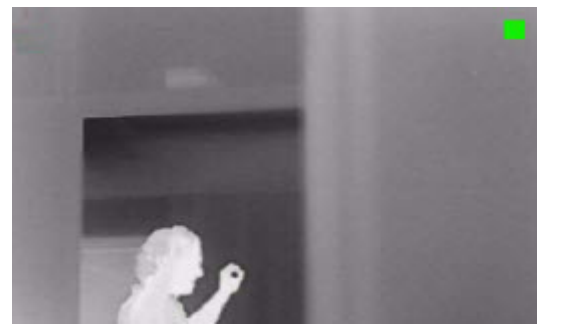

Figura 8.1 Imagen termal con Símbolo inminente de campo plano (cuadrado verde)

Ejecutar la función FFC a menudo debería impedir que la imagen de vídeo termal aparezca "granulada". Esto es especialmente importante cuando la temperatura de la cámara fluctúa, como por ejemplo inmediatamente después de encender la cámara o cuando la temperatura ambiente está cambiando. 8.3

# Visualización de la temperatura de la cámara térmica

La cámara térmica puede mostrar su temperatura interna en la salida de vídeo con un medidor de PUNTOS (sólo en los modelos de 320 líneas de TV).

- En el OSD del protocolo de Bosch, introduzca "Aux ON + 463 + INTRO". El mensaje: "Ver medición de PUNTOS: ACT" debe aparecer en pantalla, y también el medidor . Nota: si introduce "Aux OFF + 463 + INTRO" se desactivará el medidor de puntos.
- Seleccione la escala de la temperatura adecuada. Introduzca "Aux ON + 463 + INTRO" de nuevo para alternar entre las escalas de temperatura según sea necesario. (La escala predeterminada es en grados F.)

#### ¡NOTA!

Los ajustes seleccionados debe permanecer en la memoria interna; si tiene que desactivar la alimentación de la cámara, esta debe mantener la última pantalla del medidor y la temperatura escala (°F/°C); deben aparecer cuando se encienda la cámara.

# 9 Comandos habituales de usuario

En este capítulo se detallan los comandos de usuario más comunes. Consulte la *Sección A Comandos de teclado (Protocolo de Bosch) por número, Página 82* para acceder a la lista completa de comandos.

# 9.1 Establecimiento del modo Auto Pan

El modo **Auto Pan** permite girar una cámara MIC612 360° o realizar un recorrido entre unos límites establecidos por el usuario (si se programa). La cámara MIC612 sigue girando hasta que se detiene al mover el joystick.

#### Para realizar un giro de 360°:

- 1. Pulse ACT-1-INTRO.
- 2. Mueva el joystick para detener el giro.

#### Para establecer los límites de giro a izquierda y derecha:

- 1. Mueva la cámara a su posición inicial y pulse **SET-101-INTRO** para establecer el límite a la izquierda.
- 2. Mueva la cámara a su posición final y pulse **SET-102-INTRO** para establecer el límite a la derecha.

#### Para iniciar la función Auto Pan entre límites:

- 1. Pulse ACT-2-INTRO.
- 2. Mueva el joystick para detener el giro.

## 9.2 Ajuste de planos preseleccionados

Las posiciones predeterminadas son posiciones de cámara guardadas. Los planos se guardan como escenas, por lo que los términos **PLANO** y **ESCENA** se usan indistintamente.

#### Para establecer un plano:

- 1. Mueva la cámara a la posición que desea guardar.
- 2. Pulse **SET-#-INTRO**, donde **#** puede ser un número del 1 al 99 que identifique la posición de la cámara de la escena.
- 3. Para especificar el título de un plano, consulte el siguiente procedimiento.

#### Para ver un plano:

Pulse PLANO-#-INTRO, donde # es el número de posición de la escena que desea visualizar.

#### Para almacenar o borrar un plano:

- 1. Pulse SET-100-INTRO para acceder al Menú Almac. / Borrar escenas.
- 2. Siga las instrucciones que aparecen en pantalla.

#### Para deshabilitar las confirmaciones de sobrescritura:

Si sobrescribe un plano predeterminado, la cámara MIC612 envía un mensaje de confirmación en el que le pide que apruebe la sobrescritura. Para deshabilitar este mensaje de confirmación, pulse **DES-89-INTRO**.
# 9.3 Especificación del título de una toma o zona

La cámara MIC612 ofrece una paleta de caracteres alfanuméricos que permite especificar un título de un plano (escena) o de una zona (sector).

### Para especificar un título:

- 1. Vaya al plano o escena:
  - para un plano: establezca un nuevo plano o visualice uno guardado y pulse ACT-62-INTRO.
  - para una escena: mueva la cámara MIC612 a la escena (zona) y, a continuación, pulse ACT-63-INTRO.
- 2. Utilice el joystick para mover el cursor y resaltar un carácter.
- 3. Pulse Foco/Iris para seleccionar el carácter.
- 4. Seleccione más caracteres (20 como máximo) hasta crear el título.

### Para borrar un carácter del título:

- 1. Utilice el joystick para resaltar la indicación de Clear OR Position Character.
- 2. Mueva el joystick a derecha o izquierda hasta que el cursor esté debajo del carácter del título que desea borrar.
- 3. Pulse Foco/Iris para borrar el carácter.
- 4. Mueva el joystick hacia arriba para que el cursor vuelva a la paleta de caracteres.

### Para guardar un título:

- 1. Utilice el joystick para resaltar la indicación de salida.
- 2. Pulse Foco/Iris para guardar el título.

# 9.4 Configuración de tours de preposición

Un **tour de preposición** permite mover la cámara de forma automática por una serie de planos guardados o preseleccionados.

La unidad MIC612 dispone de un (1) tour predeterminado estándar y un (1) tour predeterminado personalizado. El tour 1 es un tour estándar que mueve la cámara por una serie de planos de la secuencia en que se establecieron. El **tour 2** es un tour personalizado que permite cambiar la secuencia de planos del mismo mediante la inserción y eliminación de escenas.

#### Para iniciar el tour de preposición 1:

- 1. Establezca una serie de planos preseleccionados en el orden en que desee que se desplace la cámara MIC612.
- 2. Pulse **ACT-8-INTRO** para iniciar el tour. A continuación, el tour pasa por la serie de planos hasta que se detiene.

#### Para detener un tour en preposición:

Pulse **DES-8-INTRO** o mueva el joystick para detener cualquier tipo de tour.

Para añadir o eliminar escenas del tour en preposición 1:

- 1. Pulse PLANO-900-INTRO para acceder al Menú Añadir/Borrar escenas.
- 2. Utilice los botones **Focus/Iris** para añadir o borrar la escena seleccionada del tour.

#### Para iniciar el tour de preposición personalizado 2:

Pulse ACT-7-INTRO para iniciar un tour. El tour pasa por la serie de planos (en el orden definido) hasta que se detiene.

9.5

#### Para editar un tour en preposición personalizado 2:

- 1. Pulse SET-900-INTRO para acceder al Menú Añadir/Borrar escenas.
- 2. Pulse los botones Focus/Iris para añadir o borrar la escena seleccionada.
- Para cambiar el período de espera de un tour:
- 1. Pulse ACT-15-INTRO para acceder al Menú Tiempo de Tour.
- 2. Seleccione el tour (**Tour 1** o **Tour 2**) y siga las instrucciones en pantalla.

# Programación del funcionamiento durante la inactividad

Puede programar la cámara MIC612 para que cambie automáticamente el modo de funcionamiento tras un período de inactividad.

#### Para acceder al modo de inactividad (comando bloqueado):

- 1. Pulse **DES-90-INTRO** para desactivar el bloqueo de comandos.
- 2. Pulse ACT-9-INTRO para acceder al menú Modo de inactividad.
- 3. Seleccione una de las opciones siguientes:
  - **Regresar a escena 1**: la posición de la cámara vuelve al Plano 1.
  - **Llamar aux anterior**: permite restablecer el modo de funcionamiento anterior de la cámara, como un **tour de preposición**.

# 9.6 Grabar Tours

La cámara MIC612 puede realizar hasta dos (2) tours grabados. Un **Tour grabado** guarda todos los movimientos manuales de la cámara realizados durante la grabación, incluidos la velocidad de giro, las velocidades de inclinación y de zoom y otros cambios de ajustes de la lente.

#### Para grabar el Tour A:

- 1. Pulse ACT-100-INTRO para iniciar la grabación de un tour.
- 2. Pulse **DES-100-INTRO** para detener la grabación.

#### Para reproducir el Tour A grabado:

- 1. Pulse **ACT-50-INTRO** para iniciar la reproducción continua.
- 2. Pulse **DES-50-INTRO** o mueva el joystick para detener la reproducción.

#### Para grabar un Tour B:

- 1. Pulse ACT-101-INTRO para iniciar la grabación de un tour.
- 2. Pulse **DES-101-INTRO** para detener el tour.

#### Para reproducir el Tour B grabado:

- 1. Pulse ACT-52-INTRO para iniciar la reproducción continua.
- 2. Pulse DES-52-INTRO o mueva el joystick para detener la reproducción.

# 9.7 Mediante el limpiador/lavador

La "posición predefinida" para la función lavar/limpiar es 62. El instalador debe definir la preselección 62 (preferiblemente donde se encuentra la boquilla del lavador y puede dirigir fluido lavador a la ventana de la cámara) antes de utilizar la función limpiador/lavador.

# Para activar la función lavador/limpiador:

- 1. Pulse ACT-105-INTRO y, a continuación, confirmar esta secuencia:
- 2. El limpiador se mueve a una posición predefinida.
- 3. El lavador se enciende durante 5 segundos. Al mismo tiempo, el limpiador se activa y actúa cinco veces.
- 4. El lavador se apaga. El limpiador continúa limpiando cinco veces más mientras la cámara vuelve a su posición inicial PTZ (y al modo inactivo si procede).
- 5. El limpiador se apaga.

### Para activar el limpiado continuo:

- Pulse ACT-102-INTRO. El limpiador funciona continuamente hasta 5 minutos o hasta que otro se envíe otro comando DES-102-INTRO (si el comando se envía antes de que transcurran los 5 minutos). El limpiador, a continuación, se apaga automáticamente.
- Para activar el limpiado intermitente:
- Pulse ACT-103-INTRO. El limpiador funciona dos veces y, a continuación, vuelve a la posición de reposo y se apaga 15 segundos más tarde. Esta secuencia continuará hasta 5 minutos o hasta que se envíe otro comando DES-103-INTRO.

#### Para activar el limpiador cinco (5) veces:

Pulse ACT-104-INTRO. El limpiador funciona cinco (5) veces, o hasta que se envíe un comando DES-104-INTRO (si el comando se envía antes de que el limpiador funcione cinco (5) veces) y, a continuación, regresa a la posición de reposo y se apaga.

### ¡NOTA!

Si se produce un fallo en la alimentación cuando el limpiador está activo, volverá a la posición de reposo cuando se restaurare la alimentación antes de apagarse. El limpiador no se detiene delante de la ventana de la cámara.

# **10** Funciones avanzadas

En este capítulo se detallan los comandos de usuario avanzados, más complejos que los detallados en la *Sección 9 Comandos habituales de usuario, Página 72*.

# 10.1 Reglas de alarma

La cámara MIC612 incluye un potente motor de reglas de alarma. En su forma más sencilla, una regla de alarma define las entradas que activan salidas específicas. En su forma más compleja, se puede programar una regla para que utilice cualquier combinación de entradas y comandos del teclado y lleve a cabo una función de cámara. Se pueden programar numerosas combinaciones de entradas y salidas de alarma en doce (12) reglas de alarma.

# 10.1.1 Control de las reglas de alarma

El comando AUX 69 permite al usuario habilitar o deshabilitar todas las reglas de alarma. Por defecto, las reglas de alarma están habilitadas hasta que se introduce el comando DES-69-INTRO desde un teclado (no hay ningún elemento de menú correspondiente para este comando). Al deshabilitar las reglas de alarma, no se borra la regla, sino que la cámara MIC612 mantiene los ajustes definidos por el usuario y los datos de la regla se restauran al introducir el comando ACT-69-INTRO.

El comando DES-69-INTRO realiza las siguientes acciones:

- Deshabilita todas las reglas de alarma
- Si una alarma activada por una regla está activa cuando la cámara MIC612 recibe el comando de desactivación, aparece el mensaje "Ack and Reset Alarms". Debe confirmar la alarma para que la regla se deshabilite.
- Evita la modificación de una regla de alarma mientras está deshabilitada.

# **10.1.2** Ejemplos de reglas de alarma

A continuación se ofrecen dos ejemplos de configuración de reglas de alarma. **Ejemplo 1: regla de alarma básica** 

Situación: se desea que un contacto de alarma de puerta:

- 1. Emita un mensaje OSD (\*\*\*ALARMA 1\*\*\*) en la pantalla cuando se active la alarma.
- Mueva la cámara MIC612 a una posición guardada. (En este ejemplo, la posición es Plano 7.)
- 3. Transmita una señal Bilinx por el cable coaxial al sistema del centro de control, como un dispositivo Allegiant, para activar una respuesta de alarma.

La secuencia para programar la regla de alarma descrita anteriormente es la siguiente:

- 1. Conecte el contacto de la puerta a la Entrada 1 de la cámara MIC612. Este circuito está abierto normalmente.
- Defina las entradas de alarma: en el menú Configuración entradas, asegúrese de que la Entrada de alarma 1 está establecido como N. A. (ajuste predeterminado para Entrada 1).
- 3. Defina las salidas de alarma:
  - a. En el menú Configuración de salidas, compruebe que la salida 5 está establecida en OSD (ajuste predeterminado para la salida 5).
  - b. Establezca Salida 6 en Plano 7.
  - c. Establezca la Salida 7 en Transmitir (una señal Bilinx al centro de control).
- 4. Establezca la regla de alarma mediante la selección de las entradas y salidas en el menú **Configurar reglas**:
  - a. Seleccione **Regla 1**.
  - b. Establezca la primera entrada en Entrada de alarma 1.
  - c. Establezca la primera salida en OSD.
  - d. Establezca la segunda salida en **Plano 7**.
  - e. Establezca la tercera salida en Transmitir.
- 5. Active la regla de alarma: resalte Habilitada y seleccione **Sí**.

#### Ejemplo 2: regla de alarma avanzada

Situación: se establece la opción Auto Pan entre límites en una cámara MIC612 instalada en un aeropuerto para que realice panorámicas automáticas entre el aparcamiento y la terminal del aeropuerto. La puerta de entrada al aeropuerto dispone de un contacto de alarma conectado a la cámara MIC612 y, además, la valla colocada en el perímetro del área de la puerta dispone de un sensor de detección de movimiento por infrarrojos (IR) conectado a la unidad MIC612.

Cuando se activan las alarmas del contacto de la puerta y del detector de movimiento a la vez, queremos que la regla de alarma:

- 1. Emita un mensaje OSD (\*\*\*ALARMA 2\*\*\*) en el monitor.
- 2. Detenga la función Auto Pan y mueva la cámara a una posición guardada (Plano 5) en la que se visualice la valla.
- 3. Transmita una señal Bilinx al sistema del centro de control para activar una respuesta de alarma.

La secuencia para programar esta regla de alarma es la siguiente:

- 1. Conecte con cable y establezca las entradas de alarma.
  - a. Conecte con cable el detector de movimiento a la entrada 1. (Este circuito está normalmente abierto).
  - b. Conecte con cable el contacto de alarma de la puerta a la entrada 5. (Este circuito está normalmente cerrado).
- 2. En el menú Configuración entradas:
  - Asegúrese de que Entrada 1 (el detector de movimiento) está establecido en N.A. (Este es el ajuste predeterminado de Entrada 1).
  - b. Asegúrese de que Entrada 5 (el contacto de la puerta) está establecido en N.C.
- 3. Defina las salidas de alarma en el menú Configuración salidas:
  - a. Establezca Salida 5 en **OSD**.
  - b. Establezca Salida 6 en Transmitir.
  - c. Establezca Salida 7 en Plano 5.
- 4. Establezca la regla de alarma mediante la selección de las entradas y salidas en el menú Configurar reglas:
  - a. Seleccione **Regla 2**.
  - b. Establezca la primera entrada en Entrada de alarma 1 (detector de movimiento).
  - c. Establezca la segunda entrada en **Entrada de alarma 5** (contacto de la alarma de la puerta).
  - d. Establezca la primera salida en **OSD**.
  - e. Establezca la segunda salida en Plano 5 (visualización de la valla).
  - f. Establezca la tercera salida en **Transmitir** (una señal Bilinx al centro de control).
- 5. Active la regla de alarma: resalte Habilitada y seleccione **SÍ**.

# 10.2 Máscara de privacidad

La máscara de privacidad se utiliza para impedir la visualización de áreas específicas de una escena. Cada máscara cambia de tamaño rápida y fácilmente para garantizar que el objeto cubierto no quede a la vista. La cámara MIC serie 612 ofrece un total de 24 máscaras de privacidad independientes. Se pueden programar hasta ocho de ellas en el mismo lugar. Las máscaras se pueden programar con tres, cuatro o cinco esquinas, cada una. Cada máscara se puede seleccionar en negro, blanco o borroso. El borroso puede resultar muy práctico si la privacidad supone un problema, pero es necesario determinar la presencia de movimiento.

- Para configurar una máscara de privacidad, abra el menú Principal, seleccione Config. de Pantalla y, a continuación, Máscara de Privacidad. También puede utilizar el comando de teclado ACT-87-INTRO. Para configurar una máscara de privacidad, siga las instrucciones de los menús que aparecen en pantalla.
- En el modo Pelco, abra el menú Principal de Pelco, abra el menú Bosch, seleccione
  Config. de Pantalla y, a continuación, Máscara de Privacidad. Para configurar una
  máscara de privacidad, siga las instrucciones de los menús que aparecen en pantalla.

#### ¡NOTA!

(i)

Configure la máscara un 10% más grande que el objeto para garantizar que la máscara cubre el objeto por completo al acercar y alejar el zoom de la cámara MIC612.

# **10.3** Estabilización de la imagen

La estabilización de imagen es cada vez más importante, ya que los alcances de zoom no dejan de aumentar. Los algoritmos avanzados de estabilización de imagen de la cámara MIC612 eliminan las vibraciones de la cámara y permiten conseguir una imagen excepcionalmente nítida. Gracias a Bosch, puede alcanzar esta nitidez sin reducir la sensibilidad de la cámara ni la calidad de la imagen. Para configurar la estabilización de la imagen, abra el menú **Principal**, seleccione el menú **Config. de Cámara** y, a continuación, **Estabilización** para activar la función.

# **10.4** Tour en preposición

La cámara MIC612 presenta dos (2) tours preseleccionados. Cada escena preseleccionada se guarda para su reproducción posterior.

El Tour 1 es un tour estándar que sólo recupera las escenas en la secuencia exacta en que se tomaron. Se pueden añadir o borrar escenas del tour, pero no se puede modificar la secuencia. Para añadir o eliminar escenas en el Tour 1, introduzca el comando de teclado **PLANO-900-INTRO** y siga las instrucciones que aparecen en pantalla.

El Tour 2 es un tour personalizable que le permite reorganizar la secuencia de escenas del tour mediante la inserción o eliminación de las mismas. Para acceder al menú Editar Tour 2, introduzca el comando de teclado **SET-900-ENTER** y siga las instrucciones que aparecen en pantalla.

# 10.5 Direcciones de acimut, elevación y brújula

La cámara MIC612 permite al usuario mostrar la posición de azimut y elevación, así como la orientación de la brújula de la cámara. La cámara MIC612 muestra los datos de posición en la esquina inferior derecha de la imagen. Estas lecturas se describen como:

- Acimut Ángulo de giro de cero a 359 grados en incrementos de un grado. Un acimut de cero grados corresponde al norte.
- Elevación Posición de inclinación de cero (horizonte) a -90 grados (cámara apuntando hacia abajo) en incrementos de un grado.
- Brújula Orientación cardinal o intercardinal (N, NE, E, SE, S, SO, O, NO) a la que apunta la cámara.

La cámara MIC612 utiliza el acimut para determinar la dirección de la brújula. En la siguiente tabla se muestra el intervalo de acimut y su correspondiente orientación de brújula:

| Intervalo de | Dirección de la |
|--------------|-----------------|
| acimut       | brújula         |
| 21° a 65°    | NE (Nordeste)   |
| 66° a 110°   | E (Este)        |
| 111° a 155°  | SE (Sudeste)    |
| 156° a 200°  | S (Sur)         |
| 201° a 245°  | SO (Sudoeste)   |
| 246° a 290°  | O (Oeste)       |
| 291° a 335°  | NO (Noroeste)   |
| 336° a 20°   | N (Norte)       |

## **10.5.1** Ajuste del punto de acimut cero

El instalador debe calibrar el punto de acimut cero. La cámara MIC612 utiliza el punto de acimut cero, normalmente establecido en el norte magnético, como la posición de panorámica de grado cero y como la orientación de la brújula. A continuación, la cámara MIC612 muestra la lectura de acimut y la orientación de la brújula según el número de grados del punto de acimut cero.

Para establecer el punto de acimut cero:

- 1. Determine la orientación de brújula al norte y, a continuación, mueva la cámara a dicha posición.
- 2. Pulse **DES-90-INTRO** para desactivar el bloqueo de comando (si está activo).
- 3. Pulse **ACT-94-INTRO** para establecer el punto de acimut cero.

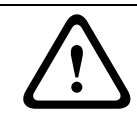

### ¡PRECAUCIÓN!

Bosch recomienda que sólo el instalador calibre el punto de azimut cero. Una nueva calibración del punto de acimut cero puede provocar una orientación incorrecta de la brújula.

# 10.5.2

## Visualización del acimut, la elevación y las orientaciones de brújula

Solo se pueden visualizar las lecturas de acimut/elevación o la lectura de la brújula, o bien se pueden mostrar ambas lecturas al mismo tiempo. La cámara MIC612 muestra las lecturas de acimut/elevación y la orientación de la brújula de la siguiente manera:

## 180 / -45 S

donde:

- **180** es el acimut o la ubicación de panorámica en grados.
- **-45** es la elevación o la ubicación de inclinación en grados.
- **S** es la dirección de la brújula (cardinal o intercardinal).
- 1. Pulse ACT-95-INTRO para mostrar la lectura de acimut/elevación.
- 2. Pulse **ACT-96-INTRO** para mostrar la orientación de la brújula.
- 3. Pulse **DES-95-INTRO** para ocultar la lectura de acimut/elevación.
- 4. Pulse **DES-96-INTRO** para ocultar la orientación de la brújula.

# **11** Mantenimiento y solución de problemas

La unidad no contiene ninguna pieza que requiera mantenimiento por parte del usuario. El mantenimiento y reparación de este equipo sólo lo llevará a cabo personal cualificado de conformidad con el código de práctica aplicable (por ejemplo, EN60097-19) En caso de fallo, la unidad debe ser retirada del sitio para ser reparada.

Para mantener la validez de la certificación, sólo se utilizarán componentes suministrados por Bosch Security Systems.

Se recomienda que el equipo se inspeccione in situ cada 6 meses para comprobar la firmeza y seguridad de los pernos de montaje y si presentan algún signo de daño físico. La inspección de este equipo sólo la llevará a cabo personal cualificado de conformidad con el código de práctica aplicable (por ejemplo, EN60097-17).

La siguiente tabla identifica los problemas que pueden producirse con la cámara y cómo resolverlos.

| Problema                | Explicación                       | Solución                    |
|-------------------------|-----------------------------------|-----------------------------|
| Un cuadrado verde       | Es el Símbolo inminente de campo  | No hacer nada; es el        |
| aparece                 | plano. Advierte de que FFC va a   | funcionamiento normal de la |
| intermitentemente en    | comenzar.                         | cámara térmica.             |
| la parte superior       |                                   |                             |
| derecha de la salida de |                                   |                             |
| vídeo.                  |                                   |                             |
| La imagen termal        | Esto ocurre a menudo cuando la    | Realice una Corrección de   |
| aparece 'granulada'.    | temperatura de la cámara fluctúa, | campo plano (FFC).          |
|                         | como por ejemplo, cuando la       |                             |
|                         | cámara está encendida o cuando la |                             |
|                         | temperatura ambiente está         |                             |
|                         | cambiando.                        |                             |

# A Comandos de teclado (Protocolo de Bosch) por número

# A.1 Comandos, cámara óptica

| Bloquea | Tecla de   | N.º de  | Comando                             | Descripción                                                |
|---------|------------|---------|-------------------------------------|------------------------------------------------------------|
| do      | función    | comando |                                     |                                                            |
|         | Act/Des    | 1       | Explorar 360° / Auto Pan (continuo) | Activa/desactiva el Auto Pan sin límites.                  |
|         | Act/Des    | 2       | Auto Pan (dentro de los límites)    | Activa/desactiva el Auto Pan entre límites.                |
| *       | Act/Des    | 3       | Control del iris                    | Permite acceder al menú (Auto, Manual) para                |
|         |            |         |                                     | control del iris.                                          |
| *       | Act/Des    | 4       | Control del foco                    | Permite acceder al menú (plano, auto, manual)              |
|         |            |         |                                     | para control de enfoque.                                   |
|         | Act/Des    | 7       | Reproducir tour personalizado de    | Activa/desactiva la reproducción de un tour de             |
|         |            |         | preposición                         | preposición personalizado.                                 |
|         | Act/Des    | 8       | Reproducir tour de preposición      | Activa/desactiva la reproducción de un tour de             |
|         |            |         |                                     | preposición prefijado.                                     |
| *       | Act/Des    | 9       | Modo de inactividad                 | Permite acceder al menú de inactividad (Des,               |
|         | -          |         |                                     | Regresar a escena 1. Llamar Comando PTZ                    |
|         |            |         |                                     | Anterior)                                                  |
| *       | Act/Des    | 11      | Aiuste del nivel de Auto Iris       | Permite acceder al menú de ajuste del nivel de             |
|         | , 100, 200 |         |                                     | irie                                                       |
|         | Act/Des    | 14      | Establecer Vel papor aut iv expl    | Permite acceder a la barra deslizante de aiuste            |
|         | , (00, 000 |         |                                     | de velocidad                                               |
|         | Act/Des    | 15      | Establecer tiempo de Tour           | Permite acceder a la barra deslizante de ajuste            |
|         | ACI/DE3    | 10      | proposición (ospora)                | de ospera                                                  |
| *       | Act/Doc    | 10      | Habilitar Autopiyot                 | de espera.<br>Permite babilitar/dechabilitar la función de |
|         | ACI/Des    | 10      | Habilital Autopivot                 | Autoriust                                                  |
|         | A at/D a a | 20      |                                     | Autopivot                                                  |
|         | Act/Des    | 20      | Compensation contrainz              | Activa o desactiva la compensación de contraluz            |
| *       | A at/Daa   | 22      |                                     | activada o desactivada.                                    |
|         | Act/Des    | 23      | Obturador electronico               | Permite acceder à la barra deslizante de                   |
|         |            |         |                                     | velocidad del obturador.                                   |
|         | Act/Des    | 24      | Estabilización                      | Activa o desactiva la estabilización electronica.          |
|         | Act/Des    | 26      | Rango dinamico extenso              | Activa/desactiva el rango dinamico extenso.                |
| *       | Act/Des    | 30      | Equilibrio de blancos               | Permite acceder al menu Balance de blancos.                |
| *       | Act/Des    | 30      | Equilibrio de blancos fijo          | Permite acceder ai menu Balance de Diancos.                |
|         | ACI        | 40      | Restaurar ajustes de camara         | restaura todos los ajustes predeterminados                 |
| *       | Act/Dec    | 10      | Control de generaie outemético      | Originales.                                                |
| *       | Act/Des    | 43      | Corrección de aportura (Nitidez)    | Confinuta los modos AGC (Act, Auto, Des).                  |
| *       | Act/Des    | 44      |                                     | Permite acceder al menú de Configuración                   |
|         | ACI        | 40      |                                     |                                                            |
|         | A ot       | 47      | Var aiustas de fábrica              | principal<br>Dermite viewelizer tedes les siyetes          |
|         | ACT        | 47      | ver ajustes de labrica              | Permite visualizar todos los ajustes                       |
|         |            | 50      |                                     | predeterminados de los menus.                              |
|         | Act/Des    | 50      | Reproducir A, continuo              | Activa/desactiva la reproducción continua A.               |
|         | Act/Des    | 51      | Reproducir A, una vez               | Activa/desactiva la reproducción A una vez.                |
|         | Act/Des    | 52      | Reproducir B, continuo              | Activa/desactiva la reproducción continua B.               |
|         | Act/Des/   | 55      | Reproducir B, una Vez               | Activa/desactiva la reproducción B una vez.                |
|         | ACt/Des/   | 30      |                                     | Entra en el menu wodo noche (Act, Des;                     |
|         |            |         |                                     | automatico (solo para modelos con modo Día/                |
|         |            |         |                                     | Noche))                                                    |

| Bloquea | Tecla de  | N.º de    | Comando                           | Descripción                                          |
|---------|-----------|-----------|-----------------------------------|------------------------------------------------------|
| do      | función   | comando   |                                   |                                                      |
|         | Act/Des   | 57        | Control Modo Noche                | Habilita/Deshabilita el Modo noche                   |
|         |           |           | (filtro IR entrada/salida)        | (Día = Desactivado/Noche = Activado).                |
| *       | Act/Des   | 58        | Umbral día/noche                  | Habilita/Deshabilita el umbral día/noche (Menú       |
|         |           |           |                                   | act (sólo para modelos con modo Día/Noche)).         |
|         | Act/Des   | 59        | Prioridad del Modo Noche          | Movimiento: activa el Modo Noche antes del           |
|         |           |           |                                   | obturador lento y conserva la integración de         |
|         |           |           |                                   | todos los fotogramas cuando disminuye la             |
|         |           |           |                                   | iluminación.                                         |
|         |           |           |                                   | Color: activa el obturador lento antes del Modo      |
|         |           |           |                                   | Noche y conserva el color durante más tiempo         |
|         |           |           |                                   | cuando disminuye la iluminación.                     |
| *       | Act/Des   | 60        | Visualización en pantalla         | Act: permite la visualización en pantalla.           |
|         |           |           |                                   | Des: desactiva la visualización en pantalla.         |
| *       | Act       | 61        | (Ajuste) Pantalla OSD             | Permite ajustar el campo de visión de la             |
|         |           |           |                                   | visualización en pantalla.                           |
|         | Act       | 62        | Menú Título de preposición        | Permite acceder al menú Título de preposición.       |
|         |           |           | (Escena)                          | Consulte la Sección 9.3 Especificación del título de |
|         |           |           |                                   | una toma o zona, Página 73.                          |
| *       | Act       | 63        | Menú Título de zona/sector        | Permite acceder al menú Título de zona Consulte      |
|         |           |           |                                   | la Sección 9.3 Especificación del título de una toma |
|         |           |           |                                   | o zona, Página 73.                                   |
|         | Act       | 64        | Estado de alarma                  | Permite acceder al menú Estado de la alarma          |
|         | Desactiva | 65        | Confirmar alarma                  | Permite confirmar alarmas o desactivar salidas       |
|         | do        |           |                                   | físicas.                                             |
|         | Act       | 66        | Mostrar la versión del programa   | Muestra el número de la versión del programa.        |
|         | Act/Des   | 67        | Ajustar foco para iluminadores de | ACI: Ajusta automáticamente el foco de la            |
| *       | A 1/D     | <u> </u>  | infrarrojos                       | cámara con iluminación de infrarrojos.               |
| ^       | Act/Des   | 69        | Activacion/desactivacion de las   | Act: activa todas las reglas de alarma               |
|         | At        | 70        | reglas de alarma                  | Des: desactiva todas las reglas de alarma            |
|         | ACL       | 12        | Reinicial camara                  | Ejecuta las funciones de reinicio de la camara/      |
| *       | Act/Dec   | <u>00</u> | Plaquas do zoom digital           | Iente<br>Activa o dosactiva ol zoom digital          |
|         | Act/Des   | 0U<br>81  | Salida de alarma 1                | Activa o desactiva el zoom digital.                  |
|         | ACIJDES   | 01        |                                   | Dos : dospetiva la salida                            |
|         | Act/Des   | 82        | Salida de alarma 2                | $\Delta ct \cdot activa la salida$                   |
|         | 100,000   | 02        | Colector abjerto                  | Des : desactiva la salida                            |
|         | Act/Des   | 83        | Salida de alarma 3                | Act.: activa la salida                               |
|         |           |           | Colector abjerto                  | Des : desactiva la salida                            |
|         | Act/Des   | 84        | Relé de alarma                    | Act: activa el relé de alarma.                       |
|         | ,         |           |                                   | Des: desactiva el relé de alarma.                    |
| *       | Act/Des   | 86        | Enmascarar Zona                   | Permite acceder / salir del menú Enmascarar          |
|         | ,         |           |                                   | Zona.                                                |
| *       | Act/Des   | 87        | Máscara de privacidad             | Permite acceder / salir del menú de Máscara de       |
|         |           |           | ·                                 | privacidad.                                          |
|         | Act/Des   | 89        | Confirmación de sobrescribir una  | Act: envía un mensaje que solicita aprobación        |
|         |           |           | preposición (cambio)              | para sobrescribir una preposición.                   |
|         |           |           |                                   | Des: no se envía ningún mensaie de confirmación.     |
|         | Act/Des   | 90        | Bloqueo/Desbloqueo de comando     | Act: bloqueo activado                                |
|         |           |           |                                   | Des: bloqueo desactivado                             |

| Bloquea | Tecla de   | N.º de  | Comando                               | Descripción                                                                        |
|---------|------------|---------|---------------------------------------|------------------------------------------------------------------------------------|
| do      | función    | comando |                                       |                                                                                    |
| *       | Act/Des    | 91      | Polaridad Zoom                        | Act: inversa                                                                       |
|         |            |         |                                       | Des: normal                                                                        |
| *       | Act/Des    | 92      | Polaridad de enfoque                  | Act: inversa                                                                       |
|         |            |         |                                       | Des: normal                                                                        |
| *       | Act/Des    | 93      | Polaridad de iris                     | Act: inversa                                                                       |
|         |            |         |                                       | Des: normal                                                                        |
| *       | Act/Des    | 94      | Establecer acimut punto cero /        | Permite establecer la posición de giro de grado                                    |
|         |            |         | Recalibrar Brújula acimut             | cero.                                                                              |
|         |            |         |                                       | Consulte la Sección 10.5 Direcciones de acimut,                                    |
|         |            |         |                                       | elevación y brújula, Página 79.                                                    |
|         | Act/Des    | 95      | Mostrar lecturas de acimut/           | Act: muestra las lecturas de acimut/elevación                                      |
|         |            |         | elevación                             | Des: oculta las lecturas de acimut/elevación                                       |
|         |            |         |                                       | Consulte la Sección 10.5 Direcciones de acimut.                                    |
|         |            |         |                                       | elevación v brújula. Página 79                                                     |
|         | Act/Des    | 96      | Mostrar lecturas de Brúiula (Punto)   | Act: muestra el encabezado de la brújula                                           |
|         |            |         |                                       | Des: oculta el encabezado de la brújula                                            |
|         |            |         |                                       | Consulte la Sacción 10.5 Diraccionas da acimut                                     |
|         |            |         |                                       | consulte la Sección 10.5 Direcciónes de actinut,                                   |
|         | Act/Doc    | 07      | Canal de vídeo (cambio)               | elevación y brujula, Pagilla 79.                                                   |
|         | ACI/Des    | 91      |                                       | Act: campia la visualización a camaras termicas.                                   |
|         | Act        | 00      | Posición inicial do fábrica do giro o | Des: cambia la visualización à camara optica.                                      |
|         | ACI        | 99      |                                       | Recalibra la posición inicial; se puede utilizar                                   |
|         | Act/Dec    | 100     |                                       | como salida de alarma.                                                             |
|         | Act/Des    | 100     | Grabar B                              | Activa/desactiva la grabación B                                                    |
|         | Act/Des    | 101     |                                       | Activa/desactiva la gradación D.<br>Activa/desactiva el modo de limpiador continuo |
|         | Act/Des    | 102     | Limpiador intermitente                | Activa el limpiador en modo intermitente (el                                       |
|         |            | 200     |                                       | limpiador funciona dos veces y luego se anaga a                                    |
|         |            |         |                                       | los 15 segundos)                                                                   |
|         | Act/Des    | 104     | Limpiador de una toma                 | Activa (una toma) para limpiar cinco veces y a                                     |
|         | / (01/ 000 | 104     |                                       | continuación desactivar                                                            |
|         | Act/Des    | 105     | Lavar/Limpiar                         | Activa el modo lavar / limpiar   as cámaras se                                     |
|         | , (00, 200 | 100     |                                       | mueven hacia un lavador designado                                                  |
|         |            |         |                                       | preseleccionado (62), el limpiador se inicia de                                    |
|         |            |         |                                       | forma automática                                                                   |
|         | Act        | 997     | EastAddress pantalla                  | Mostrar la EastAddress actual de la cámara                                         |
|         | Act        | 998     | FastAddress, pantalia                 | Muestra la FastAddress de la cámara y programa                                     |
|         | //01       | 000     |                                       | todas las unidades                                                                 |
|         | Act        | 999     | Fast∆ddress, cámaras sin dirección    | Muestra y programa unidades sin dirección                                          |
|         | / 101      | 000     |                                       | MIC612                                                                             |
|         | Set        | "1-99"  | Programación de posición prefijada    | Set ##: permite programar una vista                                                |
|         | 000        | 1 00    |                                       | preseleccionada                                                                    |
|         | Plano      | "1-99"  | Becuperar la preselección             | Plano ##: permite recuperar la preselección                                        |
|         | i iuno     | 1 00    | nrogramada                            | programada                                                                         |
|         | Set        | 100     | Menú Preposición                      | Permite acceder al menú Prenosición                                                |
|         | Set/Plano  | 101     | l ímite izquierdo de Auto Pan         | Set: permite programar el límite izquierdo.                                        |
|         |            |         |                                       | Plano: permite mostrar el límite                                                   |
|         | Set/Plano  | 102     | Límite derecho de Auto Pan            | Set: permite programar el límite derecho.                                          |
|         | ,          |         |                                       | Plano: permite mostrar el límite                                                   |
|         | Set        | 110     | Posición inicial de fábrica de giro e | Set: permite volver a calibrar la posición inicial.                                |
|         |            |         | linclinación                          |                                                                                    |

| Bloquea | Tecla de  | N.º de  | Comando                       | Descripción                                     |
|---------|-----------|---------|-------------------------------|-------------------------------------------------|
| do      | función   | comando |                               |                                                 |
| *       | Set       | 802     | Editar contraseña             | Entra al menú de editar contraseña.             |
| *       | Set       | 899     | Restablecer TODO              | Permite restaurar todos los ajustes             |
|         |           |         |                               | predeterminados originales y borra los ajustes  |
|         |           |         |                               | programados por el usuario.                     |
|         | Set       | 900     | Editar Tour 1 (estándar)      | Permite entrar al menú Escena de tour estándar. |
|         | Plano     | 900     | Editar Tour 2 (personalizado) | Permite acceder al menú Escena de tour          |
|         |           |         |                               | personalizada.                                  |
|         | Set/Plano | 901-999 | Añade/quita un plano de       | Set ###: permite añadir una preselección.       |
|         |           |         | preposición del Tour 1        | Plano ###: permite eliminar una preselección.   |

# A.2 Comandos, cámara térmica

| Bloquea | Tecla de | N.º de  | Comando                               | Descripción                                      |
|---------|----------|---------|---------------------------------------|--------------------------------------------------|
| do      | función  | comando |                                       |                                                  |
|         | Act/Des  | 1       | Exploración 360°                      | Auto Pan sin límites.                            |
|         | Act/Des  | 2       | Auto Pan                              | Auto Pan entre límites.                          |
|         | Act/Des  | 7       | Reproducir tour personalizado de      | Activa/desactiva la reproducción de un tour de   |
|         |          |         | preposición                           | preposición personalizado.                       |
|         | Act/Des  | 8       | Reproducir tour de preposición        | Activa/desactiva la reproducción de un tour de   |
|         |          |         |                                       | preposición prefijado.                           |
| *       | Act/Des  | 18      | Habilitar Autopivot                   | Permite habilitar/deshabilitar la función de     |
|         |          |         |                                       | Autopivot                                        |
|         | Act/Des  | 50      | Reproducir A, continuo                | Activa/desactiva la reproducción continua A.     |
|         | Act/Des  | 51      | Reproducir A, una vez                 | Activa/desactiva la reproducción A una vez.      |
|         | Act/Des  | 52      | Reproducir B, continuo                | Activa/desactiva la reproducción continua B.     |
|         | Act/Des  | 53      | Reproducir B, una vez                 | Activa/desactiva la reproducción B una vez.      |
| *       | Act/Des  | 69      | Activación/desactivación de las       | Act: activa todas las reglas de alarma           |
|         |          |         | reglas de alarma                      | Des: desactiva todas las reglas de alarma        |
| *       | Act/Des  | 80      | Bloqueo de zoom digital               | Activa o desactiva el zoom digital.              |
|         | Act/Des  | 81      | Salida de alarma 1                    | Act: activa la salida.                           |
|         |          |         | Colector abierto                      | Des: desactiva la salida.                        |
|         | Act/Des  | 82      | Salida de alarma 2                    | Act: activa la salida.                           |
|         |          |         | Colector abierto                      | Des: desactiva la salida.                        |
|         | Act/Des  | 83      | Salida de alarma 3                    | Act: activa la salida.                           |
|         |          |         | Colector abierto                      | Des: desactiva la salida.                        |
|         | Act/Des  | 84      | Salida de alarma 4                    | Act: activa la salida.                           |
|         |          |         | Relé                                  | Des: desactiva la salida                         |
|         | Act/Des  | 88      | PTZ proporcional                      | Act: se activará PTZ proporcional.               |
|         |          |         |                                       | Des: desactiva PTZ proporcional.                 |
|         | Act/Des  | 90      | Bloqueo/Desbloqueo de comando         | Act: activa el bloqueo.                          |
|         |          |         |                                       | Des: desactiva el bloqueo.                       |
|         | Act/Des  | 97      | Canal de vídeo (cambio)               | Act: cambia la visualización a cámaras térmicas. |
|         |          |         |                                       | Des: cambia la visualización a cámara óptica.    |
|         | Act      | 99      | Posición inicial de fábrica de giro e | Recalibra la posición inicial; se puede utilizar |
|         |          |         | inclinación                           | como salida de alarma.                           |
|         | Act/Des  | 100     | Grabar A                              | Activa/desactiva la grabación A.                 |
|         | Act/Des  | 101     | Grabar B                              | Activa/desactiva la grabación B.                 |
|         |          | 102     | Alarma de limpiador                   | Se activa/desactiva manualmente la alarma de     |
|         |          |         |                                       | limpiador.                                       |
|         |          | 103     | Acción del limpiador                  | Activa el limpiador en modo intermitente (el     |
|         |          |         |                                       | limpiador funciona dos veces y luego se apaga a  |
|         |          |         |                                       | los 15 segundos).                                |

| Bloquea | Tecla de  | N.º de  | Comando                               | Descripción                                        |
|---------|-----------|---------|---------------------------------------|----------------------------------------------------|
| do      | función   | comando |                                       |                                                    |
|         |           | 104     | Acción del limpiador                  | Activa (Plano Act) para limpiar cinco veces y, a   |
|         |           |         |                                       | continuación, desactivar.                          |
|         |           | 105     | Lavador/limpiador                     | Activa el limpiador/limpiador.                     |
|         | Act       | 454     | Punto Blanco                          | Activa el modo de visualización térmica Punto      |
|         |           |         |                                       | Blanco.                                            |
|         | Desactiva | 454     | Punto Negro                           | Activa el modo de visualización térmica Punto      |
|         | do        |         | _                                     | Negro.                                             |
|         | Act       | 455     | Tipo Fuego                            | Activa el modo de visualización térmica Tipo       |
|         |           |         |                                       | Fuego.                                             |
|         | Desactiva | 455     | Arco Brillante                        | Activa el modo de visualización térmica Arco       |
|         | do        |         |                                       | Brillante.                                         |
|         | Act       | 456     | Arco Hierro 1                         | Activa el modo de visualización térmica Arco       |
|         |           |         |                                       | Hierro 1.                                          |
|         | Desactiva | 456     | Arco Hierro 2                         | Activa el modo de visualización térmica Arco       |
|         | do        |         |                                       | Hierro 2                                           |
|         | Act       | 457     | Arco Iris                             | Activa el modo de visualización térmica Arco Iris. |
|         | Desactiva | 457     | Fusión                                | Activa el modo de visualización térmica Fusión.    |
|         | do        | -       |                                       |                                                    |
|         | Act       | 458     | Sepia                                 | Activa el modo de visualización térmica Sepia.     |
|         | Desactiva | 458     | Lluvia                                | Activa el modo de visualización térmica Lluvia.    |
|         | do        |         |                                       |                                                    |
|         | Act       | 459     | Color 1                               | Activa el modo de visualización térmica Color 1.   |
|         | Desactiva | 459     | Color 2                               | Activa el modo de visualización térmica Color 2.   |
|         | do        |         |                                       |                                                    |
|         | Act       | 460     | Punto Rojo                            | Activa el modo de visualización térmica Punto      |
|         |           |         |                                       | Roio.                                              |
|         | Desactiva | 460     | Punto Verde                           | Activa el modo de visualización térmica Punto      |
|         | do        |         |                                       | Verde.                                             |
|         | Act       | 463     | Ver medición PUNTOS:                  | Activa el medidor de PUNTOS.                       |
|         | Desactiva | 463     | Ver medición PUNTOS:                  | Desactiva el medidor de PUNTOS.                    |
|         | do        |         |                                       |                                                    |
|         | Act       | 997     | FastAddress, pantalla                 | Mostrar la FastAddress actual de la cámara.        |
|         | Act       | 998     | FastAddress, todas las unidades       | Muestra la FastAddress de la cámara y programa     |
|         |           |         |                                       | todas las unidades.                                |
|         | Act       | 999     | FastAddress, cámaras sin dirección    | Muestra y programa unidades sin dirección          |
|         |           |         |                                       | MIC612.                                            |
|         | Set       | "1-99"  | Programación de posición prefijada    | Set ##: permite programar una vista                |
|         |           |         |                                       | preseleccionada                                    |
|         | Plano     | "1-99"  | Recuperar la preselección             | Plano ##: permite recuperar la preselección        |
|         |           |         | programada                            | programada                                         |
|         | Set/Plano | 100     | Preposición Almacenada/Borrada        | Permite Acceder / Salir del menú Preposición.      |
|         | Set/Plano | 101     | Límite izquierdo de Auto Pan          | Set: permite programar el límite izquierdo.        |
|         |           |         |                                       | Plano: permite mostrar el límite.                  |
|         | Set/Plano | 102     | Límite derecho de Auto Pan            | Set: permite programar el límite derecho.          |
|         |           |         |                                       | Plano: permite mostrar el límite                   |
|         | Set/Plano | 103     | Bloquear comandos                     | Bloquea los comandos                               |
|         | Set/Plano | 104     | Desbloquear comandos                  | Desbloquea los comandos.                           |
|         | Set/Plano | 106     | Posición de prelavado                 | Establece la cámara en la posición de prelavado.   |
|         | Set       | 110     | Posición inicial de fábrica de giro e | Calibra la posición inicial.                       |
|         |           |         | inclinación                           |                                                    |

# Índice

Symbols #-INTRO 42

# Numerics

33-PRESET 40 34-PRESET 40 81-PRESET 40 92-PRESET 40 93-PRESET 40 94-PRESET 40 95-PRESET 40 95-PRESET 40 97-PRESET 40 99-PRESET 40

# Α

acimut 54, 79 Acimut cero 53 acimut cero 80 ACT-997-INTRO 42 ACT-998-INTRO 42 **ACT-999-INTRO 42** ACT-9-INTRO 74 **AES 47** ajuste brillo 54 orientación AutoDome 53 posición vertical 54 ajuste de pantalla 54 ajustes 53, 74 Auto Pan 72 brillo 54 nitidez 47 plano preseleccionado 72 posición vertical 54 reglas 59 Tour de preposición 73 alta temperatura umbral 61 Auto Foco 51 Auto Iris 51 Auto Pan 52 auto pan 72 Auto SensUP Máx. 48 AutoBaud 56 AutoDome orientación 53 AutoPivot 69 Autopivot 53 AutoScan 40, 52 autotest integrado 61 Aux Off 38 Aux On 38 Aux. Anterior 52 В

baja temperatura umbral 61 bal blanco automático 47 bal blanco exterior 47 bal blanco interior 47 Bal. blanco 1 pulsac 47 Bal. blanco autom ext. 47 balance del blanco 67 bifásico 36 Bilinx 56 BIST 61 bloqueo de comando 65 brújula 54, 79 С cable coaxial 25, 26, 32 cables coaxial 25, 26, 32 RG-11U 32 RG-59 32 RG-6U 32 vídeo malla de cobre 32 RG-11U 32 RG-59 32 RG-6/U 32 cámara configuración 65 **OSD 54** color 48 comando Set 72

comandos #-INTRO 42 **33-PRESET 40 34-PRESET 40 81-PRESET 40** 82-PRESET 40 92-PRESET 40 **93-PRESET 40** 94-PRESET 40 95-PRESET 40, 65 96-PRESET 40 97-PRESET 40 **99-PRESET 40** ACT-997-INTRO 42 **ACT-998-INTRO 42** ACT-999-INTRO 42 ACT-9-INTRO 74 almacenar 72 Auto Pan 72 AutoScan 40 Aux Off 38 Aux On 38 borrar 72 comandos de usuario 72, 76 DES-90-INTRO 44, 74 desbloqueados 72, 76 Establecer 72 Establecer plano 38 exploración aleatoria 40 FastAddress 40 giro cero 40 grabar tours 74 inactividad, funcionamiento 74 límites 40 Mostrar plano 38 Pelco 39 Plano 72 plano 72 PRESET 39 preset shot 72 Set 72 SET-100-INTRO 72 SET-802-INTRO 44 teclado 82, 85 tour predeterminado 40 comandos de entrada 58

comandos de teclado #-INTRO 42 **ACT-997-INTRO 42 ACT-998-INTRO 42 ACT-999-INTRO 42** ACT-9-INTRO 74 Aux Off 38 Aux On 38 DES-90-INTRO 44, 74 Establecer 72 Establecer plano 38 Mostrar plano 38 SET-100-INTRO 72 SET-802-INTRO 44 tecla de comando 38 tecla de función 38 tecla Intro 38 comandos de teclado de Pelco **33-PRESET 40** 34-PRESET 40 81-PRESET 40 82-PRESET 40 **92-PRESET 40 93-PRESET 40** 94-PRESET 40 95-PRESET 40, 65 96-PRESET 40 **97-PRESET 40 99-PRESET 40** AutoScan 40 exploración aleatoria 40 FastAddress 40 giro cero 40 límites 40 tour predeterminado 40 comandos de teclado de Pelco de Pelco PRESET 39 comandos de usuario 72, 76 Comandos del teclado Plano 72 comandos del teclado 82, 85 compensación de contraluz 47 conectores terminal 32 conf. 65 Config. de PTZ, menú Auto Pan 52 AutoScan 52 inactividad Escena 1 52 configuración alarmas 45 reglas 59 configuración entradas 57 confirmación 65, 69 confirmar alarma 69 contraseñas cambio 44 especiales 44 nivel de seguridad 44

corrección presets 69 CTFID 62 D Definición salidas de comandos 58 definición 57 comandos de entrada 58 reglas 59 salidas físicas 58 DES-90-INTRO 44, 74 diagnósticos 61 Ε edición contraseña 65, 69 tour estándar 69 tour personalizado 69 elevación 79 enfoque puntual 51 enmascarar zona 54 entradas (1-7) 57 entradas (8-12) 58 entradas físicas 57 Escena 1 52 Estabilización 48 estabilización 79 Estabilización de imagen 79 Establecer 38 Establecer plano 38 establecimientos contraseñas 44 estado de alarma 61 eventos de pérdida de vídeo 62 eventos de voltaje 62 F FastAddress 40, 41, 43, 65, 69

ajuste con un controlador Pelco 43 con protocolo American Dynamic 41 con protocolo Pelco 41 FastAddress con protocolo Sensormatic 41 FFC 81 foco constante 51 FPA 70

## G

giro cero 40 grabación A 74 reproducir 74 grabación B reproducir 74 grabar 69 tour 74 tour A 74 tour B 74

## Η

herramienta de configuración de dispositivos para creación de imágenes 62

Idioma, menú 60

inactividad 52 acceso 74 funcionamiento 74 modo 74 período 52 iris constante 51 L límite de voltaje 62 límite superior de inclinación 53 límites 40, 69 Μ malla de cobre 32 manual foco 51 iris 51 máscara privacidad 54 máscara de privacidad 54, 78 menú Bosch 65, 66 menú Config Cámara 45 menú Config. Alarma 45, 57 configuración entradas 57 entradas (1-7) 57 entradas (8-12) 58 Menú Config. de Cámara bal blanco Bal. blanco autom ext. 47 menú Config. de Cámara 45, 46, 66 Auto SensUP Máx. 48 bal blanco bal blanco exterior 47 bal blanco interior 47 Bal. blanco 1 pulsac 47 compensación de contraluz 47 modo Noche color 48 umbral 48 modo noche 48 nitidez 47 obturador 47 precompensación 48 menú Config. de Comunicac. 45, 56 AutoBaud 56 Bilinx 56 velocidad en baudios 56 menú Config. de Pantalla 45, 53 acimut 54 ajuste de pantalla 54 brújula 54 Cámara OSD 54 enmascarar zona 54 máscara de privacidad 54 título OSD 54 menú Config. de PTZ 52, 68 Autopivot 53 congelar imagen en preposición 53 inactividad 52

aux anterior 52 límite superior de inclinación 53 período de inactividad 52 Vel. Fija P/T/Z 52 menú Config. de PTZ de Pelco editar tour estándar estándar 69 grabaciones 69 límites 69 presets 69 velocidad explorac. 69 menú Config. de PTZ, orientación AutoDome 53 Menú Configur. Lentes 45, 51 menú Configur. Lentes Auto Foco 51 enfoque puntual 51 foco constante 51 Auto Iris 51 iris constante 51 iris manual 51 foco automático enfoque manual 51 nivel de Auto Iris 51 Velocidad de iris 51 velocidad de zoom máxima 51 Velocidad Foco 51 zoom digital 51 menú Configuración salidas 57 salidas (1-3) 58 salidas (5-12) 58 menú Configurar reglas 59 menú de Configur. Lentes 45 Menú de Configuración 40 menú de Configuración 66 Alarmas 45 Comunicación 45 Diagnósticos 45 Idioma 45 Pantalla 45 PTZ 45 menú de Configuración de Pelco bloqueo de comando 65 cerradura del comando 65 conf. alarma 65 Config. de cámara 65 contraseña 65 FastAddress 65 menú Bosch 65 restablecer alarma 65 menú de Pelco Config. de Cámara 66 Config. de PTZ 68 menú Diagnóstico eventos de temperatura baja 61 Menú Diagnósticos acceso CTFID 62

menú Diagnósticos 45, 61 acceso de seguridad 62 BIST 61 estado de alarma 61 eventos de pérdida de vídeo 62 eventos de temperatura alta 61 eventos de voltaje 62 restaurar eventos 62 temperatura interna 61 menú Idioma 45 menú Modo de inactividad 74 menú Otros de Pelco confirmación 69 confirmar alarma 69 contraseña 69 FastAddress 69 restablecer alarma 69 menú Pelco otros 69 menú PTZ de Pelco AutoPivot 69 Config. de PTZ tour personalizado 69 menú Tiempo de Tour 74 menús Bosch 66 Config. Alarma 57 Config. de Cámara 46, 66 Config. de Comunicac. 56 Config. de Pantalla 53 Config. de PTZ 52, 68 Acimut cero 53 Configur. Lentes 51 Configuración 66 Configuración de Pelco 40 Configuración salidas 57 Diagnósticos 61 Idioma 60 Modo de inactividad 74 otros 69 Pelco 41 Tiempo de Tour 74 menús de Pelco otros 69 Modo AGC 50 modo de inactividad 74 modo Noche 48 modo noche 48, 67 Mostrar 38 Mostrar plano 38 Ν nitidez 47 nivel de Auto Iris 51 Ο Obturador 47 obturador 47 orientación AutoDome 53 OSD 54,65

# Ρ

Pelco 41 balance del blanco 67 Bosch 66 comando PRESET 39 comandos del teclado 39 exploración aleatoria 40 FastAddress 43 menú Config. de PTZ 65 Menú de Configuración 40 menús 41 modo noche 67 versión de programa 65 versión del programa 69 período de espera 74 Plano 38 almacenar 72 borrar 72 Establecer 72 visualizar 72 plano preseleccionado 72 precompensación 48 programa versión 65 protocolo Bilinx 56 Protocolo Pelco directrices sobre direcciones 43 PTZ configuración 45, 65 vel. fija 52

# R

red velocidad en baudios 56 regla entrada Plano 60 opciones Aux Off 60 Aux On 60 entrada 60 habilitada 59 **OSD 60** Plano 60 Relé de alarma 60 sigue a 60 transmitir 60 Regla (1-12) 59 regla (1-12) 59 Regla de alarma 76 reglas 59 Reproducir 74 reproducir grabación B 74 restablecer alarma 65, 69 restaurar eventos 62 RG-11U 32 RG-59 32

RG-6/U 32 RS-485 36 S salidas (1-3) 58 salidas (5-12) 58 seguridad acceso 62 nivel 44 SensUp 48 SET-100-INTRO 72 SET-802-INTRO 44 Т tecla de comando 38 tecla de función 38 tecla Intro 38 temperatura alta eventos 61 temperatura baja eventos 61 temperatura interna 61 tiempo de espera 52 títulos 54 brillo 54 OSD visualización en pantalla 54 posición vertical 54 tour detener 73 períodos 69 personalizado 69 predeterminado 40 preposición 73 tour 1 73 tour 2 73 Tour 1 tiempo 52 Tour 2 tiempo 52 Tour de preposición estándar 73 personalizado 73 Tour en preposición congelar imagen 53 tour estándar establecer período de espera 74 menú Tiempo de Tour 74 tour personalizado editar 74 establecer período de espera 74 menú Tiempo de Tour 74 tour personalizado 2 73, 75 tour predeterminado 40 U umbral 48

# V

Velocidad de iris 51 velocidad de zoom máxima 51 velocidad en baudios 56 velocidad explorac. 69 Velocidad Foco 51 versión del programa 69 visualización títulos 54 títulos de plano 54 títulos de sectores 54 versión del software 69 visualización en pantalla 65 visualizar información de respuesta de la cámara 54 **W** WDR 47 **Z** 

Zoom Digital 51

#### Bosch Security Systems, Inc.

850 Greenfield Road Lancaster, PA 17601 U.S.A. **www.boschsecurity.com** © Bosch Security Systems, Inc., 2012